# brother.

# Gebruikershandleiding

**Brother-laserprinter** 

HL-5440D HL-5450DN HL-5450DNT

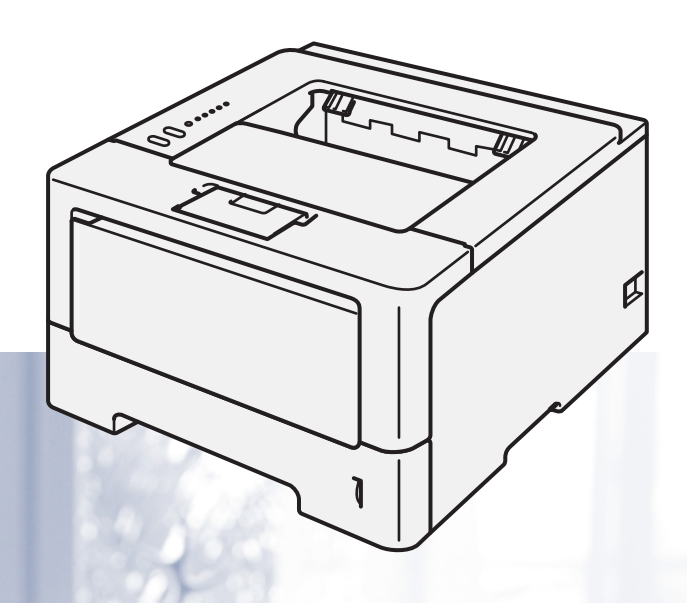

## **Voor slechtzienden**

Deze handleiding kan door de software Screen Reader 'text-to-speech' worden gelezen.

U dient eerst alle hardware in te stellen en de driver te installeren, pas dan kunt u de machine gebruiken.

Gebruik de Installatiehandleiding om de machine in te stellen. In de doos vindt u een gedrukt exemplaar.

Lees deze Gebruikershandleiding aandachtig door voordat u de machine gaat gebruiken.

Kijk op <u>http://solutions.brother.com/</u> voor antwoorden op veelgestelde vragen (FAQ's) en technische vragen, voor productondersteuning en de meest recente driver-updates en hulpprogramma's.

Opmerking: bepaalde modellen zijn in niet alle landen verkrijgbaar.

Versie 0 DUT/BEL-DUT

## Welke handleidingen zijn er en waar kan ik deze vinden?

| Welke handleiding?                                                                         | Inhoud?                                                                                                    | Waar?                                                                         |
|--------------------------------------------------------------------------------------------|----------------------------------------------------------------------------------------------------|-------------------------------------------------------------------------------|
| Handleiding product<br>veligheid                                                           | Lees deze handleiding eerst. Lees de<br>veiligheidsinstructies voor u de machine installeert.<br>Raadpleeg deze handleiding voor handelsmerken en<br>wettelijke beperkingen.                                                                                                    | Gedrukt / in de verpakking                                                    |
| Installatiehandleiding                                                                     | Volg de instructies voor het instellen van uw machine<br>en installeren van de drivers en software voor het<br>besturingssysteem en het type verbinding dat u<br>gebruikt.                                                                                                    | Gedrukt / in de verpakking                                                    |
| Gebruikershandleiding                                                                      | Hier vindt u meer informatie over de afdrukfuncties,<br>het vervangen van verbruiksartikelen en het<br>uitvoeren van routineonderhoud. Zie tips voor het<br>oplossen van problemen.                                                                                                    | PDF-bestand / cd-rom / in de<br>verpakking                                    |
| Netwerkhandleiding<br>(alleen HL-5450DN(T))                                                | Deze handleiding biedt u nuttige informatie over<br>bedrade netwerkinstellingen en<br>beveiligingsinstellingen bij het gebruik van uw<br>Brother-machine. U kunt er eveneens informatie<br>vinden over ondersteunde protocollen voor uw<br>machine en gedetailleerde tips voor het oplossen van<br>problemen.                                                             | PDF-bestand / cd-rom / in de<br>verpakking                                    |
| Google cloud print<br>handleiding<br>(alleen HL-5450DN(T))                                 | Deze handleiding biedt u informatie over het<br>configureren van uw Brother-machine voor een<br>Google-account en het gebruik van Google Cloud<br>Print-services om af te drukken via het internet vanaf<br>apparaten die gebruik maken van Gmail <sup>™</sup> voor<br>mobiel, GOOGLE DOCS <sup>™</sup> voor mobiel en<br>toepassingen voor het Chrome-besturingssysteem. | PDF-bestand / Brother Solutions<br>Center op<br>http://solutions.brother.com/ |
| Handleiding mobiel<br>printen/scannen voor<br>Brother iPrint&Scan<br>(alleen HL-5450DN(T)) | In deze handleiding vindt u nuttige informatie over het<br>afdrukken van JPEG- en PDF <sup>1</sup> -bestanden vanaf een<br>mobiel apparaat en scannen <sup>2</sup> vanaf uw Brother-<br>machine naar een mobiel apparaat bij verbinding met<br>een Wi-Fi-netwerk.                                                                                                    | PDF-bestand / Brother Solutions<br>Center op<br>http://solutions.brother.com/ |

<sup>1</sup> Afdrukken van PDF-bestanden wordt niet ondersteund door een Windows<sup>®</sup> Phone.

<sup>2</sup> HL-5450DN(T) biedt geen ondersteuning voor de scanfunctie.

## Gebruik van de documentatie

Bedankt voor uw keuze voor een Brother-machine! Het lezen van de documentatie helpt u bij het optimaal benutten van uw machine.

## Symbolen en conventies die in de documentatie gebruikt worden

De volgende symbolen en conventies worden in de documentatie gebruikt.

|            | WAARSCHUWING | WAARSCHUWING geeft een mogelijk gevaarlijke situatie aan die, als deze niet wordt voorkomen, kan resulteren in ernstig of fataal letsel.                |
|------------|--------------|----------------------------------------------------------------------------------------------------|
| 0          | Belangrijk   | Belangrijk geeft een mogelijk gevaarlijke situatie aan die kan resulteren in schade aan eigendommen, storingen of een niet-werkend product.             |
| $\Diamond$ |              | Verbodspictogrammen wijzen op handelingen die niet mogen worden uitgevoerd.                                                                             |
|            |              | Pictogrammen voor elektrisch gevaar wijzen u op een risico op elektrische schok.                                                                        |
| ∕          |              | Pictogrammen voor brandgevaar wijzen u op een risico op brand.                                                                                          |
|            |              | Deze symbolen wijzen u erop dat u hete oppervlakken in de machine niet mag aanraken.                                                                    |
|            | Opmerking    | Opmerkingen vertellen u hoe u op een bepaalde situatie moet reageren of geven tips over de werking van een handeling in combinatie met andere functies. |
| Vet        | t            | Vetgedrukte tekst geeft toetsen op het bedieningspaneel van de machine of op het computerscherm aan.                                                    |
| Cu         | rsief        | Cursief gedrukte tekst legt de nadruk op een belangrijk punt of verwijst naar<br>een verwant onderwerp.                                                 |

## Inhoudsopgave

#### Afdrukmethoden

| Over deze machine                                                    | 1  |
|----------------------------------------------------------------------|----|
| Vooraanzicht en achteraanzicht                                       | 1  |
| Papiersoorten en andere afdrukmedia die kunnen worden gebruikt       | 2  |
| Aanbevolen papier en afdrukmedia                                     | 2  |
| Type en formaat van het papier                                       | 2  |
| Speciaal papier gebruiken                                            | 4  |
| Onbedrukbaar gebied bij afdrukken vanaf een computer                 | 7  |
| Papier laden                                                         | 8  |
| Papier en afdrukmedia laden                                          | 8  |
| Papier laden in de standaardpapierlade en de optionele onderste lade | 8  |
| Papier laden in de multifunctionele lade (MF-lade)                   | 12 |
| Duplex (dubbelzijdig) printen                                        | 19 |
| Richtlijnen bij het tweezijdig afdrukken                             | 19 |
| Automatisch tweezijdig afdrukken                                     | 20 |
| Handmatig Duplex printen                                             | 22 |

#### Driver en software

| Printerdriver                                                                     | 23 |
|-----------------------------------------------------------------------------------|----|
| Een document afdrukken                                                            | 24 |
| Instellingen van de printerdriver                                                 | 25 |
| Windows <sup>®</sup>                                                              | 26 |
| De instellingen voor de printerdriver openen                                      | 26 |
| Functies in de Windows <sup>®</sup> -printerdriver                                | 27 |
| Het tabblad Normaal                                                               | 27 |
| Het tabblad Geavanceerd                                                           |    |
| Tabblad Afdrukprofielen                                                           | 41 |
| Accessoirestab                                                                    | 43 |
| Ondersteuning                                                                     | 45 |
| Functies in de BR-Script3-printerdriver (PostScript <sup>®</sup> 3™-taalemulatie) | 47 |
| De printerdriver verwijderen                                                      | 53 |
| Status Monitor                                                                    | 54 |
| Macintosh                                                                         | 56 |
| Functies in de printerdriver (Macintosh)                                          | 56 |
| Het kiezen van pagina-instellingsopties.                                          | 56 |
| Functies in de BR-Script3-printerdriver (PostScript <sup>®</sup> 3™-taalemulatie) | 66 |
| De printerdriver verwijderen                                                      | 70 |
| Status Monitor                                                                    | 71 |
| Software                                                                          | 73 |
| Software voor netwerken                                                           | 73 |
| Remote Printer Console (alleen Windows <sup>®</sup> )                             | 73 |
|                                                                                   |    |

## 3 Algemene informatie

|                                                | 6  |
|------------------------------------------------|----|
| Bedieningspaneel                               | 74 |
| LED's (Light Emitting Diodes)                  | 74 |
| Servicemeldingen                               | 82 |
| Toetsen op het bedieningspaneel                | 84 |
| Druk een testpagina af                         | 85 |
| De toets Go gebruiken                          | 85 |
| De printerdriver gebruiken                     | 85 |
| De pagina met printerinstellingen afdrukken    | 86 |
| De toets Go gebruiken                          | 86 |
| De printerdriver gebruiken                     | 86 |
| Lettertypen afdrukken                          | 87 |
| De toets Go gebruiken                          | 87 |
| De printerdriver gebruiken                     | 87 |
| Beveiligingsfuncties                           | 88 |
| Secure Function Lock 2.0 (alleen HL-5450DN(T)) | 88 |
| Ecologische functies                           | 89 |
| Toner besparen                                 | 89 |
| Slaaptijd                                      | 89 |
| Stand diepe slaap                              | 89 |
| Stroomuitschakelstand                          | 90 |
| Functie van de stille stand                    | 91 |
| De stille stand in-/uitschakelen               | 91 |
|                                                |    |

### 4 Toebehoren

| Onderste lade (LT-5400)       | 93 |
|-------------------------------|----|
| SO-DIMM (alleen HL-5450DN(T)) | 94 |
| SO-DIMM-types                 | 94 |
| Extra geheugen plaatsen       | 95 |

## 5 Routineonderhoud

| Verbruiksartikelen vervangen             | 97  |
|------------------------------------------|-----|
| De tonercartridge vervangen              |     |
| De drumkit vervangen                     |     |
| De machine reinigen en controleren       | 113 |
| De buitenkant van de machine schoonmaken | 113 |
| De primaire corona reinigen              | 115 |
| De drumkit reinigen                      | 117 |
| De papierpick-uprol schoonmaken          | 122 |
| De machine inpakken en vervoeren         | 123 |

## 

## 6 Problemen oplossen

| Uw probleem identificeren           |     |
|-------------------------------------|-----|
| Foutmeldingen in de Status Monitor  |     |
| Vastgelopen papier                  |     |
| Als u problemen hebt met uw machine |     |
| De afdrukkwaliteit verbeteren       |     |
| Informatie over de machine          |     |
| Standaardinstellingen               | 151 |
|                                     |     |

## A Appendix

## 153

126

| Algemeen                                         |  |
|--------------------------------------------------|--|
| Afdrukmedia                                      |  |
| Printer                                          |  |
| Interface                                        |  |
| Computervereisten                                |  |
| Belangrijke informatie bij het kiezen van papier |  |
| Symbolen- en tekensets                           |  |
| Verbruiksartikelen                               |  |
| Netwerk (LAN)                                    |  |
| ther telefoonnummers                             |  |

## B Index

## Over deze machine

## Vooraanzicht en achteraanzicht

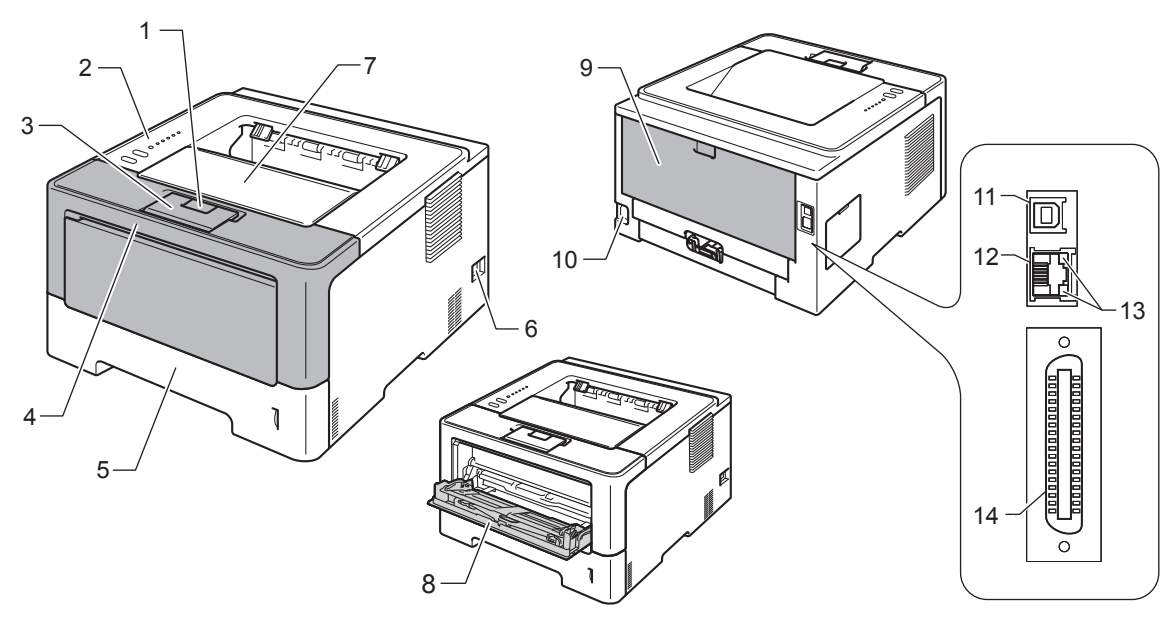

- 1 Voorklepknop
- 2 Bedieningspaneel
- 3 Steunklep van de documentuitvoer met bedrukte zijde naar beneden (steunklep)
- 4 Voorklep
- 5 Papierlade
- 6 Stroomschakelaar
- 7 Documentuitvoer met bedrukte zijde naar beneden
- 8 Multifunctionele lade (MP-lade)
- 9 Achterklep (documentuitvoer met bedrukte zijde naar boven wanneer open)
- 10 Ingang voor netsnoer
- 11 USB-poort
- 12 10BASE-T/100BASE-TX-poort (alleen HL-5450DN(T))
- 13 LED's (Light Emitting Diodes) voor netwerkactiviteit (alleen HL-5450DN(T))
- 14 Parallelle poort (alleen HL-5440D)

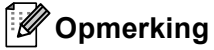

De meeste illustraties in deze Gebruikershandleiding tonen de HL-5450DN.

# Papiersoorten en andere afdrukmedia die kunnen worden gebruikt

De afdrukkwaliteit kan variëren naargelang het type papier dat u gebruikt.

U kunt de volgende afdrukmedia gebruiken: normaal papier, dun papier, dik papier, dikker papier, bankpostpapier, kringlooppapier, etiketten of enveloppen.

Voor de beste resultaten volgt u onderstaande instructies:

- Plaats GEEN verschillende soorten enveloppen tegelijk in de papierlade, omdat deze dan kunnen vastlopen of scheef worden ingevoerd.
- Voor een correct afdrukresultaat moet u in uw softwaretoepassing het papierformaat instellen van het papier dat zich in de lade bevindt.
- Raak de bedrukte zijde van het papier niet aan vlak na het afdrukken.
- Controleer voordat u een grote hoeveelheid papier aanschaft eerst dat het papier geschikt is.

### Aanbevolen papier en afdrukmedia

| Papiertype                                   | Artikel                                    |  |
|----------------------------------------------|--------------------------------------------|--|
| Normaal papier                               | Xerox Premier TCF 80 g/m <sup>2</sup>      |  |
|                                              | Xerox Business 80 g/m <sup>2</sup>         |  |
| Kringlooppapier                              | Xerox Recycled Supreme 80 g/m <sup>2</sup> |  |
| Etiketten         Avery-laseretiketten L7163 |                                            |  |
| Enveloppen Antalis River series (DL)         |                                            |  |

### Type en formaat van het papier

De machine laadt papier vanuit de geïnstalleerde standaardpapierlade, de multifunctionele lade of de optionele onderste lade.

In de printerdriver en deze handleiding worden voor de papierladen de volgende namen gebruikt:

| Lade en optionele accessoires                                  | Naam    |
|----------------------------------------------------------------|---------|
| Papierlade                                                     | Lade 1  |
| Optionele onderste lade-eenheid<br>(Standaard voor HL-5450DNT) | Lade 2  |
| Multifunctionele lade                                          | MF lade |

#### Capaciteit van de papierladen

|                                                     | Papierformaat                                                                                               | Papiertypes                                                                                                    | Aantal vellen                                    |
|-----------------------------------------------------|----------------------------------------------------------------------------------------------------|----------------------------------------------------------------------------------------------------|--------------------------------------------------|
| Papierlade<br>(Lade 1)                              | A4, Letter, Legal,<br>B5 (ISO/JIS), Executive, A5,<br>A5 (Lange zijde), A6,<br>B6 (ISO), Folio <sup>1</sup> | Normaal papier, dun papier<br>en kringlooppapier                                                                            | tot 250 vellen (80 g/m <sup>2</sup> )            |
| Multifunctionele-lade<br>(MF-lade)                  | Breedte:<br>76,2 tot 215,9 mm<br>Lengte:<br>127 tot 355,6 mm                                                | Normaal papier, dun papier,<br>dik papier, dikker papier,<br>bankpostpapier,<br>kringlooppapier, enveloppen<br>en etiketten | 50 vellen (80 g/m <sup>2</sup> )<br>3 enveloppen |
| Optionele onderste<br>lade<br>(Lade 2) <sup>2</sup> | A4, Letter, Legal,<br>B5 (ISO/JIS), Executive, A5,<br>B6 (ISO), Folio <sup>1</sup>                          | Normaal papier, dun papier<br>en kringlooppapier                                                                            | tot 500 vellen (80 g/m <sup>2</sup> )            |

<sup>1</sup> Het Folio-formaat is 215,9 mm x 330,2 mm.

<sup>2</sup> Lade 2 is standaard voor HL-5450DNT.

#### Aanbevolen papierspecificaties

De volgende papierspecificaties zijn geschikt voor deze machine.

| Basisgewicht                          | 75-90 g/m <sup>2</sup>                     |
|---------------------------------------|--------------------------------------------|
| Dikte                                 | 80-110 μm                                  |
| Ruwheid                               | Hoger dan 20 sec.                          |
| Stijfheid                             | 90-150 cm <sup>3</sup> /100                |
| Vezelrichting                         | Langlopend                                 |
| Soortelijke<br>volumeweerstand        | 10e <sup>9</sup> -10e <sup>11</sup> ohm    |
| Soortelijke weerstand aan oppervlakte | 10e <sup>9</sup> -10e <sup>12</sup> ohm-cm |
| Vulmiddel                             | CaCO <sub>3</sub> (Neutraal)               |
| Asgehalte                             | Minder dan 23 wt%                          |
| Helderheid                            | Hoger dan 80%                              |
| Ondoorzichtigheid                     | Hoger dan 85%                              |

- Gebruik normaal kopieerpapier.
- Gebruik papier van 75 tot 90 g/m<sup>2</sup>.
- Gebruik langlopend papier met een neutrale pH-waarde en een vochtigheidspercentage van circa 5%.
- In deze machine kan kringlooppapier worden gebruikt dat voldoet aan de specificatie DIN 19309.

(Raadpleeg *Belangrijke informatie bij het kiezen van papier* **>>** pagina 158 om te bepalen welk papier u met deze machine kunt gebruiken.)

## Speciaal papier gebruiken

De machine functioneert goed met de meeste typen xerografisch en bankpostpapier. Sommige typen papier kunnen echter van invloed zijn op de afdrukkwaliteit of bewerkingsbetrouwbaarheid. Maak altijd eerst een proefafdruk voordat u papier aanschaft om zeker te zijn van het gewenste resultaat. Bewaar papier in de originele verpakking en zorg dat deze gesloten blijft. Bewaar het papier plat en verwijderd van vocht, direct zonlicht en warmte.

Enkele belangrijke richtlijnen bij het kiezen van papier:

- Gebruik GEEN inkjetpapier, het kan leiden tot papieropstoppingen of schade aan de machine.
- Voor voorgedrukt papier moet inkt gebruikt worden dat bestand is tegen de temperatuur van het fuseerproces van de machine (200 °C).
- Bij gebruik van briefpapier, grof, verkreukeld of gevouwen papier kan het resultaat wat minder zijn.

#### Te vermijden typen papier

#### Belangrijk

Sommige typen papier bieden niet het gewenste resultaat of kunnen schade veroorzaken aan de machine. Gebruik GEEN papier:

- · met een grove textuur
- · dat extreem glad of glanzend is
- · dat gekruld of scheef is

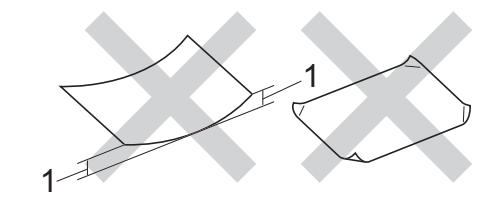

#### 1 Een krul van 2 mm of meer kan papierstoringen veroorzaken.

- · dat gecoat is of een chemische vernislaag heeft
- · dat beschadigd, gekreukeld of gevouwen is
- · dat het in deze handleiding aanbevolen gewicht overschrijdt
- · met tabs en nietjes
- met een briefhoofd dat thermografisch gedrukt is of met inkt die niet tegen hoge temperaturen bestand is
- · dat uit meerdere delen bestaat of zonder carbon
- · dat is bedoeld voor inkjetprinters

Als u een van de bovenstaande typen papier gebruikt, kan de machine beschadigd raken. Dergelijke schade wordt niet door de garantie of de service-overeenkomst van Brother gedekt.

#### Enveloppen

De meeste enveloppen die ontwikkeld zijn voor laserprinters zijn geschikt voor deze machine. Sommige vormen enveloppen kunnen echter mogelijk problemen met de toevoer en de afdrukkwaliteit veroorzaken. Een geschikte envelop heeft randen met rechte, scherpe-vouwen. De enveloppe moet plat en stevig zijn. Gebruik geen flodderige enveloppen. Koop enveloppen van hoge kwaliteit bij een leverancier die weet dat u de enveloppen gaat gebruiken in een lasermachine.

Wij raden u aan een proefenveloppe te drukken zodat u zeker weet dat u het gewenste resultaat krijgt.

#### Te vermijden soorten enveloppen

## Belangrijk

Gebruik GEEN enveloppen:

- die beschadigd, gekruld of verkreukeld zijn of een ongebruikelijke vorm hebben
- · die extreem glanzend zijn of een speciale structuur hebben
- · met klemmen, nietjes, haken of touwtjes
- met een zelfklevende rand
- · die flodderig zijn
- · die niet scherp gevouwen zijn
- die van reliëf zijn voorzien (bv. letters in reliëf)
- die eerder werden bedrukt met een laserprinter
- · die aan-de binnenkant zijn voorbedrukt
- · die niet netjes op elkaar kunnen worden gestapeld
- die gemaakt zijn van papier dat zwaarder is dan het gespecificeerde papiergewicht voor de machine
- met randen die niet recht of regelmatig zijn
- · met vensters, gaten, uitsparingen of perforaties
- · met lijm op het oppervlak zoals hieronder getoond

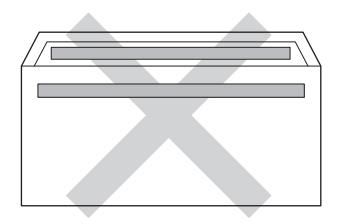

• met dubbele flappen zoals hieronder getoond

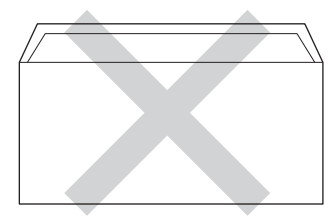

• met flappen die niet omlaag zijn gevouwen bij aankoop

· met beide zijden gevouwen zoals hieronder getoond

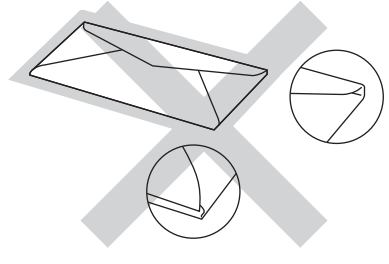

Als u een van de bovenstaande typen enveloppen gebruikt, kan de machine beschadigd raken. Deze schade wordt mogelijk niet gedekt door enige garantie- of service-overeenkomst met Brother.

#### Etiketten

De machine kan afdrukken op de meeste typen etiketten die bedoeld zijn voor een *laser*machine. Etiketten dienen een plaklaag op basis van acryl te hebben omdat dit materiaal beter bestand is tegen de hoge temperaturen in de fusereenheid. De plaklaag dient niet in contact te komen met enig deel van de machine, omdat de etiketten dan aan de drumeenheid of rollen blijven kleven waardoor papierstoringen en problemen met de afdrukkwaliteit kunnen optreden. Er mag geen plaklaag open liggen tussen de etiketten. Etiketten moeten zo gerangschikt worden dat de volledige lengte en breedte van het vel bedekt zijn. Het gebruik van ruimten tussen de etiketten kan leiden tot het loslaten van etiketten waardoor ernstige papierstoringen of afdrukproblemen kunnen ontstaan.

Etiketten moeten bestand zijn tegen een temperatuur van 200 °C gedurende 0,1 seconden.

#### Te vermijden typen etiketten

Gebruik geen etiketten die beschadigd, gekruld of verkreukeld zijn of een ongebruikelijke vorm hebben.

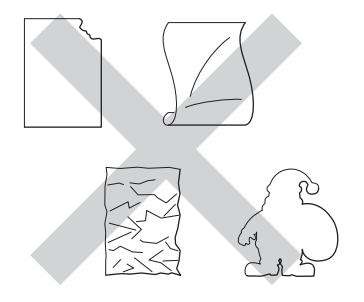

#### Belangrijk

- Voer GEEN gedeeltelijk gebruikte etiketvellen in. Het onbedekte draagvel kan schade toebrengen aan de machine.
- Etiketbladen mogen niet zwaarder zijn dan het gewicht dat in deze Gebruikershandleiding is gespecificeerd. Etiketten die deze specificatie overschrijden, worden mogelijk niet correct ingevoerd of afgedrukt en kunnen schade veroorzaken aan de machine.
- U mag etiketten NIET hergebruiken en u mag GEEN etiketblad invoeren waarop een aantal etiketten ontbreekt.

## Onbedrukbaar gebied bij afdrukken vanaf een computer

De onderstaande waarden geven de maximale onbedrukbare gedeeltes aan. Het onbedrukbare gedeelte kan variëren afhankelijk van het papierformaat of de instellingen van het programma dat u gebruikt.

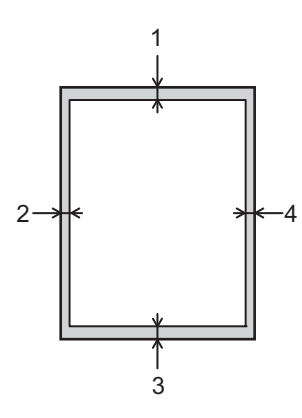

| Gebruik   | Documentgr<br>ootte | Bovenkant (1) | Links (2)  |
|-----------|---------------------|---------------|------------|
|           |                     | Onderkant (3) | Rechts (4) |
| Afdrukken | Letter              | 4,23 mm       | 6,35 mm    |
|           | A4                  | 4,23 mm       | 6,01 mm    |
|           | Legal               | 4,23 mm       | 6,35 mm    |

#### Opmerking

Wanneer u BR-Script3-emulatie gebruikt, bedraagt de grootte van het onbedrukbaar gedeelte rond de rand van het papier 4,23 mm.

## **Papier laden**

## Papier en afdrukmedia laden

De machine kan papier laden vanuit de standaardpapierlade, de optionele onderste lade of de multifunctionele lade.

Houd rekening met het volgende als u papier in de papierlade plaatst:

Als het afdrukmenu van uw toepassingssoftware een optie biedt voor het opgeven van het papierformaat, kunt u het formaat selecteren via de toepassingssoftware. Als deze optie niet door de toepassingssoftware geboden wordt, kunt u het papierformaat opgeven in de printerdriver of via het bedieningspaneel.

## Papier laden in de standaardpapierlade en de optionele onderste lade

U kunt tot 250 vellen laden in de standaardpapierlade (Lade 1). U kunt eveneens tot 500 vellen laden in de optionele onderste lade (Lade 2)<sup>1</sup>. De stapel papier mag niet hoger zijn dan de maximummarkering ( $\nabla \nabla \nabla$ ) die u terugvindt aan de rechterzijde van de papierlade. (Raadpleeg *Papiersoorten en andere afdrukmedia die kunnen worden gebruikt* >> pagina 2 om te zien welke papiersoorten u kunt gebruiken.)

<sup>1</sup> Lade 2 is standaard voor HL-5450DNT.

#### Afdrukken op normaal papier, dun papier of kringlooppapier in Lade 1 en Lade 2

Trek de papierlade volledig uit de machine.

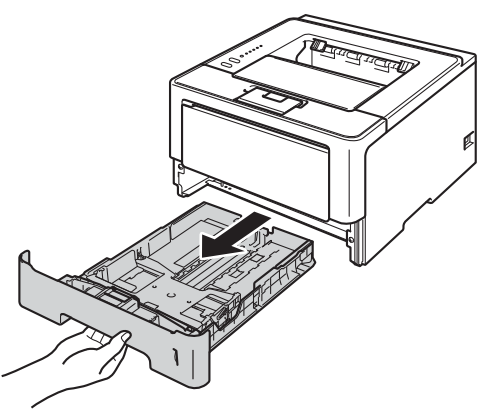

Opmerking

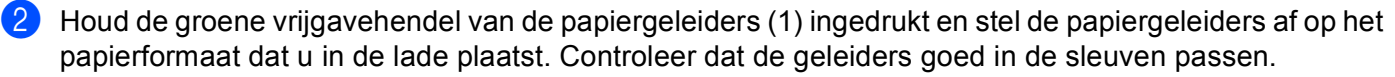

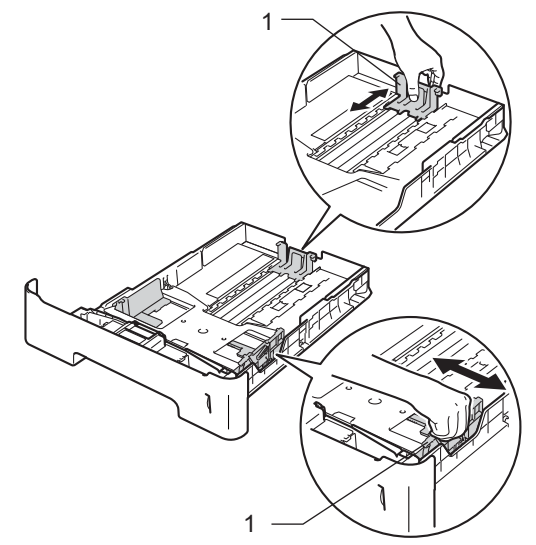

Druk op vrijgaveknop (1) aan de onderkant van de papierlade voor Legal- of Folio-formaat en trek de achterkant van de papierlade naar buiten. (In sommige regio's zijn Legal- en Folio-papier niet beschikbaar.)

Waaier de stapel papier goed door om te voorkomen dat het papier vastloopt of scheef wordt ingevoerd.

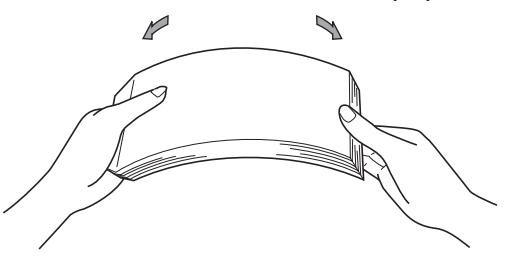

#### Afdrukmethoden

- 4 Plaats papier in de lade en zorg ervoor dat:
  - de stapel papier niet uitsteekt boven de maximummarkering (▼ ▼ ▼) (1).
     Als u de papierlade te hoog vult, kan het papier vastlopen.
  - de te bedrukken zijde naar beneden gericht is.
  - de papiergeleiders de zijkanten van het papier raken zodat het correct ingevoerd wordt.

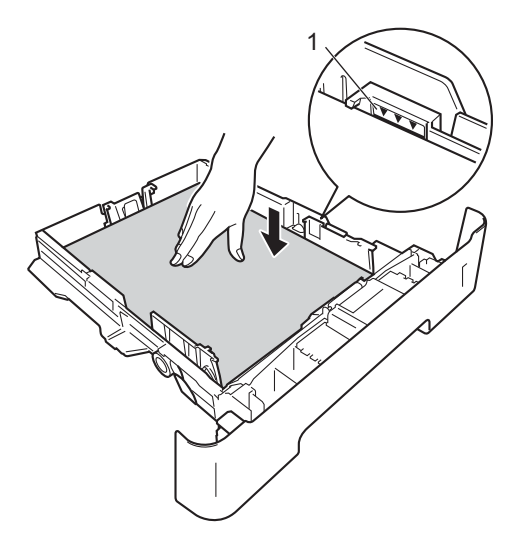

- 5 Plaats de papierlade weer in de machine. Zorg ervoor dat hij geheel in de machine zit.
- 6 Zet de steunklep (1) omhoog om te voorkomen dat het papier van de documentuitvoer met bedrukte zijde naar beneden valt, of neem elk vel van de uitvoerlade zodra dit wordt uitgeworpen.

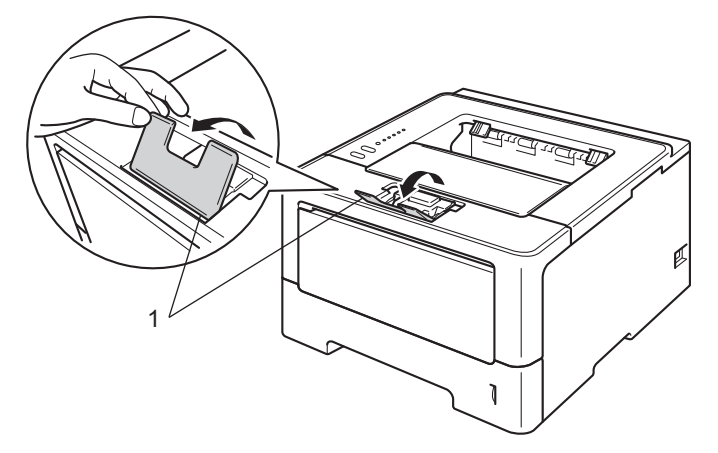

#### Afdrukmethoden

7 Kies de volgende instellingen in elke keuzelijst van de printerdriver.

Papierformaat

| A4                                                              | Letter                     | Legal            | Executive                                | A5                 |
|-----------------------------------------------------------------|----------------------------|------------------|------------------------------------------|--------------------|
| B5                                                              | B6                         | Folio            | <b>A5 lange zijde</b><br>(alleen Lade 1) | A6 (alleen Lade 1) |
| Zie Type en fo                                                  | ormaat van het papier      | >> pagina 2 voor | de bruikbare papierforma                 | aten.              |
| Mediatype                                                       |                            |                  |                                          |                    |
| Normaal papie                                                   | er Dun papier              | Kringlooppap     | bier                                     |                    |
| Papierbron                                                      |                            |                  |                                          |                    |
| Lade1                                                           | Lade2<br>(indien beschikba | aar)             |                                          |                    |
| Zie Driver en software in hoofdstuk 2 voor andere instellingen. |                            |                  |                                          |                    |
| Ø Opmerking                                                     |                            |                  |                                          |                    |

De namen van opties in de keuzelijsten kunnen verschillen afhankelijk van het gebruikte besturingssysteem en de versie ervan.

8 Stuur de afdrukgegevens naar de machine.

## Papier laden in de multifunctionele lade (MF-lade)

Maak de MF lade open en trek deze voorzichtig omlaag.

U kunt tot 3 enveloppen of speciale afdrukmedia of tot 50 vellen normaal papier in de MF-lade plaatsen. Gebruik deze lade om af te drukken op dik papier, bankpostpapier, etiketten of enveloppen. (Raadpleeg *Papiersoorten en andere afdrukmedia die kunnen worden gebruikt* **>>** pagina 2 om te zien welke papiersoorten u kunt gebruiken.)

#### Afdrukken op normaal papier, dun papier, kringlooppapier en bankpostpapier vanuit de MFlade

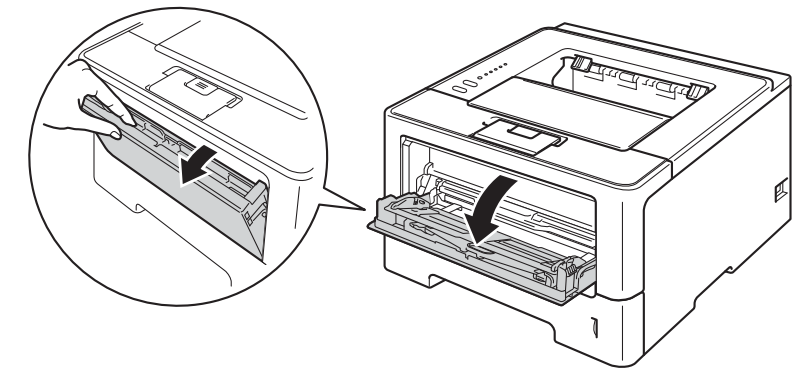

2 Trek de steun van de MF-lade (1) uit en vouw de steunklep (2) open.

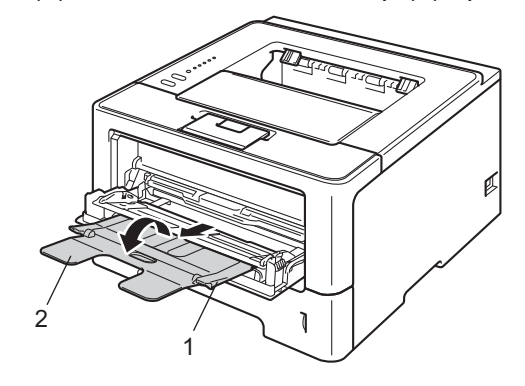

- 3 Plaats papier in de MP-lade en zorg ervoor dat:
  - de stapel papier niet boven de maximummarkering uitsteekt (1).
  - u het papier met de te bedrukken zijde naar boven gericht en met de bovenkant eerst plaatst.
  - de papiergeleiders de zijkanten van het papier raken zodat het correct ingevoerd wordt.

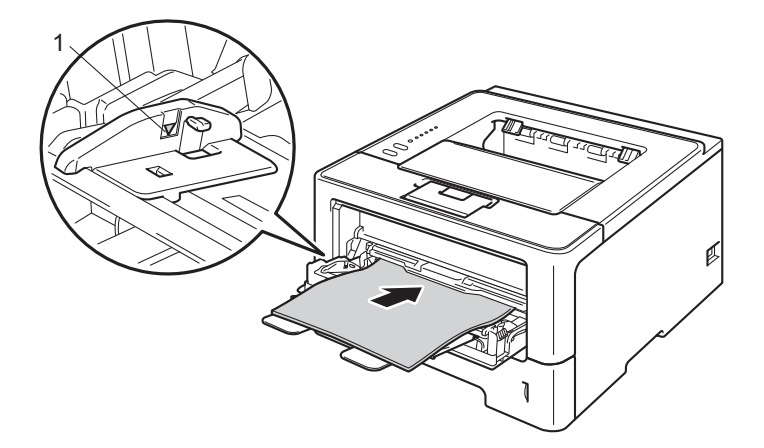

4 Zet de steunklep omhoog om te voorkomen dat het papier van de documentuitvoer met bedrukte zijde naar beneden valt, of neem elk vel van de uitvoerlade zodra dit wordt uitgeworpen.

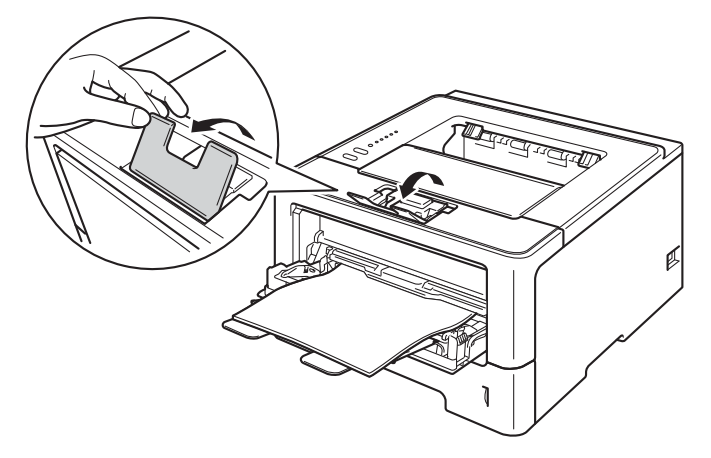

#### Afdrukmethoden

5 Kies de volgende instellingen in elke keuzelijst van de printerdriver.

Papierformaat

| A4             | Letter                               | Legal | Executive | A5    |
|----------------|--------------------------------------|-------|-----------|-------|
| A5 lange zijde | A6                                   | B5    | B6        | 3 x 5 |
| Folio          | Aangepast papierformaat <sup>1</sup> |       |           |       |

<sup>1</sup> U kunt het standaardpapierformaat definiëren door **Door gebruiker gedefinieerd...** te kiezen in Windows<sup>®</sup> printerdriver, **Grootte van aangepaste pagina (PostScript)** in BR-script printerdriver voor Windows<sup>®</sup> of **Aangepaste Pagina** in Macintosh printerdrivers.

Zie Type en formaat van het papier >> pagina 2 voor de bruikbare papierformaten.

Mediatype

| Normaal papier         | Dun papier        | Kringlooppapier          | Briefpapier |  |
|------------------------|-------------------|--------------------------|-------------|--|
| Papierbron             |                   |                          |             |  |
| MF lade                |                   |                          |             |  |
| Zie Driver en software | in hoofdstuk 2 vo | oor andere instellingen. |             |  |
| Opmerking              |                   |                          |             |  |

De namen van opties in de keuzelijsten kunnen verschillen afhankelijk van het gebruikte besturingssysteem en de versie ervan.

6 Stuur de afdrukgegevens naar de machine.

### Afdrukken op dik papier, etiketten en enveloppen vanuit de MF-lade

Maak de hoeken en de zijkanten van de enveloppen zo plat mogelijk voordat u deze laadt.

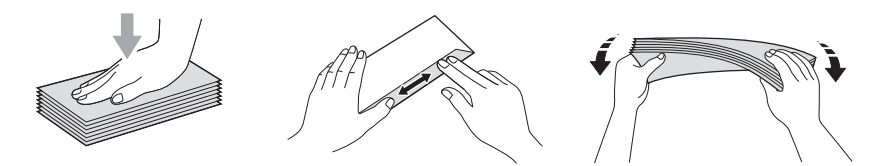

Maak de achterklep (documentuitvoer met bedrukte zijde naar boven) open.

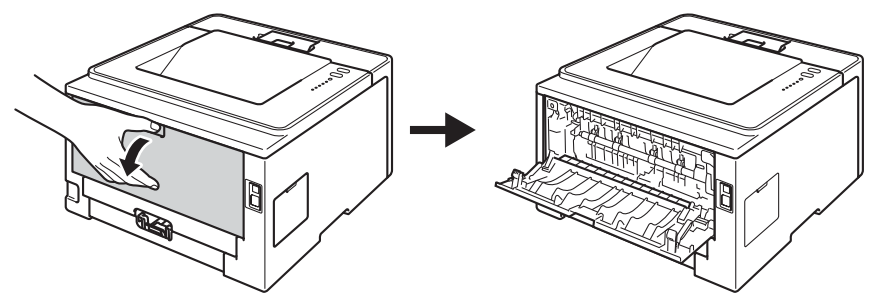

Maak de MF lade open en trek deze voorzichtig omlaag.

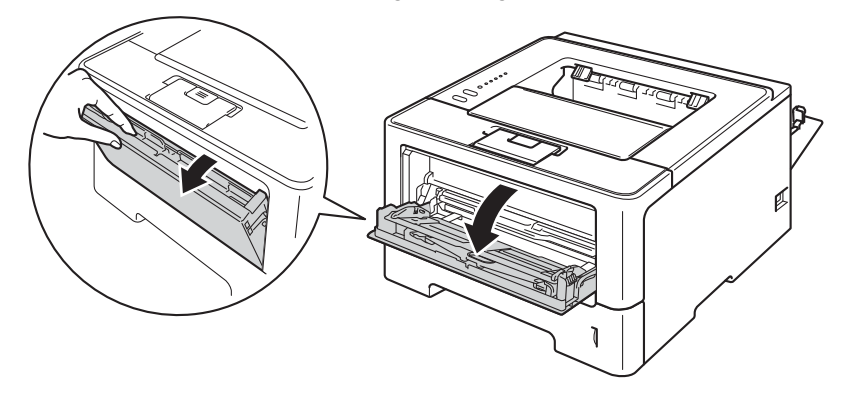

3 Trek de steun van de MF-lade (1) uit en vouw de steunklep (2) open.

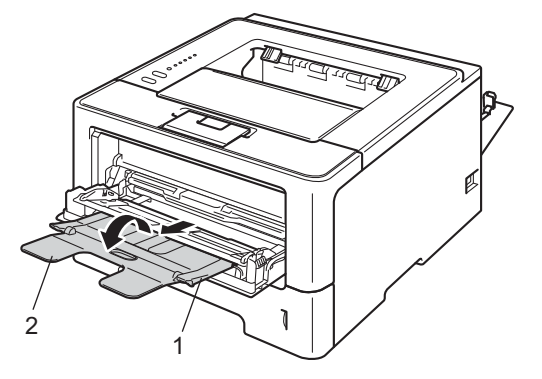

#### Afdrukmethoden

- 4 Plaats papier, etiketten of enveloppen in de MF-lade. Zorg ervoor dat:
  - het aantal enveloppen in de MF-lade niet hoger is dan 3.
  - het papier, de etiketten of de enveloppen niet boven de maximummarkering uitsteken (1).
  - de te bedrukken zijde naar boven gericht is.

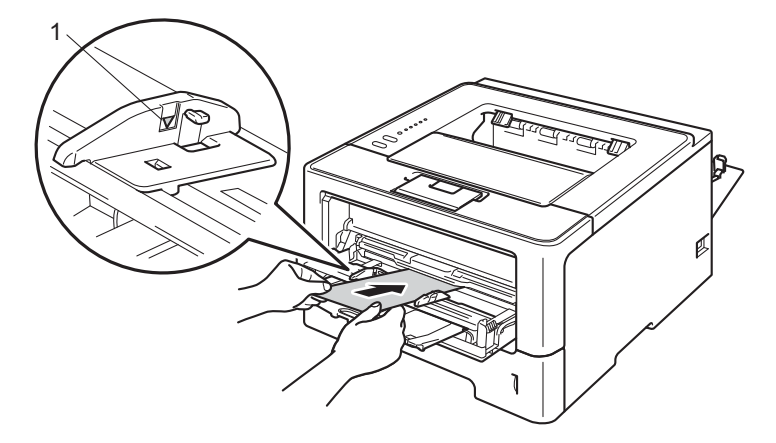

#### Afdrukmethoden

Kies de volgende instellingen in elke keuzelijst van de printerdriver.

#### Papierformaat

<Voor het afdrukken op dik papier of etiketten>

| A4             | Letter                               | Legal | Executive | A5    |
|----------------|--------------------------------------|-------|-----------|-------|
| A5 lange zijde | A6                                   | B5    | B6        | 3 x 5 |
| Folio          | Aangepast papierformaat <sup>1</sup> |       |           |       |

<Voor het afdrukken op enveloppen>

| Com-10         | DL                      | C5 | Monarch |
|----------------|-------------------------|----|---------|
| Aangepast papi | ierformaat <sup>1</sup> |    |         |

<sup>1</sup> U kunt het standaardpapierformaat definiëren door **Door gebruiker gedefinieerd...** te kiezen in Windows<sup>®</sup> printerdriver, **Grootte van aangepaste pagina (PostScript)** in BR-script printerdriver voor Windows<sup>®</sup> of **Aangepaste Pagina** in Macintosh printerdrivers.

Zie *Type en formaat van het papier* >> pagina 2 voor de bruikbare papierformaten.

#### Mediatype

<Voor het afdrukken van dik papier>

| Dik papier | Dikker papier |
|------------|---------------|
| Din papioi |               |

<Voor het afdrukken op etiketten>

#### Label

<Voor het afdrukken op enveloppen>

Enveloppen Env. Dun Env. Dik

#### Papierbron

#### MF lade

Zie Driver en software in hoofdstuk 2 voor andere instellingen.

## Opmerking

- De namen van opties in de keuzelijsten kunnen verschillen afhankelijk van het gebruikte besturingssysteem en de versie ervan.
- Wanneer u Envelope #10 gebruikt, selecteert u Com-10 (voor Windows<sup>®</sup>) of #10-envelop (voor Macintosh) in de Papierformaat keuzelijst.
- Voor andere enveloppen die niet in de printerdriver worden vermeld, bijvoorbeeld Enveloppe #9 of Enveloppe C6, gebruikt u Door gebruiker gedefinieerd... (voor de Windows<sup>®</sup> printerdriver), Grootte van aangepaste pagina (PostScript) (voor de BR-Script printerdriver voor Windows<sup>®</sup>) of Aangepaste Pagina (voor de Macintosh printerdriver).

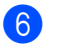

Stuur de afdrukgegevens naar de machine.

## Opmerking

- Verwijder elke enveloppe zodra deze is afgedrukt. Als u de enveloppen stapelt, kunnen deze vastlopen of omkrullen.
- Indien de enveloppen of het dikke papier vuil worden tijdens het afdrukken, stelt u **Mediatype** in op **Env. Dik** of **Dikker papier** om de afdruktemperatuur te verhogen.
- Indien de enveloppen verkreukelt raken nadat ze afgedrukt zijn, raadpleegt u *De afdrukkwaliteit verbeteren* **>>** pagina 144.
- Als het dikke papier omkrult tijdens het afdrukken, plaatst u slechts één vel per keer in de MF-lade.
- Door de producent geplakte delen van enveloppen moeten goed zijn vastgeplakt.
- Alle zijden moeten correct gevouwen zijn en mogen niet gekreukt zijn.

7 Sluit de achterklep (documentuitvoer met bedrukte zijde naar boven).

## Duplex (dubbelzijdig) printen

Alle meegeleverde printerdrivers maken duplex printen mogelijk. Raadpleeg **Help** in de printerdriver voor meer informatie hierover.

## Richtlijnen bij het tweezijdig afdrukken

- Als u dun papier gebruikt, kunnen de vellen verkreukelen.
- Gekruld papier moet glad worden gestreken voordat het weer in de papierlade wordt geplaatst. Als het papier blijft omkrullen, vervangt u het papier.
- Als het papier niet correct wordt ingevoerd, is het misschien omgekruld. Verwijder het en strijk het glad. Als het papier blijft omkrullen, vervangt u het papier.
- Wanneer u de handmatige duplexfunctie gebruikt, kan het papier vastlopen of kan de kwaliteit van de afdruk wat minder zijn. (Raadpleeg Vastgelopen papier >> pagina 130 als het papier is vastgelopen. Raadpleeg De afdrukkwaliteit verbeteren >> pagina 144 als u problemen met de afdrukkwaliteit hebt.)

## 🖉 Opmerking

Controleer dat de papierlade zo ver mogelijk in de machine is gestoken.

## Automatisch tweezijdig afdrukken

Raadpleeg *Duplex (dubbelzijdig) printen* >> pagina 65 als u de Macintosh printerdriver gebruikt.

| Auton                                                                                                    | Automatisch tweezijdig afdrukken met de Windows <sup>®</sup> printerdriver                                 |                       |                                                |  |
|----------------------------------------------------------------------------------------------------|----------------------------------------------------------------------------------------------------|-----------------------|------------------------------------------------|--|
| <b>1</b> к                                                                                                    | <ul> <li>Kies de volgende instellingen in elk menu van de printerdriver.</li> <li>Papierformaat</li> </ul> |                       |                                                |  |
|                                                                                                    | A4                                                                                                    |                       |                                                |  |
|                                                                                                    | Mediatype                                                                                                  |                       |                                                |  |
|                                                                                                    | Normaal papier                                                                                             | Kringlooppapier       | Dun papier                                     |  |
|                                                                                                    | Papierbron                                                                                                 |                       |                                                |  |
|                                                                                                    | Lade1                                                                                                    | MF lade               | <b>Lade2</b><br>(indien beschikbaar)           |  |
|                                                                                                    | Duplex / Folder                                                                                            |                       |                                                |  |
|                                                                                                    | Duplex                                                                                                    |                       |                                                |  |
| Soort duplex bij Duplexinstellingen                                                                                                    |                                                                                                    |                       |                                                |  |
| Er zijn vier opties voor elke afdrukstand. (Zie <i>Duplex / Folder</i> ➤➤ pagina 31.)                                                                 |                                                                                                    |                       |                                                |  |
|                                                                                                    | Inbindmarge bij Duplexinstellingen                                                                         |                       |                                                |  |
| U kunt de inbindmarge specificeren. (Zie <i>Duplex / Folder</i> ➤➤ pagina 31.)                                                                        |                                                                                                    |                       |                                                |  |
|                                                                                                    | pmerking                                                                                                   |                       |                                                |  |
| • U n                                                                                                    | noet normaal papier,                                                                                       | kringlooppapier of du | un papier gebruiken. Gebruik geen briefpapier. |  |
| <ul> <li>De namen van opties in de keuzelijsten kunnen verschillen afhankelijk van het gebruikte<br/>besturingssysteem en de versie ervan.</li> </ul> |                                                                                                    |                       |                                                |  |
|                                                                                                    |                                                                                                    |                       |                                                |  |

Zie Driver en software in hoofdstuk 2 voor andere instellingen.

2 Stuur de afdrukgegevens naar de machine. De machine zal het papier nu automatisch aan beide zijden bedrukken.

Afdrukmethoden

#### Automatisch tweezijdig afdrukken met de BR-Script printerdriver voor Windows®

1 Kies de volgende instellingen in elk menu van de printerdriver.

Papierformaat

**A4** 

- Soort papier
- Normaal papier Kringlooppapier Dun papier ■ Papierbron
  - Lade1MF ladeLade2(indien beschikbaar)
- Dubbelzijdig afdrukken

Over korte zijdeOver lange zijdespiegelenspiegelen

Paginavolgorde

Vooraan beginnen Achteraan beginnen

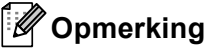

- U moet normaal papier, kringlooppapier of dun papier gebruiken. Gebruik geen briefpapier.
- De namen van opties in de keuzelijsten kunnen verschillen afhankelijk van het gebruikte besturingssysteem en de versie ervan.

Zie Driver en software in hoofdstuk 2 voor andere instellingen.

2 Stuur de afdrukgegevens naar de machine. De machine zal het papier nu automatisch aan beide zijden bedrukken.

## Handmatig Duplex printen

De BR-Script printerdriver voor Windows<sup>®</sup> biedt geen ondersteuning voor het handmatig tweezijdig afdrukken.

Raadpleeg Handmatig Duplex printen >> pagina 65 als u de Macintosh printerdriver gebruikt.

#### Handmatig tweezijdig afdrukken met de Windows<sup>®</sup> printerdriver

Kies de volgende instellingen in elke keuzelijst van de printerdriver.

Papierformaat

U kunt alle papierformaten gebruiken die opgegeven zijn voor de lade die u gebruikt.

Mediatype

U kunt alle mediatypes gebruiken die opgegeven zijn voor de lade die u gebruikt, behalve enveloppen en etiketten die slechts één afdrukzijde hebben.

#### Papierbron

Lade1

MF lade

Lade2 (indien beschikbaar)

Duplex / Folder

**Duplex (handmatig)** 

Soort duplex bij Duplexinstellingen

Er zijn vier opties voor elke afdrukstand. (Zie Duplex / Folder ➤> pagina 31.)

#### Inbindmarge bij Duplexinstellingen

U kunt de inbindmarge specificeren. (Zie *Duplex / Folder* ➤> pagina 31.)

Zie Driver en software in hoofdstuk 2 voor andere instellingen.

Stuur de afdrukgegevens naar de machine. De machine drukt eerst alle pagina's met even nummers af op een kant van het papier. Vervolgens geeft de Windows<sup>®</sup> driver aan (door een pop-upbericht) dat het papier opnieuw moet worden geplaatst om de pagina's met oneven nummers af te drukken.

#### 🖉 Opmerking

Strijk het papier voordat het u het terugplaatst goed glad, anders kan het papier vastlopen. Het gebruik van erg dun of erg dik papier wordt afgeraden.

2

## **Driver en software**

## **Printerdriver**

Een printerdriver is een stuurprogramma dat gegevens in het door de computer gebruikte formaat omzet in een formaat dat door een bepaalde printer kan worden gebruikt. Doorgaans is dit formaat PDL (page description language).

De printerdrivers voor de ondersteunde versies van Windows<sup>®</sup> en Macintosh staan op de meegeleverde cd-rom en op de website van het Brother Solutions Center: <u>http://solutions.brother.com/</u>. Installeer de drivers door het volgen van de stappen in de Installatiehandleiding. De meest recente printerdrivers kunt u downloaden via de website van het Brother Solutions Center op:

#### http://solutions.brother.com/

#### Voor Windows<sup>®</sup>

- Printerdriver voor Windows<sup>®</sup> (de meest geschikte printerdriver voor dit product)
- BR-Script printerdriver (PostScript<sup>®</sup> 3<sup>™</sup> taalemulatie)<sup>1</sup>
  - De driver installeren met de aangepaste installatie op de cd-rom.

#### Voor Macintosh

1

1

- Printerdriver voor Macintosh (de meest geschikte printerdriver voor dit product)
- BR-Script printerdriver (PostScript<sup>®</sup> 3<sup>™</sup> taalemulatie) <sup>1</sup>

De installatie-instructies voor de driver vindt u op http://solutions.brother.com/.

#### Voor Linux<sup>® 1 2</sup>

- LPR-printerdriver
- CUPS-printerdriver
- <sup>1</sup> Voor meer informatie over de printerdriver voor Linux en voor het downloaden van deze driver gaat u naar de modelpagina van uw machine op <a href="http://solutions.brother.com/">http://solutions.brother.com/</a> of gebruikt u de koppeling op de meegeleverde cd-rom.
- <sup>2</sup> Afhankelijk van de Linux-distributies is het mogelijk dat de driver niet beschikbaar is, of mogelijk wordt deze pas vrijgegeven na de marktintroductie van uw model.

## Een document afdrukken

Wanneer de machine gegevens van uw computer ontvangt, begint het afdrukproces en wordt papier uit de papierlade gehaald. Via de papierlade kunnen diverse papiertypes en enveloppen worden ingevoerd. (Zie *Capaciteit van de papierladen* ➤> pagina 3.)

- Kies in uw toepassing de opdracht Afdrukken. Als er andere printerdrivers zijn geïnstalleerd op uw computer, kiest u Brother HL-XXXX series (waarbij XXXX uw modelnaam is) als printerdriver in het menu Afdrukken of Afdrukinstellingen van uw softwaretoepassing, en klikt u vervolgens op OK of Druk af om het afdrukken te starten.
- 2 Uw computer stuurt de gegevens naar de machine. De **Ready**-LED knippert.
- 3 Wanneer alle gegevens zijn afgedrukt, stopt de **Ready**-LED met knipperen.

#### Opmerking

- U kunt het papierformaat en de afdrukstand selecteren in uw toepassingssoftware.
- Als de toepassingssoftware het door u opgegeven papierformaat niet ondersteunt, selecteert u een formaat dat net iets groter is.
- Vervolgens past u het afdrukgebied aan door de rechter- en linkermarge in de toepassingssoftware te wijzigen.

## Instellingen van de printerdriver

Wanneer u via de computer afdrukt, kunt u de volgende printerinstellingen wijzigen:

- Papierformaat
- Afdrukstand
- Aantal
- Soort papier
- Resolutie
- Afdrukinstellingen
- Meerdere pagina's afdrukken
- Duplex <sup>4</sup> / Folder <sup>2 4</sup>
- Papierbron
- Schaal
- Ondersteboven afdrukken
- Watermerk gebruiken <sup>12</sup>
- Kop/Voetregel printen <sup>1 2</sup>
- Toner-bespaarstand
- Beheerder <sup>12</sup>
- Gebruikersverificatie <sup>1 2</sup> (alleen HL-5450DN(T))
- Gebruik Reprint <sup>1 2</sup>
- Slaaptijd
- Macro<sup>12</sup>
- Dichtheidregeling
- Foutmelding afdrukken <sup>12</sup>
- Uitvoer verbeteren
- Blanco pagina overslaan <sup>1 3</sup>
- Afdrukprofiel <sup>1 2</sup>
- <sup>1</sup> Deze instellingen zijn niet beschikbaar bij de BR-script printerdriver voor Windows<sup>®</sup>.
- <sup>2</sup> Deze instellingen zijn niet beschikbaar met de printerdriver voor Macintosh en de BR-Script-driver voor Macintosh.
- <sup>3</sup> Deze instellingen zijn niet beschikbaar in de BR-script-driver voor Macintosh.
- <sup>4</sup> Handmatig Duplex printen/Handmatig folder printen zijn niet beschikbaar bij de BR-script printerdriver voor Windows<sup>®</sup>.

## Windows®

## De instellingen voor de printerdriver openen

- (Voor Windows<sup>®</sup> XP en Windows Server<sup>®</sup> 2003) Klik op start en vervolgens op Printers en faxapparaten. (Voor Windows Vista<sup>®</sup> en Windows Server<sup>®</sup> 2008)
  - Klik op de knop 🥵 , **Configuratiescherm**, **Hardware en geluiden** en vervolgens op **Printers**. (Voor Windows<sup>®</sup> 7 en Windows Server<sup>®</sup> 2008R2) Klik op de knop 🕢 , en klik vervolgens op **Apparaten en printers**.
- 2 Klik met de rechtermuisknop op het pictogram Brother HL-XXXX series (hierbij staat XXXX voor de naam van uw model) en selecteer Eigenschappen (Eigenschappen van printer, en Brother HL-XXXX series indien nodig). Het dialoogvenster met de printereigenschappen wordt weergegeven.
- Selecteer het tabblad Algemeen en klik vervolgens op Voorkeursinstellingen... (Voorkeursinstellingen...). Selecteer het tabblad Accessoires voor het configureren van de ladeinstellingen.

## Functies in de Windows<sup>®</sup>-printerdriver

Raadpleeg Help in de printerdriver voor meer informatie.

## Opmerking

- De schermen in dit gedeelte zijn afkomstig uit Windows<sup>®</sup> XP. De schermen op uw pc kunnen er anders uitzien, afhankelijk van uw besturingssysteem.
- Zie De instellingen voor de printerdriver openen ➤> pagina 26 voor het openen van de instellingen voor de printerdriver.

## Het tabblad Normaal

U kunt de pagina-indeling ook wijzigen door te klikken op de afbeelding aan de linkerkant van het tabblad **Normaal**.

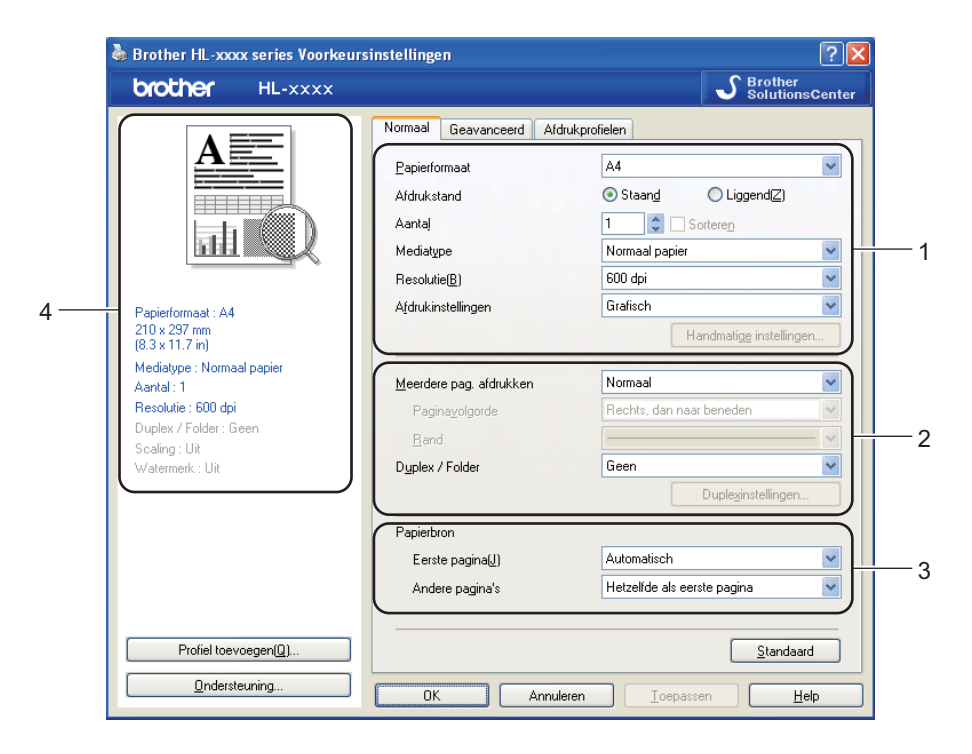

- Selecteer Papierformaat, Afdrukstand, Aantal, Mediatype, Resolutie en Afdrukinstellingen (1).
- Kies Meerdere pag. afdrukken en Duplex / Folder (2).
- **3** Kies de **Papierbron** (3).
- Controleer uw huidige instellingen in het venster (4).
- 5 Klik op OK om de door u geselecteerde instellingen toe te passen. Om terug te gaan naar de standaardinstellingen, klikt u op Standaard en vervolgens op OK.

Driver en software

#### Papierformaat

Selecteer in de keuzelijst het papierformaat dat u gebruikt.

#### Afdrukstand

Met de afdrukstand wordt de positie van uw document bij afdrukken, bepaald (Staand of Liggend).

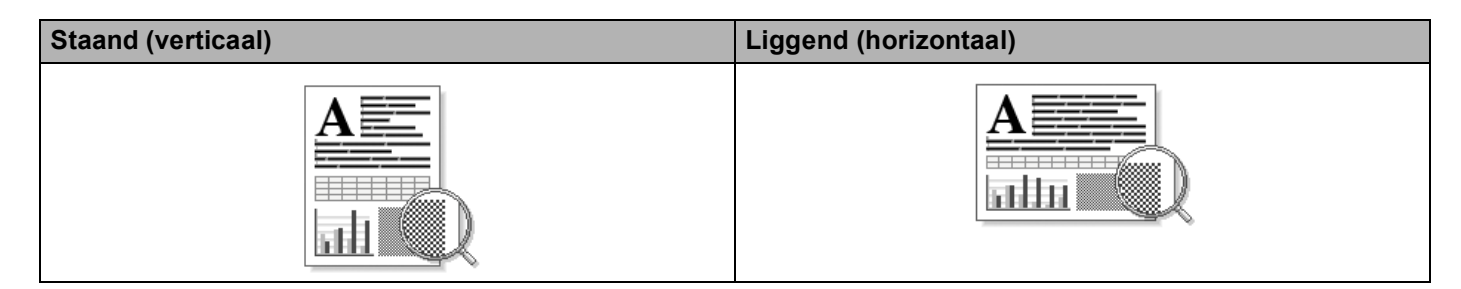

#### Aantal

Bij het aantal kunt u aangeven hoeveel exemplaren u wilt afdrukken.

#### Sorteren

Wanneer het vakje Sorteren is aangevinkt, wordt één volledig exemplaar van uw document afgedrukt, waarna dit proces wordt herhaald voor het aantal exemplaren dat u hebt geselecteerd. Als het vakje Sorteren niet is aangevinkt, wordt van elke pagina het aangegeven aantal exemplaren afgedrukt voordat de volgende pagina van het document wordt afgedrukt.

Sorteren aangevinkt

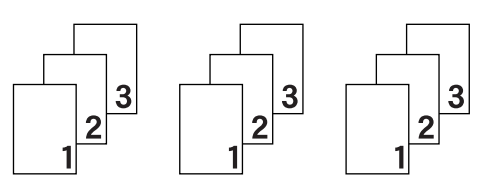

Sorteren niet aangevinkt

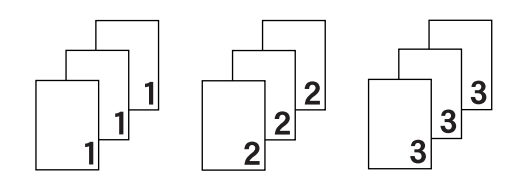

#### Mediatype

U kunt in uw machine de volgende soorten papier gebruiken. Voor een optimale afdrukkwaliteit moet de juiste papiersoort worden geselecteerd.

- Normaal papier
- Dun papier
- Dik papier
- Dikker papier
- Briefpapier
- Enveloppen
- Env. Dik
- Env. Dun
- Kringlooppapier
- Label

Opmerking

- Wanneer u normaal papier (60 tot 105 g/m<sup>2</sup>) gebruikt, kiest u Normaal papier. Als u zwaarder papier of ruw papier gebruikt, kiest u Dik papier of Dikker papier. Voor briefpapier selecteert u Briefpapier.
- Selecteer Enveloppen wanneer u enveloppen gebruikt. Als de toner niet goed op de envelop afdrukt als Enveloppen is geselecteerd, kiest u Env. Dik. Als de envelop gekreukt raakt wanneer Enveloppen is geselecteerd, kiest u Env. Dun. Raadpleeg Capaciteit van de papierladen >> pagina 3 voor meer informatie hierover.

#### Resolutie

Voor de resolutie zijn de volgende instellingen mogelijk:

- 300 dpi
- 600 dpi
- HQ 1200
- 1200 dpi

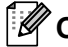

## 🖉 Opmerking

De afdruksnelheid is afhankelijk van de afdrukkwaliteit die u hebt gekozen. Afdrukken van hoge kwaliteit duren langer en afdrukken van lagere kwaliteit nemen minder tijd in beslag.

Driver en software

#### Afdrukinstellingen

U kunt de afdrukinstellingen als volgt wijzigen:

Grafisch

Dit is de beste methode voor het afdrukken van documenten die afbeeldingen bevatten.

Tekst

Dit is de beste methode voor het afdrukken van tekstdocumenten.

Handmatig

U kunt de instellingen handmatig wijzigen door **Handmatig** te selecteren en op de knop **Handmatige instellingen...** te klikken. U kunt de helderheid, het contrast en andere instellingen wijzigen.

#### Meerdere pagina's afdrukken

Met de optie Meerdere pag. afdrukken kunt u de beeldgrootte van een pagina verkleinen zodat u meerdere pagina's per vel kunt afdrukken, of vergroten zodat u één pagina verspreid over meerdere vellen kunt afdrukken.

#### Paginavolgorde

Als de optie N op 1 is geselecteerd, kunt u de paginavolgorde in de keuzelijst kiezen.

#### Rand

Wanneer u meerdere pagina's op één vel afdrukt, kunt u een ononderbroken kader, een kader met stippellijn en geen kader om elke pagina op het vel afdrukken.

#### Snijlijn afdrukken

Wanneer de optie 1 op NxN pagina's geselecteerd is, kunt u de optie **Snijlijn afdrukken** selecteren. Met deze optie kunt u een vage snijlijn afdrukken rond het afdrukgebied.
## **Duplex / Folder**

Gebruik deze functie als u een folder wilt afdrukken of tweezijdig wilt afdrukken.

#### Geen

Schakel tweezijdig afdrukken uit.

#### Duplex / Duplex (handmatig)

Gebruik deze opties als u tweezijdig wilt afdrukken.

• Duplex

De machine bedrukt het papier nu automatisch aan beide zijden.

• Duplex (handmatig)

De machine drukt alle even pagina's als eerste af. Daarna stopt de printerdriver en wordt aangegeven wat u moet doen om het papier opnieuw te plaatsen. Wanneer u op **OK** klikt, worden de oneven pagina's afgedrukt.

Wanneer u **Duplex** of **Duplex (handmatig)** kiest, kan de knop **Duplexinstellingen...** ook worden gekozen. U kunt de volgende instellingen doorvoeren in het dialoogvenster **Duplexinstellingen...** 

#### Soort duplex

Voor elke afdrukstand zijn er vier manieren waarop tweezijdig kan worden afgedrukt.

#### Staand

Lange rand (links)

Lange rand (rechts)

#### Korte rand (boven)

#### Korte rand (onder)

| <u>uuu</u> | 2 | 3 |  |
|------------|---|---|--|
| 1          |   | _ |  |

| <br>: # | <u> </u> |   |
|---------|----------|---|
| Ĩ       | _        | 3 |
| 4       |          | 3 |
| 5       | 2        | Ĩ |
|         |          | 1 |

| Œ |   | 1 |
|---|---|---|
|   | 2 |   |
|   | 3 | ] |
|   |   |   |
|   |   |   |

|   | 3<br>2 |   |
|---|--------|---|
| E | 1      | U |

Liggend

Lange rand (boven)

| Ģ |    | -1A)     |
|---|----|----------|
| 2 | ċ. |          |
| 3 | -  |          |
|   |    | $\equiv$ |

| 3 |   |
|---|---|
| 2 | ו |
|   | ļ |

#### Korte rand (rechts)

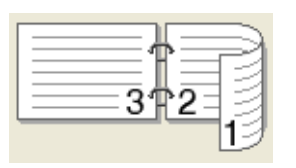

|   | <u></u> ⊒Å===] |
|---|----------------|
|   | 2 3            |
| E |                |

Inbindmarge

Als u **Inbindmarge** aanvinkt, kunt u een waarde voor de inbindmarge in millimeter of in inch aangegeven.

## Folder / Folder (handmatig)

Gebruik deze optie om een document in folderformaat tweezijdig af te drukken; het document wordt geordend op paginanummers en u kunt het in het midden vouwen zonder de volgorde van de pagina's te moeten wijzigen.

• Folder

De machine bedrukt het papier nu automatisch aan beide zijden.

• Folder (handmatig)

De machine drukt alle even zijden als eerste af. Daarna stopt de printerdriver en wordt aangegeven wat u moet doen om het papier opnieuw te plaatsen. Wanneer u op **OK** klikt, worden de oneven zijden afgedrukt.

Wanneer u **Folder** of **Folder (handmatig)** kiest, kan de knop **Duplexinstellingen...** ook worden gekozen. U kunt de volgende instellingen doorvoeren in het dialoogvenster **Duplexinstellingen**.

#### Soort duplex

Voor elke afdrukstand zijn er twee manieren waarop tweezijdig kan worden afgedrukt.

#### Staand

Links inbinden

#### **Rechts inbinden**

Liggend Boven inbinden

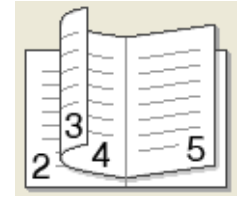

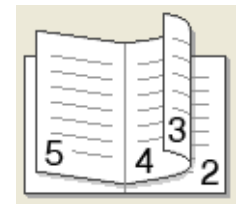

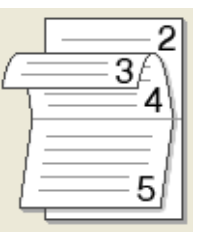

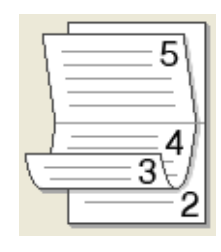

Onder inbinden

#### Folder afdrukken

Wanneer Onderverdelen in sets geselecteerd is:

Met deze optie kunt u de volledige folder afdrukken in sets van kleinere individuele folders, die u nog steeds in het midden kunt vouwen zonder de volgorde van de pagina's te moeten wijzigen. U kunt het aantal pagina's in elke kleinere folder specificeren van 1 tot 15. Deze optie kan handig zijn voor het vouwen van een afgedrukte folder die een groot aantal pagina's bevat.

#### Inbindmarge

Als u **Inbindmarge** aanvinkt, kunt u een waarde voor de inbindmarge in millimeter of in inch aangegeven.

## Papierbron

U kunt **Automatisch**, **Lade1**, **Lade2**<sup>12</sup>, **MF lade** of **Handmatig** selecteren en verschillende laden opgeven voor het afdrukken van de eerste pagina en voor de volgende pagina's.

- <sup>1</sup> Beschikbaar als de optionele lade is geplaatst.
- <sup>2</sup> Lade 2 is standaard voor HL-5450DNT.

## Het tabblad Geavanceerd

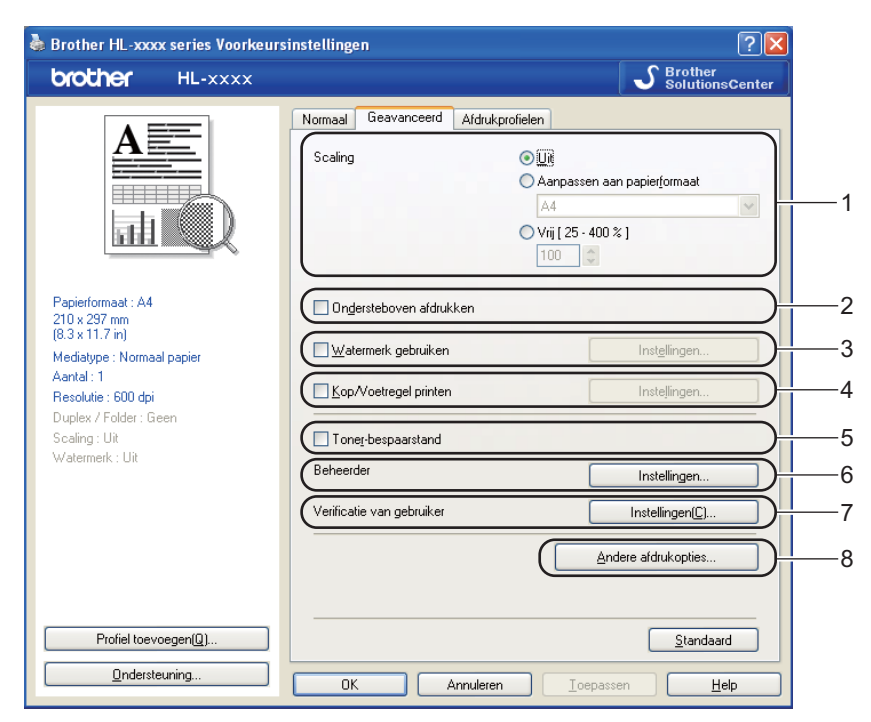

Wijzig de tabbladinstellingen door op een van de volgende selecties te klikken:

- Scaling (1)
- Ondersteboven afdrukken (2)
- Watermerk gebruiken (3)
- Kop/Voetregel printen (4)
- Toner-bespaarstand (5)
- Beheerder (6)
- Verificatie van gebruiker (7) (alleen HL-5450DN(T))
- Andere afdrukopties... (8)

#### Schaal

U kunt de afdrukschaal wijzigen.

## Ondersteboven afdrukken

Vink Ondersteboven afdrukken aan als u de gegevens van boven naar onderen wilt omkeren.

## Watermerk gebruiken

U kunt een logo of tekst als watermerk op uw document plaatsen. U kunt een van de vooringestelde watermerken kiezen of een zelfgemaakt bitmapbestand gebruiken. Vink **Watermerk gebruiken** aan en klik daarna op de knop **Instellingen...** 

## Watermerkinstellingen

| Watermerkinstellingen                                                                   |                                                           |                                                           |
|-----------------------------------------------------------------------------------------|-----------------------------------------------------------|-----------------------------------------------------------|
|                                                                                         | Watemerk selecteren<br>VERTROUWELIJK<br>AANTAL<br>CONCEPT | <u>I</u> oevoegen<br>I <u>n</u> stellingen<br>Verwijderen |
|                                                                                         | ✓ Tr <u>a</u> nsparant In <u>c</u> ontourtekst            |                                                           |
| Aangepaste instellingen<br>Eerste pagina<br>GEEN><br>VERTROUWELIJK<br>AANTAL<br>CONCEPT | Angere pagina's<br>VERTROUWELIJK<br>AANTAL<br>CONCEPT     |                                                           |
| ОК                                                                                      | Annuleren <u>S</u> tandaard                               | <u>H</u> elp                                              |

#### Transparant

Selecteer **Transparant** als u de watermerkafbeelding op de achtergrond van het document wilt afdrukken. Als deze optie niet is ingeschakeld, wordt het watermerk op de voorgrond van het document afgedrukt.

#### In contourtekst

Selecteer **In contourtekst** als u alleen een contour van het watermerk wilt afdrukken. Deze optie is beschikbaar als u een tekstwatermerk selecteert.

#### Aangepaste instellingen

U kunt kiezen welk watermerk er moet worden afgedrukt op de eerste of de andere pagina's.

Klik op de knop **Toevoegen...** om de watermerkinstellingen toe te voegen en kies vervolgens **Tekst gebruiken** of **Bitmapbestand gebruiken** bij **Stijl van watermerk**.

| Watermerk bewerken                                     |                           | X                                  |
|--------------------------------------------------------|---------------------------|------------------------------------|
|                                                        | Stijl van watermerk       | ⊖ Bitmapbesta <u>n</u> d gebruiken |
| JEL13K                                                 |                           |                                    |
| all the state                                          | T <u>e</u> kst            | VERTROUWELIJK                      |
| <u></u>                                                | Lettertype                | Arial                              |
|                                                        | Stijl                     | Normaal V                          |
| Positie                                                | Cont <u>r</u> ast         | 20 🗘 %                             |
| <u>x</u> [-100 · 100] 0 ♀<br><u>x</u> [-100 · 100] 0 ♀ | Bitmap<br>Bestan <u>d</u> |                                    |
| Hoe <u>k</u> [0 · 359 * ] 45 🗘                         |                           | <u>B</u> laderen                   |
|                                                        | Sghaal [ 25 - 999 % ]     | 100 🗘 %                            |
| [                                                      | ОК                        | Annuleren <u>H</u> elp             |

#### • Titel

Voer een geschikte titel in het veld in.

Tekst

Voer in het vak **Tekst** de tekst voor het watermerk in en kies daarna **Lettertype**, **Stijl**, **Grootte** en **Contrast**.

• Bitmap

Voer de bestandsnaam en de locatie van de bitmapafbeelding in het vak **Bestand** in of klik op **Bladeren...** om het bestand te zoeken. U kunt ook de schaalgrootte van de afbeelding instellen.

Positie

Gebruik deze instelling als u de positie van het watermerk op de pagina wilt bepalen.

## Kop/Voetregel printen

Wanneer deze functie is ingeschakeld, worden op het document de datum en tijd van uw computerklok afgedrukt, evenals uw aanmeldnaam of andere tekst die u hebt ingevoerd. Door op **Instellingen...** te klikken, kunt u deze informatie aanpassen.

#### ■ ID printen

Indien u Login Gebruikers Naam selecteert, wordt de aanmeldnaam van de pc-gebruiker afgedrukt. Als u Aangepast selecteert en de tekst invoert in het bijwerkvenster van Aangepast, wordt de tekst die u hebt ingevoerd afgedrukt.

#### **Toner-bespaarstand**

Met deze functie kunt u toner besparen. Wanneer u **Toner-bespaarstand** instelt op Aan, wordt er lichter afgedrukt. De standaardinstelling is Uit.

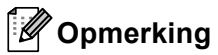

- Wij raden het gebruik van **Toner-bespaarstand** af voor het afdrukken van foto's of afbeeldingen met grijstinten.
- Toner-bespaarstand is niet beschikbaar voor de resoluties HQ 1200 en 1200 dpi.

## Beheerder

Beheerders zijn bevoegd om toegang tot functies als schaal en watermerk te beperken.

| Instellingen beheerder              | × |
|-------------------------------------|---|
| Wachtwoord                          |   |
| Wachtwoord instellen                |   |
| Kopiëren <u>v</u> ergrendelen       |   |
| Meerdere pag. & Schaal vergrendelen |   |
| Watermerk vergrendelen              |   |
| Kop/Voetregel printen vergrendelen  |   |
|                                     |   |
| OK Annuleren <u>H</u> elp           |   |

#### Wachtwoord

Voer het wachtwoord in dit vak in.

## Opmerking

Klik op Wachtwoord instellen... om het wachtwoord te wijzigen.

#### Kopiëren vergrendelen

Hier kunt u het afdrukken van meerdere pagina's op slot zetten.

#### Meerdere pag. & Schaal vergrendelen

De instellingen voor schaal en meerdere pagina's vergrendelen.

#### Watermerk vergrendelen

Hier kunt u de huidige instellingen voor het watermerk op slot zetten, zodat deze niet kunnen worden gewijzigd.

#### Kop/Voetregel printen vergrendelen

Hier kunt u de huidige instellingen voor de Kop-/Voetregeloptie op slot zetten, zodat deze niet kunnen worden gewijzigd.

### Verificatie van gebruiker (alleen HL-5450DN(T))

Als u PC-printen niet kunt gebruiken ten gevolge van de beperkingen ingesteld via de functie Secure Function Lock 2.0, moet u uw ID en PIN invoeren in het dialoogvenster **Instellingen voor verificatie van gebruiker**. Klik op **Instellingen...** bij **Verificatie van gebruiker** en voer uw ID en PIN in. Als de inlognaam van uw pc geregistreerd is bij Secure Function Lock 2.0, kunt u **Aanmeldnaam van pc gebruiken** aanvinken in plaats van uw ID en PIN in te voeren.

Meer informatie over Secure Function Lock 2.0 >> Netwerkhandleiding

# Opmerking

- Wanneer u de machine in een netwerk gebruikt, kunt u door te klikken op Afdrukstatus controleren de informatie van uw ID bekijken, zoals de status van beperkte functies en het aantal pagina's dat u nog mag afdrukken. Het dialoogvenster Verificatieresultaat wordt weergegeven.
- Wanneer u de machine in een netwerk gebruikt, kunt u instellen dat het dialoogvenster
   Verificatieresultaat bij elke afdruk wordt weergegeven door Afdrukstatus weergeven voor afdrukken aan te vinken.
- Als u uw ID en PIN wilt invoeren telkens wanneer u afdrukt, vinkt u **Id/pincode invoeren voor elke** afdruktaak aan.

## **Overige afdrukopties**

| Andere afdrukopties   |                           | × |
|-----------------------|---------------------------|---|
| Printerfunctie        | - Gabruik Barrint         |   |
| Gebruik Reprint 🔗     |                           |   |
| Slaaptijd             | L Geoluik Heprint         |   |
| Macro                 |                           |   |
| Dichtheid afstelling  |                           |   |
| Foutmelding afdrukken |                           |   |
| Uitvoer verbeteren    |                           |   |
| Lege pagina overslaan |                           |   |
|                       |                           |   |
|                       |                           |   |
| V                     | Standaard                 |   |
|                       |                           |   |
|                       | OK Annuleren <u>H</u> elp |   |

- Bij Printerfunctie kunt u het volgende instellen:
- Gebruik Reprint
- Slaaptijd
- Macro
- Dichtheid afstelling
- Foutmelding afdrukken
- Uitvoer verbeteren
- Lege pagina overslaan

## **Gebruik Reprint**

De machine bewaart de afdruktaak die hij heeft ontvangen in het geheugen. U kunt de laatste afdruktaak nogmaals afdrukken zonder de gegevens opnieuw vanaf uw computer te verzenden. Voor meer informatie over de Reprintfunctie, raadpleegt u *Toetsen op het bedieningspaneel* **>>** pagina 84.

## Opmerking

Als u wilt voorkomen dat anderen uw gegevens afdrukken met behulp van de Reprintfunctie, deactiveert u het vakje **Gebruik Reprint**.

## Slaaptijd

Als de machine een bepaalde tijd lang geen gegevens ontvangt (time-out), schakelt hij over op de slaapstand. In de slaapstand lijkt het of de machine uitstaat. Wanneer u Standaardwaarde selecteert, wordt de timeoutinstelling teruggesteld op de fabriekswaarde. Deze instelling kunt u veranderen in de driver. De Intelligente slaapstand past deze instelling automatisch aan op de regelmaat waarmee u de machine gebruikt.

Wanneer de machine in de slaapstand staat, wordt de **Ready**-LED gedimd, maar kan de machine nog wel gegevens ontvangen. Wanneer er een afdruktaak wordt ontvangen, wordt de machine automatisch geactiveerd om het afdrukken te beginnen.

## Macro

U kunt een pagina van een document als een macro in het geheugen van de machine opslaan. U kunt de opgeslagen macro vervolgens uitvoeren (u kunt de opgeslagen macro gebruiken als een sjabloon voor alle documenten). Zo wordt voor veelgebruikte informatie zoals formulieren, bedrijfslogo's, briefhoofden of facturen tijd bespaard en kunnen deze sneller worden afgedrukt.

## Dichtheid afstelling

Selecteer een hogere of een lagere afdrukdichtheid.

## Foutmelding afdrukken

U kunt aangeven of de machine bij fouten al dan niet een rapport moet afdrukken.

Keuzemogelijkheden zijn Standaardwaarde, Aan of Uit.

### Uitvoer verbeteren

Met deze functie kunt u problemen met de afdrukkwaliteit verhelpen.

#### Omkrullen van papier voorkomen

Als u deze instelling kiest, krult het papier minder om.

Wanneer u slechts enkele pagina's afdrukt, hoeft u deze instelling niet te wijzigen. Wij raden u aan de instelling van de printerdriver bij **Mediatype** te wijzigen in een dunne instelling.

## Opmerking

Deze handeling verlaagt de temperatuur in het fixeerproces van de machine.

#### Tonerhechting verbeteren

Als u deze instelling kiest, hecht de toner mogelijk beter. Indien deze instelling onvoldoende verbetering oplevert, wijzigt u de instelling van de printerdriver bij Mediatype naar een dikke instelling.

## **Opmerkina**

Deze handeling verhoogt de temperatuur in het fixeerproces van de machine.

#### Minder wazige herhaalde beelden

Als u de machine in een omgeving met een hoge vochtigheidsgraad gebruikt, kunt u met deze instelling beeldwaas op het papier vermijden. Gebruik deze instelling niet als de vochtigheidsgraad lager ligt dan 30%. Doet u dit wel, dan kan de beeldwaas toenemen.

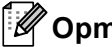

## **Opmerking**

Deze functie onderdrukt beeldwaas mogelijk niet voor alle papiertypes. Controleer voordat u een grote hoeveelheid papier aanschaft eerst dat het papier geschikt is.

## Blanco pagina overslaan

Als Lege pagina overslaan aangevinkt is, neemt de printerdriver automatisch blanco pagina's waar en worden deze overgeslagen tijdens het afdrukken.

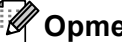

### Opmerking

Deze optie werkt niet wanneer u de volgende opties kiest:

- Watermerk gebruiken
- Kop/Voetregel printen
- N op 1 en 1 op NxN pagina's bij Meerdere pag. afdrukken
- Duplex (handmatig), Folder, Folder (handmatig) en Duplex met Inbindmarge bij Duplex / Folder

# Tabblad Afdrukprofielen

**Afdrukprofielen** zijn bewerkbare voorinstellingen waarmee u snel toegang krijgt tot vaak gebruikte afdrukconfiguraties.

💩 Brother HL-xxxx series Voorkeursinstellingen ? 🗙 S Brother SolutionsCente brother HL-XXXX Normaal Geavanceerd Afdrukprofielen Afdrukprofielen zijn aanpasbare voorinstellingen waarmee u snel beschikt over de beste instellingen voor de afdruktaak. Selecteer het gewenste afdrukprofiel. Handmatige afdrukinstelling 😪 xxx 5 Papierformaat : A4 210 x 297 mm (8.3 x 11.7 in) 🐼 Algemeen afdrukken Mediatype : Normaal papier \infty Papier besparen Aantal : 1 Resolutie : 600 dpi \infty Toner besparen Duplex / Folder : Geer Scaling : Uit 💩 Dubbelzijdig (duplex) afdrukken Watermerk : Uit 🥪 Boekje afdrukken 2 Klik op OK om uw selectie te bevestigen. 2 Profiel verwijderen.. 4 Profiel toevoegen(Q). 🔲 Tabblad Afdrukprofielen altijd eerst tonen. 3 Ondersteuning ΟK Annuleren <u>I</u>oepassen Help

- Keuzelijst met afdrukprofielen (1)
- Profiel verwijderen... (2)
- Tabblad Afdrukprofielen altijd eerst tonen. (3)
- Profiel toevoegen... (4)
- Weergave van het huidige afdrukprofiel (5)
- 1 Kies het gewenste profiel in de keuzelijst met afdrukprofielen.
- 2 Als u vanaf de volgende keer dat u afdrukt het tabblad Afdrukprofielen wilt weergeven aan de voorzijde van het venster, vinkt u Tabblad Afdrukprofielen altijd eerst tonen. aan.
- 3 Klik op **OK** om het door u geselecteerde profiel toe te passen.

### Profiel toevoegen

Het dialoogvenster **Profiel toevoegen...** wordt weergegeven als u op **Profiel toevoegen...** klikt. U kunt 20 nieuwe profielen met gewenste instellingen toevoegen.

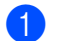

Voer de gewenste titel in bij Naam.

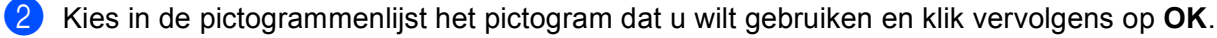

3 De huidige instellingen die weergegeven worden aan de linkerzijde van het printerdrivervenster worden opgeslagen.

## Profiel verwijderen

Het dialoogvenster **Profiel verwijderen...** wordt weergegeven als u op **Profiel verwijderen...** klikt. U kunt toegevoegde profielen verwijderen.

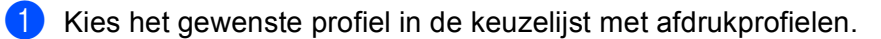

2 Klik op Verwijderen.

3 Het geselecteerde profiel wordt verwijderd.

## Accessoirestab

## Opmerking

Zie *De instellingen voor de printerdriver openen* **>>** pagina 26 om het tabblad **Accessoires** te openen.

U kunt in het tabblad **Accessoires** het papierformaat voor elke papierlade definiëren en het serienummer automatisch waarnemen.

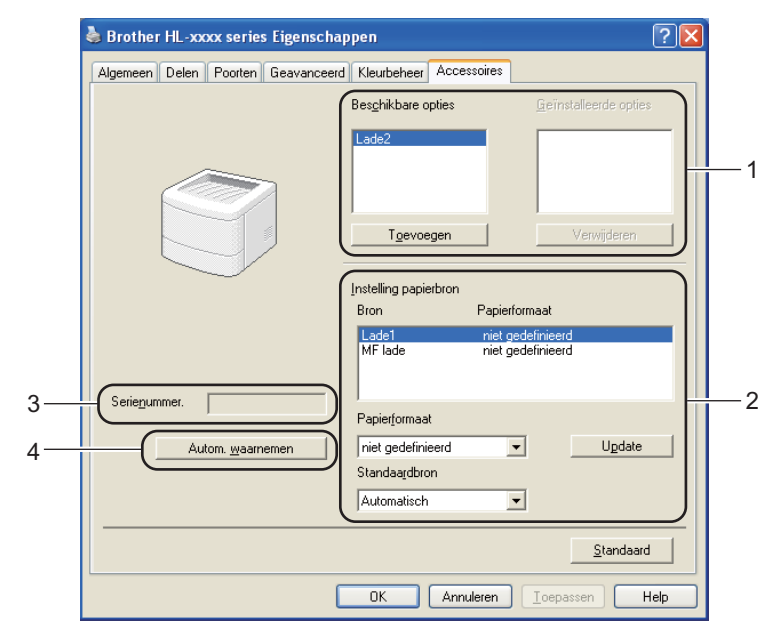

#### Beschikbare opties / Geïnstalleerde opties (1)

U kunt zelf op de machine geïnstalleerde toebehoren aan deze lijst toevoegen of daaruit verwijderen. Welke instellingen u voor de laden kunt maken, is afhankelijk van de toebehoren die zijn geïnstalleerd.

#### Instelling papierbron (2)

Hiermee wordt waargenomen welk papierformaat in de verschillende laden is geplaatst.

#### Papierformaat

Met deze instelling kunt u aangeven welk papierformaat er in de verschillende laden wordt gebruikt. Markeer de gewenste lade en selecteer in het keuzemenu welk papierformaat daarin wordt gebruikt. Klik op **Update** om de instelling op de betreffende lade toe te passen. Wanneer u meer dan een papierformaat gebruikt, moet u aangeven welk papierformaat er in elke lade wordt gebruikt, zodat altijd het juiste papier wordt ingevoerd.

#### Standaardbron

Met deze instelling kunt u de standaardpapierbron voor het afdrukken van documenten aangeven. Kies de **Standaardbron** in de keuzelijst en klik op Update om uw instellingen op te slaan. De instelling **Automatisch** zorgt ervoor dat het papier automatisch wordt ingevoerd vanuit een lade die het geschikte papier bevat voor uw document.

#### Serienummer. (3)

Wanneer u op **Autom. waarnemen** (4) klikt, wordt het serienummer van de machine weergegeven. Als deze informatie niet kan worden achterhaald, wordt "-----" weergegeven op het scherm.

#### Autom. waarnemen (4)

De functie **Autom. waarnemen** detecteert de geïnstalleerde optionele accessoires en toont de beschikbare instellingen in de printerdriver. Wanneer u op **Autom. waarnemen** klikt, worden de optionele accessoires die op uw machine geïnstalleerd zijn, weergegeven in **Beschikbare opties** (1). U kunt de opties handmatig toevoegen of verwijderen door een optioneel accessoire te selecteren dat u wilt toevoegen of verwijderen, en daarna op **Toevoegen** of **Verwijderen** te klikken.

## Opmerking

De functie Autom. waarnemen (4) is onder de volgende omstandigheden niet beschikbaar:

- Als de machine uitstaat.
- Als de machine een foutmelding weergeeft.
- De machine wordt in een gedeelde netwerkomgeving aangesloten op de afdrukserver met behulp van een USB- of een parallelle kabel.
- Als de kabel niet goed op de machine is aangesloten.

## Ondersteuning

Klik op Ondersteuning... in het dialoogvenster Voorkeursinstellingen.

| votber u          | ~~~~                             | <u> </u>                    |     |
|-------------------|----------------------------------|-----------------------------|-----|
|                   | -xxxx                            | Solution                    | sC  |
|                   | Normaal Geavanceerd              | Afdrukprofielen             |     |
| AE                | . <u>P</u> apierformaat          | Δ4                          |     |
|                   | Afdrukstand                      | ⊙ Staand ◯ Liggend(Z)       |     |
| 1.                | Aantaj                           | 1 🗘 🖸 Sorteren              |     |
|                   | Mediatype                        | Normaal papier              | _   |
|                   | Resolutie( <u>B</u> )            | 600 dpi                     |     |
|                   | Afdrukinstellingen               | Grafisch                    |     |
|                   |                                  | Handmatige instelling       | en. |
| iaal papier       | Maardara maa afdudda             | Normaal                     |     |
| dni               | Regime uslando                   | Bechts dan naar beneden     | _   |
| Geen              | Pand                             |                             |     |
|                   | <u>n</u> ariu<br>Duslau / Caldar | Geor                        | _   |
|                   | Duplex / Folder                  | Duplexinstellingen          |     |
|                   | Papierbron                       |                             | _   |
|                   | Eerste pagina(J)                 | Automatisch                 |     |
|                   | Andere pagina's                  | Hetzelfde als eerste pagina |     |
|                   |                                  |                             |     |
| Profiel toevoegen | 1)                               | <u>S</u> tandaa             | rd  |
|                   |                                  |                             |     |
| Ondersteuning     |                                  | Appulaton Techapoten        | مام |

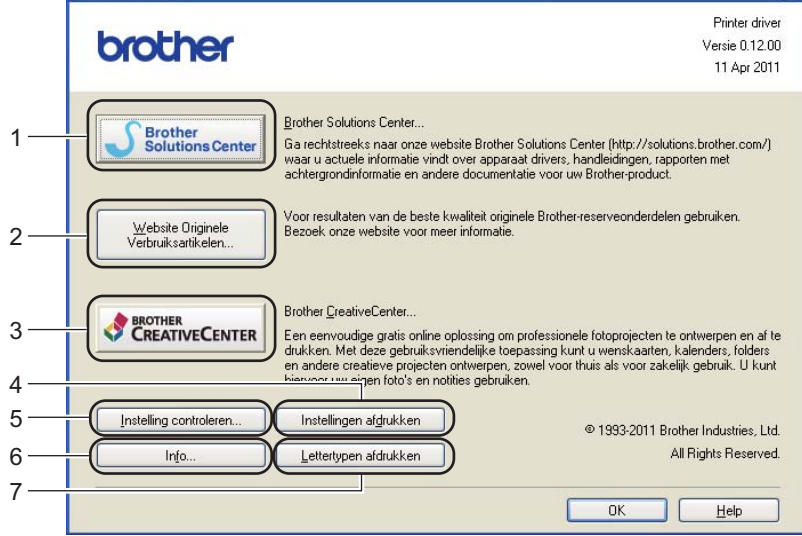

### Brother Solutions Center (1)

Het Brother Solutions Center (<u>http://solutions.brother.com/</u>) is een website waar u informatie vindt over uw Brother-product, zoals veelgestelde vragen, Gebruikershandleidingen, driver-updates en tips voor het gebruik van uw machine.

#### ■ Website Originele Verbruiksartikelen (2)

Klik op deze knop om naar onze website voor originele/legitieme Brother-verbruiksartikelen te gaan.

#### ■ Brother CreativeCenter (3)

Klik op deze knop om onze website te bezoeken voor gratis en eenvoudige onlineoplossingen voor zakelijk en thuisgebruik.

#### Instellingen afdrukken (4)

Met deze knop kunt u een lijst afdrukken met de interne instellingen die voor de machine zijn geconfigureerd.

#### ■ Instelling controleren... (5)

U kunt de huidige instellingen van de driver controleren.

■ Info... (6)

Klik op deze knop om een lijst met de printerdriverbestanden en versie-informatie weer te geven.

#### Lettertypen afdrukken (7)

Met deze knop kunt u een lijst afdrukken met de interne lettertypen van de machine.

# Functies in de BR-Script3-printerdriver (PostScript<sup>®</sup> 3™-taalemulatie)

## Opmerking

De schermen in dit gedeelte zijn afkomstig uit Windows<sup>®</sup> XP. De schermen op uw pc kunnen er anders uitzien, afhankelijk van uw besturingssysteem.

## Voorkeursinstellingen

## Opmerking

U kunt het dialoogvenster **Voorkeursinstellingen** openen door te klikken op **Voorkeursinstellingen...** op het tabblad **Algemeen** in het dialoogvenster **Brother HL-XXXX BR-Script3 Eigenschappen**.

### Tabblad Indeling

U kunt de indeling wijzigen door de instellingen voor **Afdrukstand**, **Dubbelzijdig afdrukken** (Duplex), **Paginavolgorde** en **Pagina's per vel** te selecteren.

| 🍓 Brother HL-xxxx BR-Script3                                                                                          | Voorkeursinstellingen ?   |
|----------------------------------------------------------------------------------------------------|---------------------------|
| Brother HL-xxxx BR-Script3  Indeling Papier/Kwaliteit      Afdrukstand      Staand      Liggend      Liggend gedraaid | Voorkeursinstellingen ? 🗙 |
| Dubbelzijdig afdrukken Ouer konte zijde spiegelen Ouer lange zijde spiegelen Ggen Paginavolgorde                      |                           |
| <ul> <li>Ovoraan beginnen</li> <li>Achteraan beginnen</li> </ul> Pagina's per vel: 1 ▼                                |                           |
|                                                                                                    | Geavanceerd               |

### Afdrukstand

De afdrukstand bepaalt in welke stand het document wordt afgedrukt.

(Staand, Liggend of Liggend gedraaid)

### Dubbelzijdig afdrukken

Selecteer **Over korte zijde spiegelen** of **Over lange zijde spiegelen** wanneer u duplexprinten wilt gebruiken.

### Paginavolgorde

Hiermee wordt de volgorde waarin de pagina's van uw document worden afgedrukt, opgegeven. Met **Vooraan beginnen** wordt het document zodanig afgedrukt dat pagina 1 bovenop de stapel ligt. Met **Achteraan beginnen** wordt het document zodanig afgedrukt dat pagina 1 onderop de stapel ligt.

#### · Pagina's per vel

De optie **Pagina's per vel** kan het beeld van een pagina verkleinen zodat er meerdere pagina's op één vel papier kunnen worden afgedrukt. U kunt eveneens een document automatisch in folderstijl afdrukken door **Folder** te selecteren.

#### Tabblad Papier/Kwaliteit

Kies de Papierinvoer.

| 🌢 Brother HL-xxx       | x BR-Script3 Voorkeursinstellingen 🛛 🛛 🕅 |
|------------------------|------------------------------------------|
| Indeling Papier/Kw     | aliteit                                  |
| Ladeselectie           |                                          |
| Papierin <u>v</u> oer: | Automatisch selecteren                   |
|                        |                                          |
|                        |                                          |
|                        |                                          |
|                        |                                          |
|                        |                                          |
|                        |                                          |
|                        |                                          |
|                        |                                          |
|                        | <u>G</u> eavanceerd                      |
|                        | OK Annuleren Ioepassen                   |

#### Papierinvoer

U kunt Automatisch selecteren, Automatisch, Lade1, Lade2<sup>12</sup>, MF lade of Handmatige invoer selecteren.

#### Automatisch selecteren

Papier wordt automatisch uit een papierbron gehaald waarvoor in de printerdriver een papierformaat is ingesteld dat overeenstemt met uw document.

#### Automatisch

Papier wordt automatisch uit een papierbron gehaald waarvoor in de machine een papierformaat is ingesteld dat overeenstemt met uw document.

#### Lade1

Met deze instelling wordt er papier genomen uit Lade 1.

#### Lade2

Met deze instelling wordt er papier genomen uit Lade 2. (Beschikbaar als de optionele lade is geplaatst.)<sup>2</sup>

#### MF lade

Met deze instelling wordt er papier genomen uit de MF-lade. Het papierformaat moet gelijk zijn aan het opgegeven papierformaat.

- <sup>1</sup> Beschikbaar als de optionele lade is geplaatst.
- <sup>2</sup> Lade 2 is standaard voor HL-5450DNT.

## Geavanceerde opties

U kunt de **Geavanceerde opties** raadplegen door te klikken op de toets **Geavanceerd...** op het tabblad **Indeling** of **Papier/Kwaliteit**.

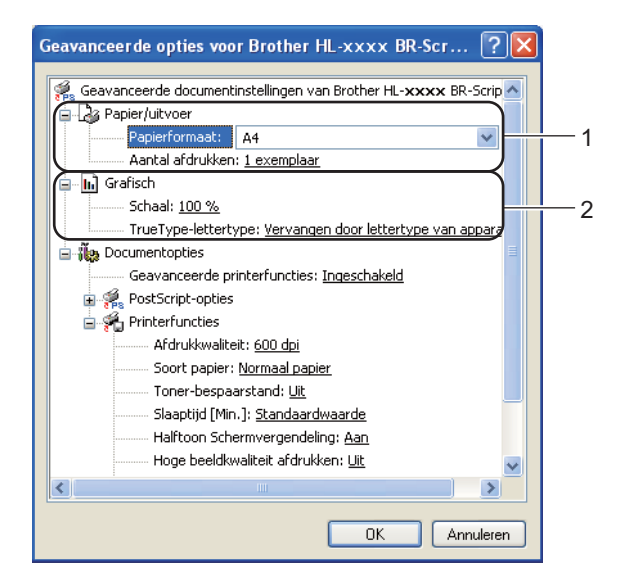

1 Selecteer Papierformaat en Aantal afdrukken (1).

## Papierformaat

Selecteer in de keuzelijst het papierformaat dat u gebruikt.

#### Aantal afdrukken

Bij het aantal kunt u aangeven hoeveel exemplaren u wilt afdrukken.

## Kies de instellingen voor Schaal en TrueType-lettertype (2).

### Schaal

Geeft aan of documenten worden verkleind of vergroot en met welke percentage.

## TrueType-lettertype

Specificeert de opties voor TrueType-lettertypen. Klik op **Vervangen door lettertype van apparaat** (standaardinstelling) om gelijkwaardige printerlettertypen te gebruiken voor het afdrukken van documenten met TrueType-lettertypen. Het afdrukken verloopt dan sneller, maar u verliest wellicht speciale tekens die niet door het printerfont worden ondersteund. Klik op **Downloaden als laadbaar lettertype** om TrueType-lettertypen voor afdrukken te downloaden in plaats van printerlettertypen te gebruiken.

3 U kunt de instellingen wijzigen door een instelling in de lijst **Printerfuncties** te selecteren (3):

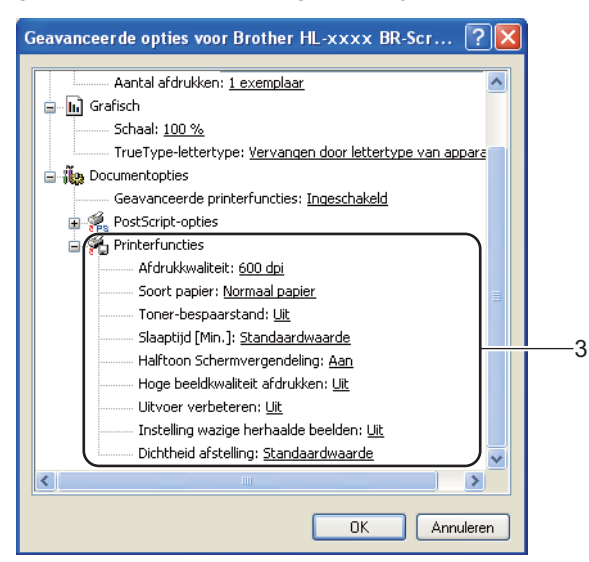

#### Afdrukkwaliteit

Hier kunt u de volgende instellingen voor de afdrukkwaliteit selecteren.

- 300 dpi
- 600 dpi
- HQ 1200
- 1200 dpi

#### Soort papier

U kunt in uw machine de volgende soorten papier gebruiken. Voor een optimale afdrukkwaliteit moet de juiste papiersoort worden geselecteerd.

- Normaal papier
- Dun papier
- · Dik papier
- Dikker papier
- Briefpapier
- Enveloppen
- Env. Dik
- Env. Dun
- Kringlooppapier
- Label

#### Toner-bespaarstand

Met deze functie kunt u toner besparen. Wanneer u **Toner-bespaarstand** instelt op **Aan**, wordt er lichter afgedrukt. De standaardinstelling is **Uit**.

# 🖉 Opmerking

- Wij raden het gebruik van **Toner-bespaarstand** af voor het afdrukken van foto's of afbeeldingen met grijstinten.
- Toner-bespaarstand is niet beschikbaar voor de resoluties HQ 1200 en 1200 dpi.

### Slaaptijd [Min.]

Als de machine een bepaalde tijd lang geen gegevens ontvangt (time-out), schakelt hij over op de slaapstand. In de slaapstand lijkt het of de machine uitstaat. Wanneer u Standaardwaarde selecteert, wordt de time-outinstelling teruggesteld op de fabriekswaarde. Deze instelling kunt u veranderen in de driver. De Intelligente slaapstand past deze instelling automatisch aan op de regelmaat waarmee u de machine gebruikt.

Wanneer de machine in de slaapstand staat, wordt de **Ready**-LED gedimd, maar kan de machine nog wel gegevens ontvangen. Wanneer er een afdruktaak wordt ontvangen, wordt de machine automatisch geactiveerd om het afdrukken te beginnen.

### Halftoon Schermvergendeling

Stopt andere toepassingen van het modificeren van de Halftooninstellingen. De standaardinstelling is **Aan**.

#### Hoge beeldkwaliteit afdrukken

Hiermee worden afbeeldingen met hoge kwaliteit afgedrukt. Als u **Hoge beeldkwaliteit afdrukken** instelt op **Aan**, neemt de afdruksnelheid af.

#### Uitvoer verbeteren

Met deze functie kunt u problemen met de afdrukkwaliteit verhelpen.

#### Omkrullen van papier voorkomen

Als u deze instelling kiest, krult het papier minder om. Wanneer u slechts enkele pagina's afdrukt, hoeft u deze instelling niet te wijzigen. Wij raden u aan de instelling van de printerdriver bij **Mediatype** te wijzigen in een dunne instelling.

## Opmerking

Deze handeling verlaagt de temperatuur in het fixeerproces van de machine.

### Tonerhechting verbeteren

Als u deze instelling kiest, hecht de toner mogelijk beter. Indien deze instelling onvoldoende verbetering oplevert, wijzigt u de instelling van de printerdriver bij **Soort papier** naar een dikke instelling.

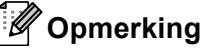

Deze handeling verhoogt de temperatuur in het fixeerproces van de machine.

### Instelling wazige herhaalde beelden

Als u de machine in een omgeving met een hoge vochtigheidsgraad gebruikt, kunt u met deze instelling beeldwaas op het papier vermijden. Gebruik deze instelling niet als de vochtigheidsgraad lager ligt dan 30%. Doet u dit wel, dan kan de beeldwaas toenemen.

# Opmerking

Deze functie onderdrukt beeldwaas mogelijk niet voor alle papiertypes. Controleer voordat u een grote hoeveelheid papier aanschaft eerst dat het papier geschikt is.

#### Dichtheid afstelling

Selecteer een hogere of een lagere afdrukdichtheid.

### Het tabblad Poorten

Als u de poort waarop uw machine is aangesloten of het pad naar de gebruikte netwerkmachine wilt wijzigen, selecteert u de gewenste poort of voegt u de poort toe.

| 🌢 Brother HL-xxxx BR-Script3 Eigenschappen 🛛 🔹 🔀                                                                                    |  |  |
|----------------------------------------------------------------------------------------------------|--|--|
| Algemeen Delen Poorten Geavanceerd Apparaatinstellingen                                                                             |  |  |
| Brother HL-xxxx BR-Script3                                                                                                    |  |  |
| <u>A</u> fdrukken naar de volgende poott(en). Documenten worden afgedrukt<br>naar de eerste geselecteerde poort die beschikbaar is. |  |  |
| Poort Beschrijving Printer 🛆                                                                                                    |  |  |
| LPT1: Printerpoort LPT2: Printerpoort LPT3: Printerpoort COM1: Seriële poort                                                        |  |  |
| COM2: Seriële poort Brother HL-xxxx BR-Script3                                                                                      |  |  |
| COM3: Seriële poort COM4: Seriële poort                                                                                             |  |  |
| Poort toevoegen Poort verwijderen Poort <u>c</u> onfigureren                                                                        |  |  |
| Ondersteuning in twee richtingen inschakelen     Printerpooling inschakelen                                                         |  |  |
| OK Annuleren Ioepassen                                                                                                    |  |  |

## De printerdriver verwijderen

U kunt de geïnstalleerde printerdriver als volgt verwijderen.

# Opmerking

- Dit is niet mogelijk als u oorspronkelijk de printerdriver hebt geïnstalleerd via de functie **Een printer toevoegen** van Windows.
- Wij raden u aan de computer opnieuw te starten nadat u driver hebt verwijderd, zodat bestanden die tijdens de deïnstallatie in gebruik waren ook worden gewist.
- 1 Klik op de knop start, selecteer Alle Programma's, Brother en vervolgens de naam van uw machine.
- 2 Klik op Installatie ongedaan maken.
- 3 Volg de instructies op uw scherm.

## **Status Monitor**

Het hulpprogramma **Status Monitor** is een softwareprogramma dat u zelf kunt configureren en waarmee u de status van een of meerdere apparaten kunt controleren. U kunt hiermee onmiddellijk op de hoogte worden gesteld van foutmeldingen, bijvoorbeeld wanneer het papier op is of is vastgelopen.

| 🐯 Brother  | Status Monitor                              | X |
|------------|---------------------------------------------|---|
| Brother HI |                                             | * |
|            | USB001                                      |   |
|            | Slaapstand                                  |   |
|            |                                             |   |
|            | Problemen oplossen                          |   |
| Bez        | oek de website Originele Verbruiksartikelen |   |
|            |                                             |   |

U kunt de status van het apparaat op elk moment controleren door op het pictogram op de taakbalk te dubbelklikken of door **Status Monitor** te kiezen via **start/Alle Programma's/Brother/HL-XXXX** op uw pc.

(Windows<sup>®</sup> 7)

Als u **Status Monitor inschakelen tijdens starten** hebt ingesteld tijdens de installatie, wordt de knop of het pictogram **Status Monitor** weergegeven op de taakbalk.

Klik op de knop an het pictogram **Status Monitor** weer te geven op de taakbalk. Het pictogram **Status Monitor** wordt weergegeven in het kleine venster. Versleep het pictogram aar de taakbalk.

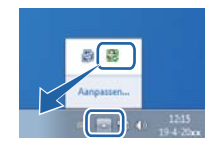

U vindt er ook een koppeling naar de **Problemen oplossen** en de website voor originele Brotherverbruiksartikelen. Klik op **Bezoek de website Originele Verbruiksartikelen** voor meer informatie over originele Brother-verbruiksartikelen.

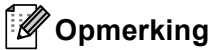

- Voor meer informatie over het gebruik van de software Status Monitor klikt u met de rechtermuisknop op het pictogram **Status Monitor** en kiest u **Help**.
- De functie voor automatische software-updates is geactiveerd wanneer de functie Status Monitor geactiveerd is.

Driver en software

## De status van de machine controleren

Het pictogram Status Monitor verandert van kleur naargelang de machinestatus.

Een groen pictogram geeft aan dat het apparaat stand-by staat.

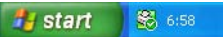

Een geel pictogram duidt op een waarschuwing.

🛃 start 🛛 😽 6:58

Een rood pictogram geeft aan dat er een afdrukfout is opgetreden.

🏄 start 🛛 😹 6:58

Er zijn twee locaties waar u de **Status Monitor** kunt weergeven op uw pc: in de taakbalk of op het bureaublad.

# Macintosh

## Functies in de printerdriver (Macintosh)

Deze machine ondersteunt Mac OS X 10.5.8 - 10.6.x - 10.7.x.

## Opmerking

De schermen in dit gedeelte zijn afkomstig uit Mac OS X 10.5. De schermen op uw Macintosh kunnen er anders uitzien, afhankelijk van uw besturingssysteem.

## Het kiezen van pagina-instellingsopties.

U kunt Papierformaat, Richting en Vergroot/verklein instellen.

Klik in een toepassing zoals TextEdit op Archief en daarna op Pagina-instellingen. Controleer of Brother HL-XXXX (hierbij staat XXXX voor de naam van uw model) gekozen is in het keuzemenu Stel in voor. U kunt de instellingen voor Papierformaat, Richting en Vergroot/verklein wijzigen. Klik daarna op OK.

| Instellingen:                   | Paginakenmerken             |
|---------------------------------|-----------------------------|
| Stel in voor:                   | Brother HL-xxxx             |
|                                 | Brother HL-XXXX series CUPS |
| Papierformaat:                  | A4 🗘                        |
| Richting:<br>Vergroot/verklein: | 100 %                       |
| 2                               | (Annuleer) OK               |

2 Klik in een toepassing zoals TextEdit op **Archief** en daarna op **Druk af** om het afdrukken te starten.

(Voor Mac OS X 10.5.8 en 10.6.x)

Voor meer opties voor de pagina-instelling klikt u op de openingsdriehoek naast het pop-upmenu Printer.

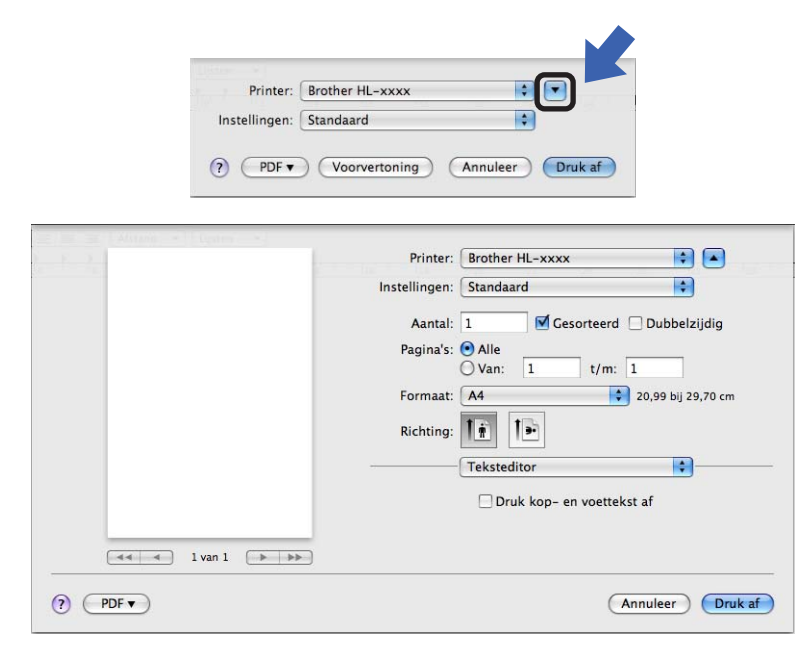

## Opmerking

U kunt de huidige instelling opslaan als een voorinstelling door **Bewaar als...** te selecteren in de keuzelijst **Instellingen**.

■ (Voor Mac OS X 10.7.x)

Voor meer opties voor de pagina-instelling klikt u op de knop **Toon details**.

| Printer:                            | Brother HL-xxxx ‡                                                                                               |
|-------------------------------------|----------------------------------------------------------------------------------------------------|
| Instellingen:                       | Standaardinstellingen ‡                                                                                         |
| Aantal                              |                                                                                                    |
| Pagina's:                           | Alle +                                                                                                    |
| -                                   |                                                                                                    |
|                                     |                                                                                                    |
|                                     |                                                                                                    |
|                                     |                                                                                                    |
|                                     |                                                                                                    |
|                                     |                                                                                                    |
|                                     |                                                                                                    |
|                                     |                                                                                                    |
|                                     |                                                                                                    |
|                                     |                                                                                                    |
|                                     |                                                                                                    |
|                                     |                                                                                                    |
|                                     | 1 van 1 🕨 🕨                                                                                                    |
|                                     | Toon datails Annulaar Druk of                                                                                   |
|                                     | Annuleer Druk al                                                                                                |
|                                     |                                                                                                    |
| The state of the state of the state | Printer: Brother HI - yyyy                                                                                      |
|                                     |                                                                                                    |
|                                     |                                                                                                    |
|                                     | Aantal: 📘 🗌 Dubbelzijdig                                                                                        |
|                                     | Pagina's: • Alle                                                                                                |
|                                     | ○ Van: 1 t/m: 1                                                                                                 |
|                                     |                                                                                                    |
|                                     | Formaat: A4                                                                                                    |
|                                     | Formaat: A4 ‡ 210 bij 297 mm<br>Richting:                                                                       |
|                                     | Formaat: A4  \$\circ\$210 bij 297 mm Richting: Teksteditor                                                      |
|                                     | Formaat: A4    210 bij 297 mm Richting: Teksteditor                                                             |
|                                     | Formaat: A4    210 bij 297 mm Richting: Teksteditor Druk kop- en voettekst af                                   |
|                                     | Formaat: A4    210 bij 297 mm Richting: Teksteditor Druk kop- en voettekst af Pas regelterugloop aan pagina aan |
| Heel and I van 1                    | Formaat: A4                                                                                                    |

# Opmerking

U kunt de huidige instelling opslaan als een voorinstelling door **Bewaar huidige instellingen als voorinstelling...** te selecteren in de keuzelijst **Instellingen**.

## Het kiezen van afdrukopties

U kunt speciale afdrukfuncties beheren door **Afdrukinstellingen** te selecteren in het dialoogvenster Afdrukken. Zie de volgende omschrijvingen van elke optie voor meer informatie over de beschikbare opties.

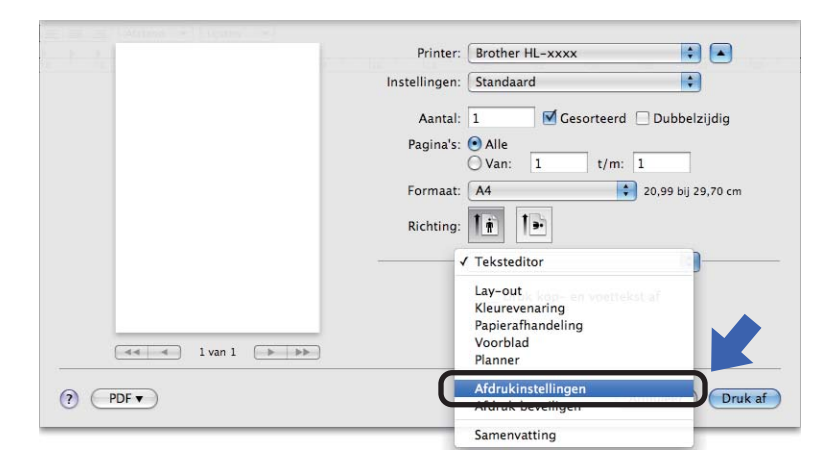

Driver en software

## Voorblad

U kunt de volgende instellingen voor het voorblad kiezen:

| For Ann | Printer: Brother HL-xxxx 🔷                  |
|---------|---------------------------------------------|
|         | Instellingen: Standaard                     |
|         | Aantal: 1 🗹 Gesorteerd 🗌 Dubbelzijdig       |
|         | Pagina's: 💿 Alle<br>🔵 Van: 1 t/m: 1         |
|         | Formaat: 🗛 🛟 20,99 bij 29,70 cm             |
|         | Richting:                                   |
|         | Voorblad                                    |
|         | Druk voorblad af: 💿 Geen<br>🔾 Voor document |
|         | Type voorblad: standaard                    |
|         | Extra informatie:                           |

#### Druk voorblad af

Gebruik deze functie als u ook een voorblad voor uw document wilt maken.

## Type voorblad

Kies een sjabloon voor het voorblad.

#### Extra informatie

Als u extra informatie wilt toevoegen aan het voorblad, voert u de tekst in het venster Extra informatie in.

## Lay-out

| and a Addama - Centres - | Printer: Brother HI -xxxx         |
|--------------------------|-----------------------------------|
|                          | Instellingen: Standaard           |
|                          |                                   |
|                          | Aantal: 1 Gesorteerd Dubbelzijdig |
|                          | Pagina's: • Alle<br>Van: 1 t/m: 1 |
|                          | Formaat: 🗚 💠 20,99 bij 29,70 cm   |
|                          | Richting:                         |
|                          | Lay-out                           |
|                          | Pagina's per vel: 1               |
| a i van 1 🕞 🕨            | Lay-outrichting:                  |
|                          | Rand: Geen 🗘                      |
|                          | Dubbelzijdig: Uitgeschakeld 🛟     |
|                          | Keer paginarichting om            |
| ? (PDF •                 | Annuleer Druk af                  |

### Pagina's per vel

De optie **Pagina's per vel** kan het beeld van een pagina verkleinen zodat er meerdere pagina's op één vel papier kunnen worden afgedrukt.

### Lay-outrichting

Wanneer u het aantal pagina's per vel specificeert, kunt u tevens aangeven in welke richting deze moeten worden ingedeeld.

### Rand

Gebruik deze functie als u ook een rand wilt gebruiken.

#### Dubbelzijdig

Raadpleeg Duplex (dubbelzijdig) printen ➤> pagina 65.

#### Keer paginarichting om

Vink Keer paginarichting om aan als u de gegevens van boven naar onderen wilt omkeren.

Spiegel horizontaal (Mac OS X 10.6.x en 10.7.x)

Vink **Spiegel horizontaal** aan om af te drukken als een spiegelbeeld dat van links naar rechts is omgedraaid.

Driver en software

## Afdrukinstellingen

U kunt de instellingen wijzigen door een instelling in de lijst Afdrukinstellingen te selecteren:

| E              | Printer: Brother HL-xxxx 😫 🔺          |
|----------------|---------------------------------------|
|                | Instellingen: Standaard               |
|                | Aantal: 1 🛛 Sesorteerd 🗌 Dubbelzijdig |
|                | Pagina's: • Alle                      |
|                | Formaat: A4 20,99 bij 29,70 cm        |
|                | Richting:                             |
|                | Afdrukinstellingen                    |
|                | Mediatype: Normaal papier 🔷           |
| A I van 1 D DD | Resolutie: 600 dpi                    |
|                | Papierbron: Automatisch               |
|                | ► Geavanceerd                         |
|                |                                       |

## Mediatype

U kunt de volgende papiersoorten selecteren:

- Normaal papier
- Dun papier
- Dik papier
- Dikker papier
- Briefpapier
- Enveloppen
- Env. Dik
- Env. Dun
- Kringlooppapier
- Label

### Resolutie

- U kunt de resolutie als volgt wijzigen:
- 300 dpi
- 600 dpi
- HQ 1200
- 1200 dpi
- Papierbron

## U kunt Automatisch, Lade1, Lade2<sup>12</sup>, MF lade of Handmatig kiezen.

- <sup>1</sup> Beschikbaar als de optionele lade is geplaatst.
- <sup>2</sup> Lade 2 is standaard voor HL-5450DNT.

#### Afdrukinstellingen: Geavanceerd

Als u op het driehoekje (►) naast **Geavanceerd** klikt, worden de geavanceerde afdrukinstellingen weergegeven.

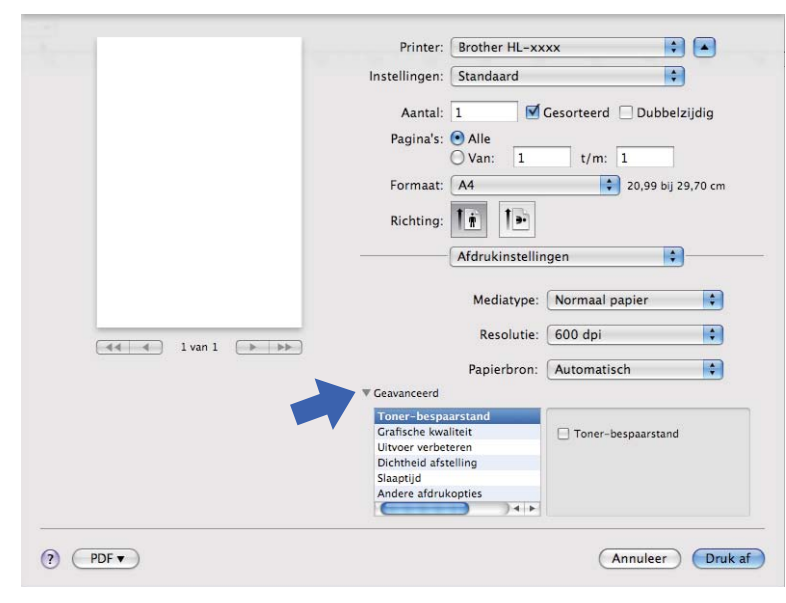

#### Toner-bespaarstand

Met deze functie kunt u toner besparen. Wanneer u **Toner-bespaarstand** instelt op Aan, wordt er lichter afgedrukt. De standaardinstelling is Uit.

## Opmerking

- Wij raden het gebruik van **Toner-bespaarstand** af voor het afdrukken van foto's of afbeeldingen met grijstinten.
- Toner-bespaarstand is niet beschikbaar voor de resoluties HQ 1200 en 1200 dpi.

#### Grafische kwaliteit

U kunt de afdrukkwaliteit als volgt wijzigen:

Grafisch

Dit is een modus voor afbeeldingen (contrastprioriteit). Kies deze instelling voor het afdrukken van tekst en afbeeldingen, zoals visitekaartjes en presentatiedocumenten. U kunt scherpe contrasten aanbrengen tussen donkere en lichte delen.

Tekst

Dit is de beste methode voor het afdrukken van tekstdocumenten.

#### Uitvoer verbeteren

Met deze functie kunt u problemen met de afdrukkwaliteit verhelpen.

#### Omkrullen van papier voorkomen

Als u deze instelling kiest, krult het papier minder om.

Wanneer u slechts enkele pagina's afdrukt, hoeft u deze instelling niet te wijzigen. Wij raden u aan de instelling van de printerdriver bij **Mediatype** te wijzigen in een dunne instelling.

## 🖉 Opmerking

Deze handeling verlaagt de temperatuur in het fixeerproces van de machine.

#### Tonerhechting verbeteren

Als u deze instelling kiest, hecht de toner mogelijk beter. Indien deze instelling onvoldoende verbetering oplevert, wijzigt u de instelling van de printerdriver bij **Mediatype** naar een dikke instelling.

Opmerking

Deze handeling verhoogt de temperatuur in het fixeerproces van de machine.

#### Minder wazige herhaalde beelden

Als u de machine in een omgeving met een hoge vochtigheidsgraad gebruikt, kunt u met deze instelling beeldwaas op het papier vermijden. Gebruik deze instelling niet als de vochtigheidsgraad lager ligt dan 30%. Doet u dit wel, dan kan de beeldwaas toenemen.

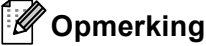

Deze functie onderdrukt beeldwaas mogelijk niet voor alle papiertypes. Controleer voordat u een grote hoeveelheid papier aanschaft eerst dat het papier geschikt is.

#### Dichtheid afstelling

Selecteer een hogere of een lagere afdrukdichtheid.

#### Slaaptijd

Als de machine een bepaalde tijd lang geen gegevens ontvangt (time-out), schakelt hij over op de slaapstand. In de slaapstand lijkt het of de machine uitstaat. Wanneer u **Standaardwaarde** selecteert, wordt de time-outinstelling teruggesteld op de fabriekswaarde. Deze instelling kunt u veranderen in de driver. Als u de slaaptijd wilt wijzigen, kiest u **Handmatig** en voert u de tijd in het daarvoor bestemde vak in.

Wanneer de machine in de slaapstand staat, wordt de **Ready**-LED gedimd, maar kan de machine nog wel gegevens ontvangen. Wanneer er een afdruktaak wordt ontvangen, wordt de machine automatisch geactiveerd om het afdrukken te beginnen.

#### Andere afdrukopties

#### Lege pagina overslaan

Als **Lege pagina overslaan** aangevinkt is, neemt de printerdriver automatisch blanco pagina's waar en worden deze overgeslagen tijdens het afdrukken.

## Duplex (dubbelzijdig) printen

#### Automatisch tweezijdig afdrukken

Selecteer Lay-out.

Selecteer Lange kant binden of Korte kant binden bij Dubbelzijdig.

| F. F. 3     | Printer: Brother HL-xxxx 😫 🔺          |
|-------------|---------------------------------------|
|             | Instellingen: Standaard               |
|             | Aantal: 1 🗹 Gesorteerd 🗹 Dubbelzijdig |
|             | Pagina's: 💿 Alle<br>🕖 Van: 1 t/m: 1   |
|             | Formaat: A4 20,99 bij 29,70 cm        |
|             | Richting:                             |
|             | Lay-out                               |
|             | Pagina's per vel: 1                   |
|             | Lay-outrichting: 式 💲 🖓                |
|             | Rand Uitgeschakeld                    |
|             | Dubbelzijdig 🗸 Lange kant binden      |
|             | Korte kant binden                     |
| (?) (PDF •) | Annuleer Druk af                      |

## Handmatig Duplex printen

Selecteer Papierafhandeling.

• Selecteer Alleen even en Druk af. Plaats het afgedrukte papier opnieuw in de lade (de niet-bedrukte zijde naar beneden gericht in Lade 1 of 2 of naar boven gericht in de MF-lade). Selecteer Alleen oneven en Druk af.

| and and the second second second | Printer: Brother HI - xxxx             |
|----------------------------------|----------------------------------------|
|                                  | Instellingen: Standaard                |
|                                  | Aantal: 1 Sesorteerd Subbelzijdig      |
|                                  | Pagina's: OAlle<br>Van: 1 t/m: 1       |
|                                  | Formaat: A4 20,99 bij 29,70 cm         |
|                                  | Richting:                              |
|                                  | Papierafhandeling                      |
|                                  | Af te drukken pagina's ✓ Alle pagina's |
|                                  | Alleen even                            |
|                                  | Verklein alleen                        |
|                                  |                                        |
| ? PDF •                          | Annuleer Druk af                       |
|                                  |                                        |

# Functies in de BR-Script3-printerdriver (PostScript<sup>®</sup> 3<sup>™</sup>-taalemulatie)

Dit onderdeel beschrijft de specifieke handelingen van de BR-Script3-printerdriver. Voor de basishandelingen van de BR-Script3-printerdriver raadpleegt u Functies in de printerdriver (Macintosh) >> pagina 56 voor Pagina-instellingen, Voorblad, Papierbron en Lay-out.

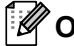

## Opmerking

Als u de PS-driver (BR-Script3-printerdriver) wilt instellen, gaat u naar het Brother Solutions Center op http://solutions.brother.com/ en gaat u op uw modelpagina naar de veelgestelde vragen voor instructies.

## Het kiezen van afdrukopties

U kunt speciale afdrukfuncties beheren door **Printerfuncties** te selecteren in het dialoogvenster Afdrukken.

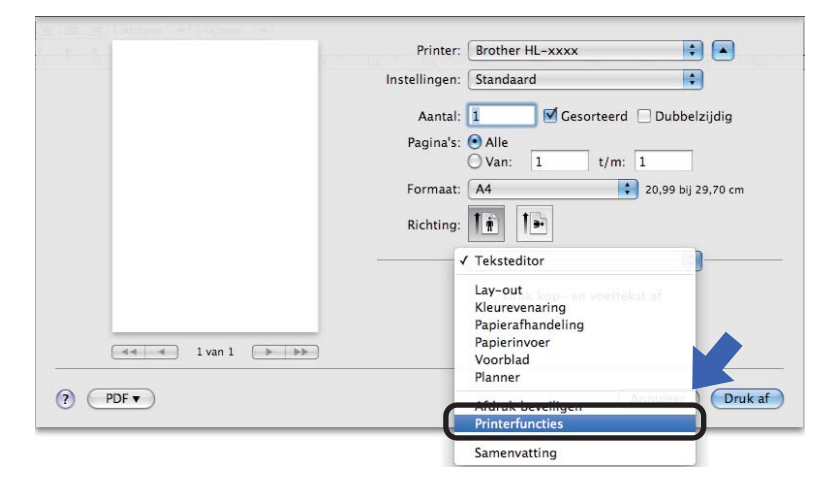
#### Printerfuncties

#### **Functiesets: General 1**

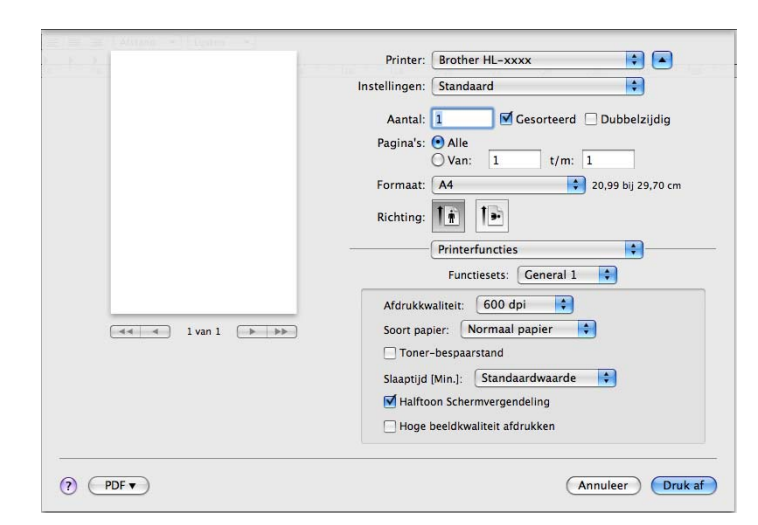

#### Afdrukkwaliteit

U kunt de resolutie als volgt wijzigen:

- 300 dpi
- 600 dpi
- HQ 1200
- 1200 dpi

#### Soort papier

U kunt de volgende papiersoorten selecteren:

- Normaal papier
- Dun papier
- Dik papier
- Dikker papier
- Briefpapier
- Enveloppen
- Env. Dik
- Env. Dun
- Kringlooppapier
- Label
- Hagaki<sup>1</sup>

<sup>1</sup> Briefkaart met het gespecificeerde formaat van Japan Post Service Co., LTD

#### Toner-bespaarstand

Met deze functie kunt u toner besparen. Wanneer u **Toner-bespaarstand** aanvinkt, wordt er lichter afgedrukt. De standaardinstelling is Uit.

## Opmerking

- Wij raden het gebruik van **Toner-bespaarstand** af voor het afdrukken van foto's of afbeeldingen met grijstinten.
- Toner-bespaarstand is niet beschikbaar voor de resoluties HQ 1200 en 1200 dpi.

#### Slaaptijd [Min.]

Als de machine een bepaalde tijd lang geen gegevens ontvangt (time-out), schakelt hij over op de slaapstand. In de slaapstand lijkt het of de machine uitstaat. Wanneer u **Standaardwaarde** selecteert, wordt de time-outinstelling teruggesteld op de fabriekswaarde. Deze instelling kunt u veranderen in de driver. Selecteer **2**, **10** of **30** als u de slaaptijd wilt wijzigen.

Wanneer de machine in de slaapstand staat, wordt de **Ready**-LED gedimd, maar kan de machine nog wel gegevens ontvangen. Wanneer er een afdruktaak wordt ontvangen, wordt de machine automatisch geactiveerd om het afdrukken te beginnen.

#### Halftoon Schermvergendeling

Stopt andere toepassingen van het modificeren van de Halftooninstellingen. De standaardinstelling is Aan.

#### Hoge beeldkwaliteit afdrukken

U kunt de beeldkwaliteit van afdrukken verhogen. Als u **Hoge beeldkwaliteit afdrukken** op Aan instelt, neemt de afdruksnelheid af.

#### Functiesets: General 2

|                      | Instellingen: Standaard               |
|----------------------|---------------------------------------|
|                      | Aantal: 🚺 🗹 Gesorteerd 🗌 Dubbelzijdig |
|                      | Pagina's: 💿 Alle<br>🔾 Van: 1 t/m: 1   |
|                      | Formaat: A4 20,99 bij 29,70 cm        |
|                      | Richting:                             |
|                      | Printerfuncties                       |
|                      | Functiesets: General 2                |
|                      | Uitvoer verbeteren: Uit               |
| Terrer 1 van 1 (FFF) | Instelling wazige herhaalde beelden   |
|                      | Dichtheid afstelling: Standaardwaarde |
|                      |                                       |
|                      |                                       |
|                      |                                       |
|                      |                                       |

#### Uitvoer verbeteren

Met deze functie kunt u problemen met de afdrukkwaliteit verhelpen.

#### Omkrullen van papier voorkomen

Als u deze instelling kiest, krult het papier minder om.

Wanneer u slechts enkele pagina's afdrukt, hoeft u deze instelling niet te wijzigen. Wij raden u aan de instelling van de printerdriver bij **Mediatype** te wijzigen in een dunne instelling.

#### 🖉 Opmerking

Deze handeling verlaagt de temperatuur in het fixeerproces van de machine.

#### Tonerhechting verbeteren

Als u deze instelling kiest, hecht de toner mogelijk beter. Indien deze instelling onvoldoende verbetering oplevert, wijzigt u de instelling van de printerdriver bij **Mediatype** naar een dikke instelling.

#### Opmerking

Deze handeling verhoogt de temperatuur in het fixeerproces van de machine.

#### Instelling wazige herhaalde beelden

Als u de machine in een omgeving met een hoge vochtigheidsgraad gebruikt, kunt u met deze instelling beeldwaas op het papier vermijden. Gebruik deze instelling niet als de vochtigheidsgraad lager ligt dan 30%. Doet u dit wel, dan kan de beeldwaas toenemen.

### Opmerking

Deze functie onderdrukt beeldwaas mogelijk niet voor alle papiertypes. Controleer voordat u een grote hoeveelheid papier aanschaft eerst dat het papier geschikt is.

#### Dichtheid afstelling

Selecteer een hogere of een lagere afdrukdichtheid.

## De printerdriver verwijderen

- 1 Meld u als Beheerder aan.
- 2 Selecteer **Systeemvoorkeuren** in het Apple-menu. Klik op **Afdrukken en faxen**<sup>1</sup> en kies vervolgens de printer die u wilt verwijderen. Verwijder deze door op de knop te klikken.

### 3 Klik op **OK**<sup>2</sup>.

- <sup>1</sup> Afdrukken en sannen voor gebruikers van Mac OS X 10.7.x
- <sup>2</sup> Vewijder printer voor gebruikers van Mac OS X 10.6.x en 10.7.x

### Status Monitor

Het hulpprogramma Status Monitor is een softwaretool dat u zelf kunt configureren en waarmee u de status van de machine kunt controleren. U kunt hiermee met vooraf ingestelde intervallen foutmeldingen bekijken, waarin bijvoorbeeld wordt gemeld dat het papier op is of is vastgelopen.

U kunt ook Beheer via een webbrowser openen (alleen HL-5450DN(T)).

U kunt de status van het apparaat controleren door Brother Status Monitor te starten aan de hand van deze stappen:

- Voor Mac OS X 10.5.8
  - 1) Voer Systeemvoorkeuren uit, selecteer Afdrukken en Faxen en kies vervolgens de machine.
  - Klik op **Open afdrukrij...** en daarna op **Hulpprogramma**. Status Monitor zal opstarten.
- Voor Mac OS X 10.6.x

1 Voer Systeemvoorkeuren uit, selecteer Afdrukken en faxen en kies vervolgens de machine.

Klik op Open afdrukwachtrij... en daarna op Printerconfiguratie. Selecteer het tabblad Onderhoud en klik daarna op **Open Printerhulpprogramma**. Status Monitor zal opstarten.

Voor Mac OS X 10.7.x

1 Voer Systeemvoorkeuren uit, selecteer Afdrukken en sannen en kies vervolgens de machine.

2 Klik op Open afdrukwachtrij... en daarna op Printerconfiguratie. Selecteer het tabblad **Onderhoud** en klik daarna op **Open Printerhulpprogramma**. Status Monitor zal opstarten.

#### De status van de machine updaten

Als u de meest recente status van de machine wilt bekijken terwijl het venster Status Monitor is geopend.

klikt u op het pictogram Vernieuwen 🤗. U kunt instellen met welk interval de statusinformatie van de

machine door de software wordt bijgewerkt. Ga naar de menubalk, Brother Status Monitor en kies Voorkeuren.

| 00       | Status Monitor             |
|----------|----------------------------|
|          | HL-XXXX                    |
|          | USB                        |
| Slaapsta | nd 🔁                       |
|          | Problemen oplossen         |
|          | Bezoek de website          |
| Or       | iginele Verbruiksartikelen |

#### Het venster weergeven of verbergen

Na het opstarten van **Status Monitor** kunt u het venster verbergen of weergeven. Om het venster te verbergen gaat u naar de menubalk, **Brother Status Monitor** en kiest u **Verberg Status Monitor**. Om het venster weer te geven, klikt u op het pictogram **Brother Status Monitor** in het hulpvenster.

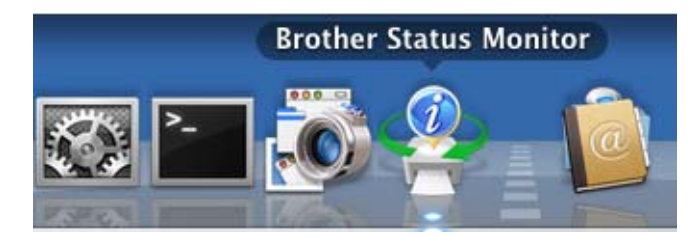

#### Het venster afsluiten

Klik op Brother Status Monitor op de menubalk en selecteer vervolgens Stop Status Monitor in het popupmenu.

#### Beheer via een webbrowser (voor HL-5450DN(T) in een netwerk)

U kunt Beheer via een webbrowser openen door op het pictogram van de machine op het scherm **Status Monitor** te klikken. U kunt een standaardwebbrowser gebruiken om uw machine met HTTP (Hyper Text Transfer Protocol) te beheren.

Meer informatie over Beheer via een webbrowser >> Netwerkhandleiding: Beheer via een webbrowser

## Software

### Software voor netwerken

Meer informatie over netwerksoftware >> Netwerkhandleiding: *Netwerkfuncties* 

## Remote Printer Console (alleen Windows®)

Met de software Remote Printer Console kunnen allerlei printerinstellingen worden gewijzigd zonder dat u daarvoor uw eigen applicatie hoeft te gebruiken. U kunt bijvoorbeeld de instellingen voor de printermarge, slaapstand, tekenset enz. wijzigen. Deze instellingen worden vervolgens onthouden en gebruikt door de machine. De instellingen van de toepassing en de printerdriver krijgen prioriteit boven de instellingen van Remote Printer Console.

#### De software Remote Printer Console gebruiken en installeren

Volg de onderstaande instructies voor het gebruik van de Remote Printer Console.

- Plaats de bijgeleverde installatie-cd-rom in uw cd-rom-station en sluit het openingsscherm wanneer dit wordt weergegeven.
- **2** Open Windows<sup>®</sup> Verkenner en selecteer het cd-rom-station.
- 3 Dubbelklik op de map **tools**.
- 4 Dubbelklik op de map RPC.
- 5 Raadpleeg de **RPC\_User's\_Guide.pdf** voor meer informatie over het installeren en gebruiken van de Remote Printer Console.

3

# **Algemene informatie**

## **Bedieningspaneel**

### LED's (Light Emitting Diodes)

Dit onderdeel verwijst naar zes LED's en twee toetsen op het bedieningspaneel.

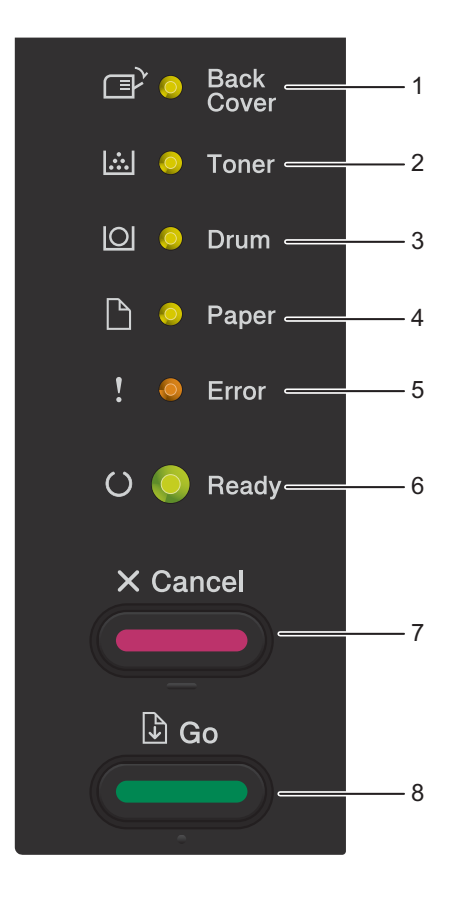

1 Back Cover LED

De **Back Cover**-LED geeft aan wanneer er zich fouten voordoen aan de achterkant van de machine of in de duplexlade.

2 Toner LED

De **Toner**-LED geeft aan dat de toner bijna leeg is.

3 Drum LED

De **Drum**-LED geeft aan dat de drum binnenkort moet vervangen worden.

4 Paper LED

De **Paper**-LED geeft aan wanneer er zich problemen voordoen betreffende de papierinvoer.

5 Error LED

De **Error**-LED geeft aan dat de machine een foutmelding weergeeft.

De **Error**-LED geeft eveneens het soort fout aan in combinatie met andere LED's.

6 Ready LED

Afhankelijk van de status van de machine knippert de **Ready**-LED.

7 Cancel-toets

1 Taak annuleren / Alle taken annuleren

8 Go-toets

Fout herstellen / Papierinvoer / Nogmaals afdrukken

In de afbeeldingen in dit hoofdstuk worden de volgende indicaties gebruikt.

| 0                        | Lampje is uit.   |
|--------------------------|------------------|
| O of ● of ●              | Lampje brandt.   |
| 0                        | LED brandt zwak. |
| - <mark>\.</mark> of -\. | LED knippert.    |

| LED's         | Machinestatus                                                                                                    |
|---------------|----------------------------------------------------------------------------------------------------|
|               | Slaapstand                                                                                                    |
| Back<br>Cover | De machine bevindt zich in de slaapstand (energiebesparende stand).<br>Wanneer de machine in de slaapstand staat, wordt de <b>Ready</b> -LED gedimd,                                                              |
| C Toner       | afdruktaak wordt ontvangen, wordt de machine automatisch geactiveerd om het                                                                                                    |
| O Drum        | Baadoleeg Slaantiid >> pagina 80 yoor meer informatie hierover                                                                                                    |
| 🗋 🔘 Paper     | Diepe Slaap                                                                                                    |
| ! O Error     | De machine bevindt zich in de stand diepe slaap (er wordt minder energie verbruikt dan in de slaapstand). Wanneer de machine in de stand diepe slaap                                                              |
| O 🔵 Ready     | staat, wordt de <b>Ready</b> -LED gedimd, maar kan de machine nog wel gegevens<br>ontvangen. Wanneer er een afdruktaak wordt ontvangen, wordt de machine<br>automatisch geactiveerd om het afdrukken te beginnen. |
|               | Raadpleeg <i>Stand diepe slaap</i> ➤➤ pagina 89 voor meer informatie hierover.                                                                                                    |
|               | Stroom uit                                                                                                    |
| Back<br>Cover | De machine bevindt zich in de stroomuitschakelstand. Om het afdrukken te<br>starten, drukt u op een willekeurige toets op het bedieningspaneel en verstuurt                                                       |
| iii O Toner   | u vervoigens de aldrukgegevens.                                                                                                    |
| O Drum        | Raadpleeg Stroomuitschakelstand ➤> pagina 90 voor meer informatie                                                                                                    |
| 🗋 🔘 Paper     | nierover.                                                                                                    |
| ! O Error     |                                                                                                    |
| C Ready       |                                                                                                    |
|               | Gereed                                                                                                    |
| Cover         | De machine is klaar om af te drukken.                                                                                                    |
| 🖾 🔿 Toner     | Printen<br>De machine is bezig met afdrukken.                                                                                                    |
| O Drum        |                                                                                                    |
| 🗋 🔘 Paper     |                                                                                                    |
| ! O Error     |                                                                                                    |
| O Ready       |                                                                                                    |

75

| LED's             | Machinestatus                                                                                                    |
|-------------------|----------------------------------------------------------------------------------------------------|
|                   | Wachten a.u.b.                                                                                                    |
|                   | De machine is aan het opwarmen.                                                                                                    |
|                   | Afkoelen                                                                                                    |
|                   | De machine is aan het afkoelen. Wacht een paar seconden totdat het inwendige van de machine is afgekoeld.                                                                                                    |
|                   | Data ontvangen                                                                                                    |
| Paper             | De machine ontvangt gegevens van de computer of verwerkt gegevens in het geheugen.                                                                                                    |
| ! O Error         | Resterende gegevens                                                                                                    |
| G- Ready          | Er zijn nog gegevens aanwezig in het geheugen van de machine. Als de <b>Ready</b> -LED gedurende een lange tijd knippert en er niets afgedrukt is, drukt u op <b>Go</b> om de resterende gegevens in het geheugen af te drukken. |
|                   | Toner Bijna Op                                                                                                    |
| □ O Back<br>Cover | De tonercartridge moet binnenkort vervangen worden. Koop een nieuwe tonercartridge en houd deze bij de hand voor wanneer <b>Toner vervangen</b>                                                                                  |
|                   | aangegeven wordt.                                                                                                    |
| O Drum            | De T <b>oner</b> -LED zal afwisselend 2 seconden aan en 3 seconden uit gaan.                                                                                                    |
| 🗅 🔘 Paper         |                                                                                                    |
| ! 🔘 Error         |                                                                                                    |
| () 🔵 Ready        |                                                                                                    |
|                   | Toner vervangen                                                                                                    |
| Back              | Plaats een nieuwe tonercartridge.                                                                                                    |
| Cover             | Raadpleeg <i>De tonercartridge vervangen</i> ➤➤ pagina 98.                                                                                                    |
| 🖾 💛 Toner         | Geen toner                                                                                                    |
| O Drum            | Verwijder het geheel van drumeenheid en tonercartridge, verwijder de tonercartridge uit de drumeenheid en plaats de tonercartridge terug in de                                                                                   |
| 🗅 🔿 Paper         | drumeenheid. Plaats het geheel van drumeenheid en tonercartridge terug in de<br>machine. Als het probleem zich blijft voordoen, vervangt u de tonercartridge.                                                                    |
| ! 🔴 Error         | Raadpleeg <i>De tonercartridge vervangen</i> ➤➤ pagina 100.                                                                                                    |
|                   | Cartridgefout                                                                                                    |
| O O Ready         | De module met de drumeenheid en tonercartridge is niet goed geplaatst.<br>Verwijder de module met de drumeenheid en tonercartridge uit de machine en<br>plaats deze terug.                                                       |

| LED's             | Machinestatus                                                                                                    |
|-------------------|----------------------------------------------------------------------------------------------------|
|                   | Drum bijna op                                                                                                    |
| □ Back<br>Cover   | De drumeenheid moet binnenkort vervangen worden. Het is raadzaam om een nieuwe drumeenheid bij de hand te hebben. |
| 🖾 🔘 Toner         | Raadpleeg <i>De drumkit vervangen</i> ➤➤ pagina 108.                                                              |
|                   | De <b>Drum</b> -LED zal afwisselend 2 seconden aan en 3 seconden uit gaan.                                        |
| 🕒 🔘 Paper         |                                                                                                    |
| ! 🔘 Error         |                                                                                                    |
| 🔾 🔵 Ready         |                                                                                                    |
|                   | Drum vervangen                                                                                                    |
| □ O Back<br>Cover | Vervang de drum door een nieuwe.                                                                                  |
| ∴  O Toner        | Raadpleeg <i>De drumkit vervangen</i> ➤➤ pagina 108.                                                              |
|                   |                                                                                                    |
| O Drum            |                                                                                                    |
| 🗋 🔘 Paper         |                                                                                                    |
| ! O Error         |                                                                                                    |
| () 🔴 Ready        |                                                                                                    |
|                   | Fout in drum                                                                                                    |
| ⊡ O Back<br>Cover | De primaire corona moet worden gereinigd. Raadpleeg <i>De primaire corona reinigen</i> ➤➤ pagina 115.             |
| 🖾 🔘 Toner         | Als de tonercartridge zonder de drumeenheid in de machine is geplaatst, plaats                                    |
| Drum              | drumeenheid en tonercartridge opnieuw in de machine.                                                              |
| 🗋 🔘 Paper         |                                                                                                    |
| ! - Error         |                                                                                                    |
| O 🔵 Ready         |                                                                                                    |

| LED's             | Machinestatus                                                                                                    |
|-------------------|----------------------------------------------------------------------------------------------------|
|                   | Drum stop                                                                                                    |
| ⊡ O Back<br>Cover | Vervang de drum door een nieuwe.                                                                                                    |
|                   | Raadpleeg <i>De drumkit vervangen</i> ≻≻ pagina 108.                                                                                                    |
|                   |                                                                                                    |
| O Orum            |                                                                                                    |
| 🕒 🔿 Paper         |                                                                                                    |
| ! 🔴 Error         |                                                                                                    |
| O 🔵 Ready         |                                                                                                    |
|                   | Klep is open                                                                                                    |
|                   | Sluit de fuserklep die zich achter de achterklep van de machine bevindt.                                                                                                    |
| i∴l O Toner       | Zorg ervoor dat er geen papier vastzit in de achterkant van de machine, sluit de fuserklep en druk op <b>Go</b> .                                                                                                 |
|                   | Geen lade                                                                                                    |
|                   | De machine kan de standaardpapierlade niet detecteren. Plaats de standaardpapierlade opnieuw of zorg ervoor dat deze correct is geïnstalleerd.                                                                    |
|                   | Vast in MP lade / Vast in lade1 / Vast in lade2 / Vast: binnenin                                                                                                    |
| ! 🔴 Error         | Verwijder het vastgelopen papier.                                                                                                    |
| O 🔵 Ready         | Raadpleeg Vast in MF-lade / Vast in lade 1 / Vast in lade 2 / Vast binnenin<br>➤> pagina 130.                                                                                                    |
|                   | Als de machine niet begint met afdrukken, drukt u op <b>Go</b> .                                                                                                    |
|                   | Als de tonercartridge zonder de drumeenheid in de machine is geplaatst, plaats<br>de tonercartridge in de drumeenheid en plaats vervolgens het geheel van<br>drumeenheid en tonercartridge opnieuw in de machine. |
|                   | Fout formaat DX                                                                                                    |
|                   | Het papierformaat opgegeven in de printerdriver is niet beschikbaar voor automatisch tweezijdig afdrukken.                                                                                                    |
|                   | Druk op <b>Cancel</b> . Kies een papierformaat die door de duplexlade wordt ondersteund.                                                                                                    |
|                   | Het papier in de lade heeft niet het juiste formaat en is niet beschikbaar voor<br>automatisch tweezijdig afdrukken. Plaats papier met het correcte formaat in de<br>lade.                                        |
|                   | Het papierformaat dat u kunt gebruiken voor automatisch tweezijdig afdrukken is A4.                                                                                                    |
|                   | Fout formaat                                                                                                    |
|                   | Plaats hetzelfde papierformaat dat geselecteerd is in de printerdriver in de papierlade en druk vervolgens op <b>Go</b> of selecteer het papierformaat dat u geplaatst hebt in de papierlade.                     |

| LED's                                 | Machinestatus                                                                                                    |
|---------------------------------------|----------------------------------------------------------------------------------------------------|
|                                       | Geen papier                                                                                                    |
| □ ⊂ Back<br>Cover                     | Plaats papier in de papierlade die u gebruikt.                                                                                                    |
|                                       | Raadpleeg <i>Papier laden</i> ➤➤ pagina 8.                                                                                                    |
| i i i i i i i i i i i i i i i i i i i | Handmatige invoer                                                                                                    |
| O Drum                                | Handmatig was geselecteerd als papierbron wanneer er geen papier aanwezig was in de MF-lade. Plaats papier in de MF-lade. Als de machine zich in Pauze-                                           |
| 🗋 🔵 Paper                             | modus bevindt, drukt u op <b>Go</b> .                                                                                                    |
| ! 🔴 Error                             |                                                                                                    |
| O 🔘 Ready                             |                                                                                                    |
|                                       | Klep is open                                                                                                    |
| □ Back<br>Cover                       | Sluit het frontdeksel van de machine.                                                                                                    |
| 🖾 🔘 Toner                             |                                                                                                    |
| O Drum                                |                                                                                                    |
| 🗋 🔘 Paper                             |                                                                                                    |
| ! 🔴 Error                             |                                                                                                    |
| O 🔵 Ready                             |                                                                                                    |
|                                       | Fout toegang log (uitsluitend HL-5450DN(T))                                                                                                    |
| Back<br>Cover                         | De machine krijgt geen toegang tot het bestand met het afdruklogboek op de<br>server. Contacteer uw beheerder voor meer informatie over de instellingen voor<br>Afdruklogboek op netwerk opslaan. |
|                                       | Geheugen vol                                                                                                    |
| 🖸 🔘 Drum                              | Maak uw document minder complex of gebruik een lagere afdrukresolutie.                                                                                                    |
| P O Paper                             | Plaats meer geheugen (alleen HL-5450DN(T)).                                                                                                    |
|                                       | (Zie <i>Extra geheugen plaatsen</i> ➤➤ pagina 95.)                                                                                                    |
| ! – Error                             | Toegang geweigerd (alleen HL-5450DN(T))                                                                                                    |
| () Ready                              | Het afdrukken is beperkt door Secure Function Lock 2.0.                                                                                                    |
|                                       | Contacteer uw beheerder om uw instellingen voor Secure Function Lock te controleren.                                                                                                    |
|                                       | Limiet overschreden (alleen HL-5450DN(T))                                                                                                    |
|                                       | Het maximale aantal pagina's dat u mag afdrukken is overschreden. De afdruktaak wordt geannuleerd.                                                                                                |
|                                       | Contacteer uw beheerder om uw instellingen voor Secure Function Lock te controleren.                                                                                                    |

| LED's             | Machinestatus                                                                                                    |
|-------------------|----------------------------------------------------------------------------------------------------|
|                   | DIMM-fout (alleen HL-5450DN(T))                                                                                                    |
| Back<br>Cover     | De DIMM (Dual In-Line Memory Module) is niet correct geïnstalleerd. Of de DIMM is defect of voldoet niet aan de vereiste specificaties. |
| 🖾 🔵 Toner         | Schakel de machine uit en verwijder de DIMM.                                                                                            |
|                   | (Zie <i>Extra geheugen plaatsen</i> ➤➤ pagina 95.)                                                                                      |
|                   | Controleer of de DIMM voldoet aan de vereiste specificaties.                                                                            |
| 🕒 🔘 Paper         | (Zie voor meer informatie SO-DIMM-types ➤➤ pagina 94.)                                                                                  |
| ! 🔴 Error         | Installeer de DIMM op de juiste manier. Wacht een paar seconden en schakel de machine opnieuw in.                                       |
| O 🔵 Ready         | Als deze melding opnieuw wordt weergegeven, moet u een nieuwe DIMM installeren.                                                         |
|                   | (Zie <i>Extra geheugen plaatsen</i> ➤➤ pagina 95.)                                                                                      |
|                   | Storing in hoofdprintplaat                                                                                                    |
| □ O Back<br>Cover | Schakel de machine uit, schakel deze vervolgens weer in en probeer opnieuw af te drukken.                                               |
| 🖾 🔵 Toner         | Als u het probleem niet kunt verhelpen, moet u contact opnemen met uw verdeler of met de klantendienst van Brother.                     |
| O O Drum          |                                                                                                    |
| 🗋 🔘 Paper         |                                                                                                    |
| ! 🔴 Error         |                                                                                                    |
| O 🔵 Ready         |                                                                                                    |
|                   |                                                                                                    |
|                   | Klep is open                                                                                                    |
| Cover             | Sluit de fuserklep die zich achter de achterklep van de machine bevindt.                                                                |
| l☆I ◯ Toner       | Dubbelzijdig uit                                                                                                    |
|                   | Plaats de duplexlade terug in de machine en sluit de achterklep.                                                                        |
| O Drum            |                                                                                                    |
| 🕒 🔘 Paper         |                                                                                                    |
| ! 🔴 Error         |                                                                                                    |
| O 🔵 Ready         |                                                                                                    |

| LED's                                                                     | Machinestatus                                                                                                    |
|---------------------------------------------------------------------------|----------------------------------------------------------------------------------------------------|
| Back<br>Cover<br>I O Toner<br>I O Drum<br>□ O Paper<br>! Error<br>O Ready | Vast: achter / Vast: duplex Verwijder het vastgelopen papier. Raadpleeg Vast achterzijde / Vast duplex ➤> pagina 134. Als de machine niet begint met afdrukken, drukt u op Go. |
|                                                                           |                                                                                                    |
|                                                                           | Afdrukken annuleren / Alle taken annuleren                                                                                                    |
| □ O Back<br>Cover                                                         | De machine annuleert de taak.                                                                                                    |
| 🛄 🔿 Toner                                                                 |                                                                                                    |
| O Drum                                                                    |                                                                                                    |
| 🗋 🔘 Paper                                                                 |                                                                                                    |
| ! - Error                                                                 |                                                                                                    |
| G Ready                                                                   |                                                                                                    |

## Servicemeldingen

Bij een fout die niet kan worden hersteld, geeft de machine een servicemelding: alle LED's gaan branden, zoals hieronder weergegeven.

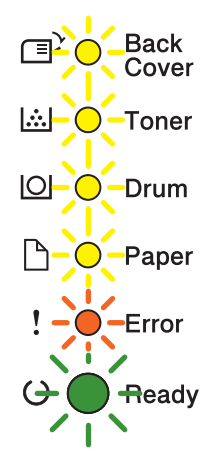

Als de hierboven genoemde servicemelding wordt weergegeven, moet u de printer uit- en weer aanzetten en opnieuw proberen af te drukken.

Indien de fout niet gewist is na het uit- en inschakelen van de machine, drukt u tegelijkertijd op **Go** en **Cancel**. De LED's gaan branden zoals aangegeven in de onderstaande tabel om de fout te identificeren.

#### LED-foutindicatie

1

| LED's      | Storing in hoofdprintkaart | Storing in fusereenheid <sup>1</sup> | Storing in lasereenheid | Storing in hoofdmotor | Storing in hoogspanning | Storing van ventilator | Nuldoorgangsfout |
|------------|----------------------------|--------------------------------------|-------------------------|-----------------------|-------------------------|------------------------|------------------|
| Back Cover | 0                          | 0                                    | 0                       | 0                     | 0                       | 0                      | 0                |
| Toner      | <u> </u>                   | $\bigcirc$                           | 0                       | 0                     | 0                       | 0                      | $\bigcirc$       |
| Drum       | <u> </u>                   | 0                                    | <u> </u>                | 0                     | <u> </u>                | 0                      | <u> </u>         |
| Paper      | 0                          | 0                                    | 0                       | <u> </u>              | <u> </u>                | 0                      | <u> </u>         |
| Error      | •                          | •                                    | •                       | •                     | •                       | •                      | •                |
| Ready      | 0                          | 0                                    | 0                       | 0                     | 0                       | 0                      | 0                |

Bij deze fout moet u de machine uitzetten, een paar seconden wachten en daarna weer aanzetten. Laat de machine aanstaan maar raak deze ong. 15 minuten lang niet aan. Als u het probleem niet kunt verhelpen, moet u contact opnemen met uw verdeler of met de klantendienst van Brother. De onderstaande combinatie van brandende lampjes geeft bijvoorbeeld aan dat er iets mis is met de fuser.

Back Cover 🖾 🔵 Toner O Drum Paper ! Error  $\mathbf{O}$ Ready

Raadpleeg LED-foutindicatie >> pagina 82, noteer de aanduiding en geef de foutstatus door aan uw verdeler of de klantendienst van Brother.

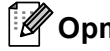

Opmerking

Controleer voordat u een servicemelding meldt eerst dat de voorklep goed is gesloten.

## Toetsen op het bedieningspaneel

De toetsen op het bedieningspaneel hebben de volgende functies:

Afdrukken annuleren

De huidige afdruktaak annuleren: als u op **Cancel** drukt tijdens het afdrukken, zal de machine het afdrukken onmiddellijk beëindigen en het papier uitwerpen. De **Ready**- en **Error**-LED knipperen terwijl de taak geannuleerd wordt.

Alle ontvangen taken annuleren: wanneer u alle afdruktaken wilt annuleren, houdt u **Cancel** ongeveer 4 seconden ingedrukt tot alle LED's gaan branden; laat vervolgens deze toets los. De **Ready**- en **Error**-LED knipperen terwijl de taken geannuleerd worden.

Herstellen na een fout

Na bepaalde fouten zal de machine zich automatisch herstellen. Als een fout niet automatisch wordt gewist, drukt u op **Go** om de fout te wissen en om verder te gaan met het gebruik van de machine.

Papierinvoer

Wanneer de **Ready**-LED gedurende een lange tijd knippert, drukt u op **Go**. De machine drukt alle achtergebleven gegevens in het geheugen af.

Opdracht nogmaals afdrukken

Houd om het laatste document nogmaals af te drukken **Go** ongeveer 4 seconden ingedrukt tot alle LED's gaan branden; laat vervolgens deze toets los. Druk binnen de 2 seconden het aantal keren dat u opnieuw wilt afdrukken op **Go**. Als u niet binnen 2 seconden op **Go** drukt dan wordt er één exemplaar afgedrukt.

Als u voor het afdrukken de Windows<sup>®</sup>-printerdriver gebruikt, krijgen de instellingen voor Opnieuw afdrukken in de printerdriver prioriteit boven de instellingen die u met het bedieningspaneel hebt doorgevoerd. (Raadpleeg *Gebruik Reprint* ➤> pagina 39 voor meer informatie hierover.)

## Druk een testpagina af

U kunt Go of de printerdriver gebruiken om een testpagina af te drukken.

### De toets Go gebruiken

- Schakel de machine uit.
- 2 Controleer dat de voorklep gesloten is en dat de stekker in het stopcontact zit.
- Houd Go ingedrukt terwijl u de stroomschakelaar inschakelt. Houd Go ingedrukt totdat alle LED's gaan branden en de Gereed-LED uitgaat.
- 4 Laat Go los. Controleer of alle LED's uit zijn.
- 5 Druk nogmaals op **Go**. De machine zal een testpagina afdrukken.

### De printerdriver gebruiken

Als u de Windows<sup>®</sup>-printerdriver gebruikt, klikt u op de knop **Testpagina afdrukken** op het tabblad **Algemeen** van de printerdriver.

| Brother FL-xxxx sei     | res Eigenschappen                      |         |
|-------------------------|----------------------------------------|---------|
| Algemeen Delen Poort    | en Geavanceerd Kleurbeheer Accessoires |         |
| Brother HL-x            | xxx series                             |         |
| Locatie:                |                                        |         |
| Opmerking:              |                                        |         |
| Model: Brother HL-x     | xxx series                             |         |
| Kenmerken               |                                        |         |
| Kleur: Nee              | Beschikbaar papier:                    |         |
| Dubbelzijdig: Ja        | Α4                                     |         |
| Nieten: Nee             |                                        |         |
| Snelheid: 38 pag./min.  |                                        |         |
| Maximale resolutie: 120 | 0 doj                                  |         |
|                         |                                        |         |
| Voorkeursinstell        |                                        |         |
| OONCEGISIIIS(EII        |                                        |         |
|                         |                                        |         |
|                         |                                        |         |
|                         |                                        |         |
|                         |                                        |         |
|                         | OK Annuleren Toepas:                   | sen Hel |

## De pagina met printerinstellingen afdrukken

U kunt de huidige instellingen afdrukken via de knop op het bedieningspaneel of via de printerdriver.

### De toets Go gebruiken

- Controleer dat de voorklep gesloten is en dat de stekker in het stopcontact zit.
- 2 Zet de machine aan en wacht tot de machine overschakelt naar de stand Gereed.
- 3 Druk drie keer op **Go**. De machine drukt een pagina met de huidige printerinstellingen af.

#### De printerdriver gebruiken

Wanneer u de Windows<sup>®</sup>-printerdriver gebruikt, kunt u de pagina met de huidige printerinstellingen afdrukken door op de knop **Instellingen afdrukken** te klikken in het dialoogvenster **Ondersteuning**.

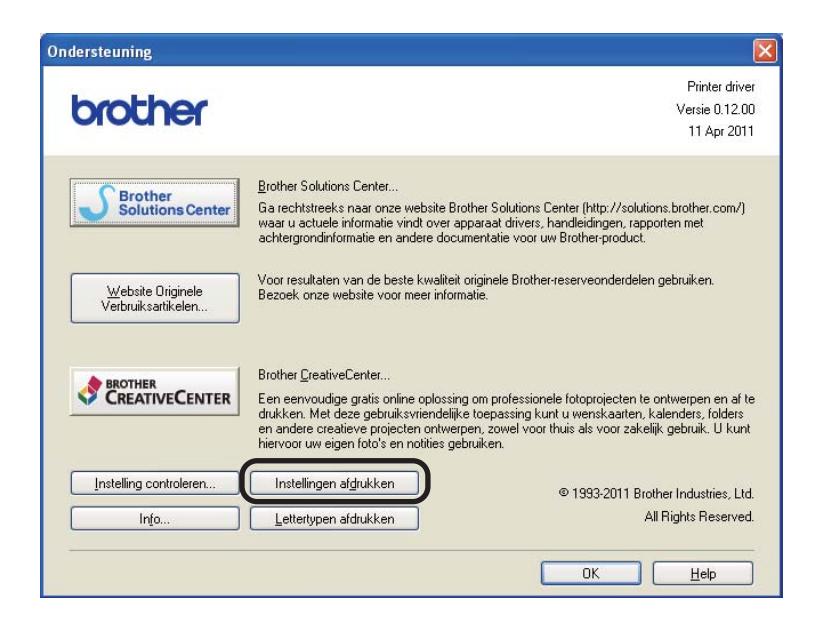

## Lettertypen afdrukken

U kunt met behulp van de knop op het bedieningspaneel of via de printerdriver een lijst met de interne lettertypen afdrukken.

## De toets Go gebruiken

- Schakel de machine uit.
- Controleer dat de voorklep gesloten is en dat de stekker in het stopcontact zit.
- Houd Go ingedrukt terwijl u de stroomschakelaar inschakelt. Houd Go ingedrukt totdat alle LED's gaan branden en de Gereed-LED uitgaat.
- 4 Laat Go los. Controleer of alle LED's uit zijn.
- 5 Druk twee keer op **Go**. De machine drukt een lijst af met de interne lettertypen.

### De printerdriver gebruiken

Als u de Windows<sup>®</sup>-printerdriver van Brother gebruikt, kunt u een lijst met de interne lettertypen afdrukken door op de knop **Lettertypen afdrukken** te drukken in het dialoogvenster **Ondersteuning**.

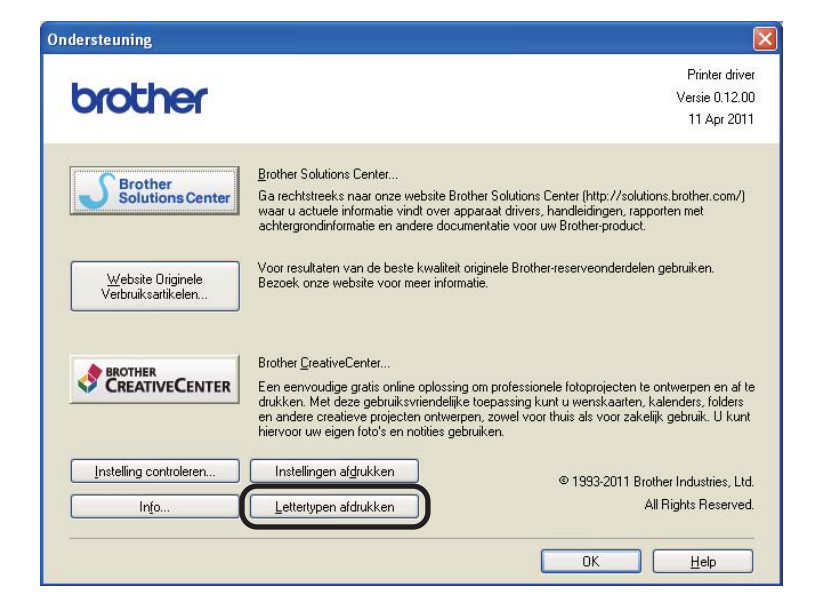

## **Beveiligingsfuncties**

## Secure Function Lock 2.0 (alleen HL-5450DN(T))

Met de functie Secure Function Lock beperkt u de openbare toegang tot de functie Printen<sup>1</sup>.

Met deze functie kunt u ook toegang tot menu-instellingen beperken om te voorkomen dat gebruikers de standaardinstellingen wijzigen. Voordat u de beveiligingsfuncties gebruikt, moet u eerst een beheerderswachtwoord invoeren. Toegang tot beperkte handelingen kan worden geactiveerd door het creëren van een beperkte gebruiker. Beperkte gebruikers moeten een gebruikerswachtwoord invoeren om de machine te gebruiken. U kunt Secure Function Lock instellen met behulp van Beheer via een webbrowser en BRAdmin Professional 3 (uitsluitend Windows<sup>®</sup>). (➤ Netwerkhandleiding)

<sup>1</sup> De functie Printen omvat afdruktaken via Google Cloud Print en Brother iPrint&Scan.

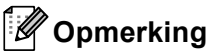

- Schrijf uw wachtwoord op een geheime plaats op. Als u het wachtwoord vergeet, moet het wachtwoord dat is opgeslagen in de machine worden gereset. Neem contact op met uw Brother-leverancier voor informatie over het resetten van het wachtwoord.
- Alleen beheerders kunnen beperkingen instellen en wijzigingen aanbrengen voor iedere gebruiker.

## **Ecologische functies**

### Toner besparen

Met deze functie kunt u toner besparen. Wanneer u de tonerbespaarstand instelt op aan, worden de afdrukken lichter. De standaardinstelling is uit.

U kunt de instelling voor de tonerbespaarstand wijzigen in de printerdriver.

Om de instelling voor de tonerbespaarstand te wijzigen, raadpleegt u de volgende onderdelen:

- *Het tabblad Geavanceerd* >> pagina 33 (Windows<sup>®</sup>-printerdriver)
- Geavanceerde opties >> pagina 49 (BR-Script3-printerdriver voor Windows<sup>®</sup>)
- Afdrukinstellingen >> pagina 62 (Macintosh-printerdriver)
- *Printerfuncties* >> pagina 67 (BR-Script3-printerdriver voor Macintosh)

### Slaaptijd

Door de slaapstand te gebruiken, kunt u het energieverbruik verminderen. Wanneer de machine zich in de slaapstand (energiebesparende stand) bevindt, gedraagt deze zich alsof de machine uitgeschakeld is. De machine wordt geactiveerd en begint af te drukken wanneer deze een afdruktaak ontvangt.

U kunt kiezen hoe lang de machine inactief moet zijn voor deze overschakelt naar de slaapstand. De timer wordt gereset wanneer de machine een afdrukbestand of een document ontvangt. De standaardinstelling is 3 minuten. Wanneer de machine zich in slaapstand bevindt, licht de **Ready**-LED zacht op

U kunt de instelling voor de slaapstandtijd wijzigen in de printerdriver.

Om de instelling voor de slaapstandtijd te wijzigen, raadpleegt u de volgende onderdelen:

- *Het tabblad Geavanceerd* >> pagina 33 (Windows<sup>®</sup>-printerdriver)
- Geavanceerde opties >> pagina 49 (BR-Script3-printerdriver voor Windows<sup>®</sup>)
- *Afdrukinstellingen* **>>** pagina 62 (Macintosh-printerdriver)
- *Printerfuncties* >> pagina 67 (BR-Script3-printerdriver voor Macintosh)

#### Stand diepe slaap

Als de machine zich in de slaapstand bevindt en gedurende een bepaalde tijd geen opdrachten ontvangt, schakelt de machine automatisch over naar de stand diepe slaap en licht de **Ready**-LED zacht op. In de stand diepe slaap wordt er minder energie verbruikt dan in de slaapstand. De machine wordt geactiveerd wanneer deze een afdruktaak ontvangt.

## Stroomuitschakelstand

Als de stand diepe slaap gedurende 4 uur geactiveerd is, schakelt de machine automatisch over naar de stroomuitschakelstand. Daarnaast zal de **Ready**-LED dimmen en afwisselend 2 seconden oplichten en 4 seconden doven. In de stroomuitschakelstand verbruikt de machine het minst energie (minder dan 0,5 W). Om het afdrukken te starten, drukt u op een willekeurige knop op het bedieningspaneel en verstuurt u de afdrukgegevens.

U kunt de stroomuitschakelstand in- of uitschakelen door de volgende stappen te volgen:

- 1 Controleer dat de voorklep gesloten is en dat de stekker in het stopcontact zit.
- 2 Zet de machine aan en wacht tot de machine overschakelt naar de stand Gereed.
- Oruk vier keer op Go om te schakelen tussen Aan en Uit. Alle LED's knipperen twee keer wanneer u de stroomuitschakelstand activeert. Alle LED's knipperen één keer wanneer u de stroomuitschakelstand deactiveert.

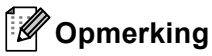

De machine schakelt niet over naar de stroomuitschakelstand wanneer deze aangesloten is op een bedraad netwerk.

## Functie van de stille stand

Door de stille stand te gebruiken, kunt u het afdruklawaai verminderen. Wanneer de stille stand ingeschakeld is, verlaagt de afdruksnelheid. De standaardinstelling is Uit.

### De stille stand in-/uitschakelen

- Controleer dat de voorklep gesloten is en dat de stekker in het stopcontact zit.
- 2) Zet de machine aan en wacht tot de machine overschakelt naar de stand Gereed.
- Oruk negen keer op Go om te schakelen tussen Aan en Uit. Alle LED's knipperen twee keer wanneer u de stille stand activeert. Alle LED's knipperen één keer wanneer u de stille stand deactiveert.

### Opmerking

U kunt de instelling voor de stille stand ook wijzigen via de Remote Printer Console. Raadpleeg *Remote Printer Console (alleen Windows*<sup>®</sup>)  $\rightarrow$  pagina 73 voor meer informatie over de Remote Printer Console.

| 4 Toebehoren |
|--------------|
|--------------|

Voor deze machine zijn de volgende toebehoren verkrijgbaar. Met deze artikelen kunt u de capaciteit van de machine verhogen.

| Onderste lade <sup>1</sup>                               | SO-DIMM-geheugen <sup>2</sup>                         |
|----------------------------------------------------------|-------------------------------------------------------|
| LT-5400                                                  |                                                       |
|                                                          |                                                       |
| Raadpleeg <i>Onderste lade (LT-5400)</i><br>➤ pagina 93. | Raadpleeg SO-DIMM (alleen HL-5450DN(T)) ➤➤ pagina 94. |

<sup>1</sup> HL-5450DNT is standaard uitgerust met de onderste lade.

<sup>2</sup> Het optionele geheugen is beschikbaar voor HL-5450DN(T).

## **Onderste lade (LT-5400)**

Een optionele onderste lade (Lade 2) kan worden geïnstalleerd op HL-5440D en HL-5450DN<sup>1</sup>, en de onderste lade heeft een capaciteit van maximaal 500 vellen van 80 g/m<sup>2</sup>. Wanneer de optionele onderste lade is geplaatst, heeft de machine een maximale capaciteit van 800 vellen normaal papier. Neem contact op met de dealer waar u de machine gekocht hebt of met de klantendienst van Brother als u een optionele onderste papierlade wenst te kopen.

<sup>1</sup> Lade 2 is standaard voor HL-5450DNT.

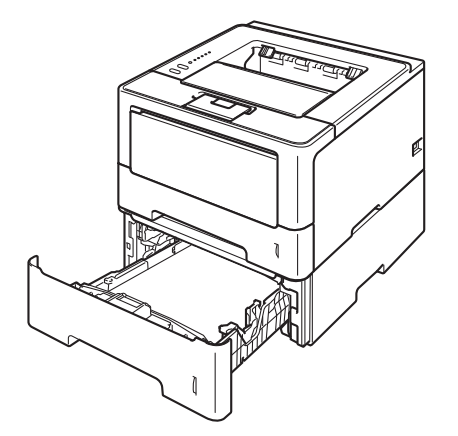

Raadpleeg de Gebruikershandleiding meegeleverd bij de onderste lade voor de installatie.

## ▲ WAARSCHUWING

Als u een onderste lade gebruikt, draag de machine dan NIET bij de onderste lade. Dit kan immers leiden tot letsel of tot schade aan de machine omdat die niet vastzit aan de onderste lade.

## SO-DIMM (alleen HL-5450DN(T))

De machine heeft standaard 64 MB geheugen en één uitbreidingssleuf voor extra geheugen. U kunt het geheugen verhogen tot maximaal 320 MB door een SO-DIMM (Small Outline Dual In-line Memory Module) te plaatsen.

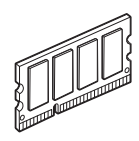

## **SO-DIMM-types**

U kunt de volgende SO-DIMM's plaatsen:

- 256 MB Kingston KTH-LJ2015/256
- 256 MB Transcend TS256MHP423A

#### Opmerking

- Meer informatie vindt u op de website van Kingston Technology op http://www.kingston.com/.
- Meer informatie vindt u op de website van Transcend op http://www.transcend.com.tw/.

Algemeen moet de SO-DIMM de volgende technische gegevens hebben:

Type: 144 pins en 16 bits-uitvoer CAS latency: 4 Klokfrequentie: 267 MHz (533 MB/s/pin) of meer Capaciteit: 256 MB Hoogte: 30,0 mm (1,18 in.)

DRAM-type: DDR2 SDRAM

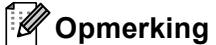

- Het is mogelijk dat bepaalde SO-DIMM's niet werken in de machine.
- Voor meer informatie kunt u zich wenden tot de wederverkoper waar u de machine hebt gekocht of tot de klantendienst van Brother.

## Extra geheugen plaatsen

Schakel de machine uit.

2 Ontkoppel de interfacekabels van de machine en haal vervolgens de stekker van het netsnoer uit het stopcontact.

## Opmerking

Zet de machine altijd uit alvorens u de SO-DIMM installeert of verwijdert.

3 Verwijder de kunststof (1) en vervolgens de metalen SO-DIMM doppen (2).

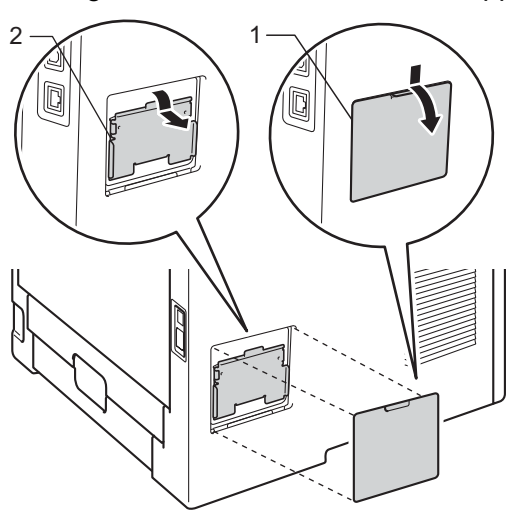

4 Haal de SO-DIMM uit de verpakking en houd deze vast bij de zijkanten.

#### Belangrijk

Raak NOOIT de geheugenchips of het bordoppervlak aan om schade aan de machine tengevolge van statische elektriciteit te vermijden.

5 Neem de SO-DIMM aan de zijkanten vast en breng de inkepingen in de SO-DIMM op een lijn met de uitsteeksel in de sleuf. Plaats de SO-DIMM diagonaal (1), en draai deze dan richting interfaceaansluitkaart totdat de DIMM op zijn plaats klikt (2).

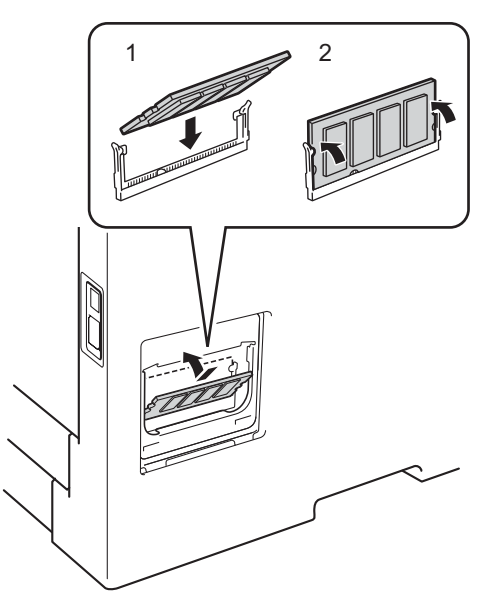

6 Plaats de metalen (2) en dan de kunststof (1) SO-DIMM doppen weer terug.

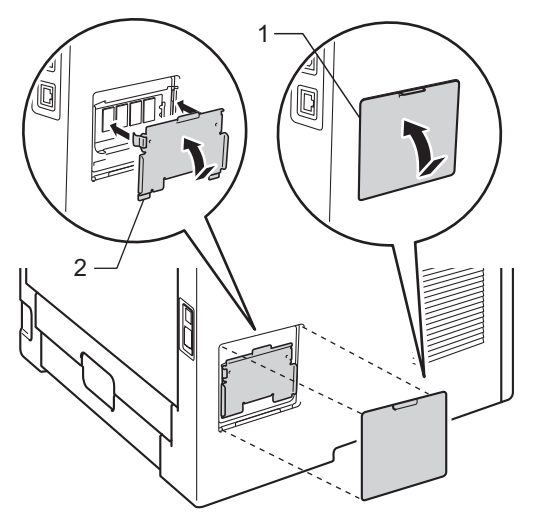

7 Steek de stekker van het netsnoer van de machine eerst in het stopcontact en sluit dan de interfacekabels aan.

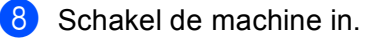

#### Opmerking

Als u wilt controleren of de SO-DIMM correct is geïnstalleerd, kunt u de lijst met printerinstellingen afdrukken, waarop vermeld staat hoeveel geheugen er momenteel is geplaatst. (Zie *De pagina met printerinstellingen afdrukken* **>>** pagina 86.)

5

## Routineonderhoud

## Verbruiksartikelen vervangen

U dient de verbruiksartikelen te vervangen wanneer de machine aangeeft dat die aan vervanging toe zijn. De volgende verbruiksartikelen kunt u zelf vervangen:

## 🖉 Opmerking

De drumeenheid en de tonercartridge zijn twee aparte onderdelen.

| Tonercartridge                                                                                                    | Drumeenheid                                          |
|----------------------------------------------------------------------------------------------------|------------------------------------------------------|
| Raadpleeg <i>De tonercartridge vervangen</i> ➤➤ pagina 98.                                                                                                    | Raadpleeg <i>De drumkit vervangen</i> ➤➤ pagina 108. |
| Modelnaam: TN-3330, TN-3380                                                                                                    | Modelnaam: DR-3300                                   |
| Constant of the second second se |                                                      |

### Opmerking

- Ga naar <u>http://www.brother.com/original/index.html</u> voor aanwijzingen over het terugsturen van gebruikte tonercartridges aan het Brother-verzamelprogramma. Als u er voor kiest om de gebruikte tonercartridge niet terug te sturen, gooi de gebruikte tonercartridge weg volgens de lokale regels en houdt het gescheiden van huishoudelijk afval. Met vragen kunt u contact opnemen met uw plaatselijke afvalverzamelplaats. (>> Handleiding product veligheid: Recyclinginformatie in overeenstemming met de WEEE (2002/96/EC) en Batterij (2006/66/EC) richtlijnen)
- Het is raadzaam de verbruiksartikelen op een stuk papier te plaatsen, voor het geval dat het materiaal in het artikel per ongeluk wordt geknoeid.

### De tonercartridge vervangen

Modelnaam: TN-3330 <sup>1</sup>, TN-3380 <sup>2</sup>

Met een standaardtonercartridge kunt u ongeveer 3.000 pagina's <sup>3</sup> afdrukken. Met een tonercartridge met hoge capaciteit kunt u ongeveer 8.000 pagina's <sup>3</sup> afdrukken. Het daadwerkelijke aantal pagina's hangt af van het type document dat u over het algemeen gebruikt.

De machine wordt geleverd met een tonercartridge die na ongeveer 3.000 pagina's <sup>3</sup> voor HL-5450DN(T) en na ongeveer 2.000 pagina's <sup>3</sup> voor HL-5440D moet worden vervangen.

- <sup>1</sup> Normale tonercartridge
- <sup>2</sup> Tonercartridge met hoge capaciteit

<sup>3</sup> De geschatte cartridgeopbrengst wordt verklaard in overeenstemming met ISO/IEC 19752.

### Opmerking

- Wij adviseren u een nieuwe tonercartridge klaar te houden wanneer de waarschuwing Toner laag wordt weergegeven.
- Wij raden het gebruik van originele tonercartridges van Brother aan voor een hoge afdrukkwaliteit. Neem contact op met uw Brother-leverancier wanneer u tonercartridges wilt aanschaffen.
- Als u afbeeldingen, vette tekst, grafieken, webpagina's met marges of andere documenten afdrukt die niet alleen eenvoudige tekst bevatten, wordt er meer toner verbruikt.
- Wij raden u aan om de machine te reinigen wanneer u een tonercartridge vervangt. Raadpleeg *De machine reinigen en controleren* **>>** pagina 113.
- Als u de afdrukdichtheid lichter of donkerder instelt, zal het tonerverbruik navenant worden aangepast.
- Pak de tonercartridge pas uit wanneer u deze in de machine wilt plaatsen.

**Toner laag** 

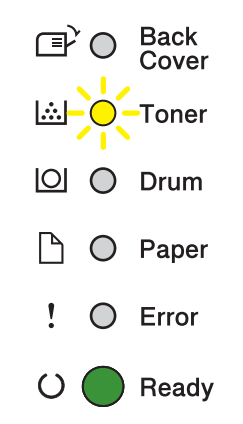

De **Toner** LED zal afwisselend 2 seconden lang branden en 3 seconden doven.

Als de LED's deze indicatie aangeven, is de toner bijna leeg. Koop een nieuwe tonercartridge, zodat u deze bij de hand hebt voordat de indicatie Vervang toner wordt gegeven.

## Opmerking

- Als de toner bijna leeg is, zal de **Toner**-LED blijven knipperen.
- Als de afgedrukte documenten er vaag uitzien, houdt u de module met de drumeenheid en tonercartridge horizontaal vast met beide handen en schudt u deze voorzichtig enkele keren heen en weer om de toner gelijkmatig te verdelen.

#### **Toner vervangen**

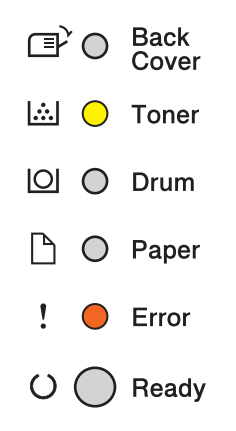

De machine stopt met afdrukken tot u de tonercartridge vervangt.

Door een nieuwe originele tonercartridge van Brother te plaatsen, wordt de stand Toner vervangen gereset.

### De tonercartridge vervangen

1) Controleer dat de machine aanstaat. Laat de machine minstens 10 minuten afkoelen.

2 Druk op de knop waarmee de voorklep wordt geopend en maak deze klep open.

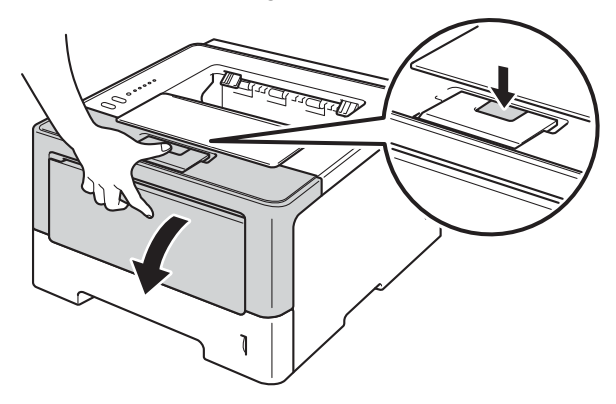

3 Trek de module met de drumeenheid en tonercartridge uit de printer.

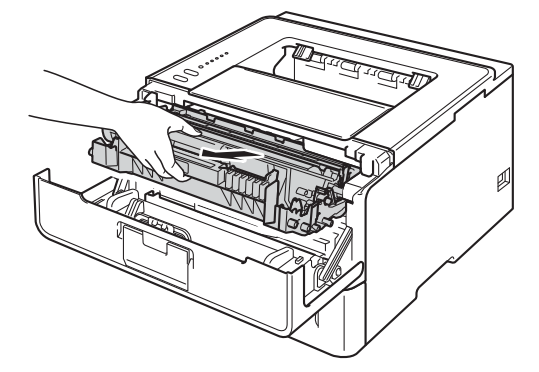

## **A** WAARSCHUWING

## 

Wanneer u de machine pas hebt gebruikt, zijn sommige onderdelen in de machine erg heet. Wacht totdat de machine is afgekoeld, pas dan mag u de onderdelen binnen in de machine aanraken.

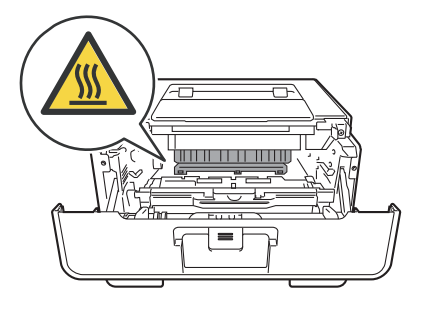

### Belangrijk

- We raden u aan de module met de drumeenheid en tonercartridge op een stuk wegwerppapier of op een doek op een propere, vlakke ondergrond te plaatsen voor het geval u per ongeluk toner morst.
- Raak NOOIT de elektroden aan die u in de afbeelding ziet om schade aan de machine tengevolge van statische elektriciteit te vermijden.

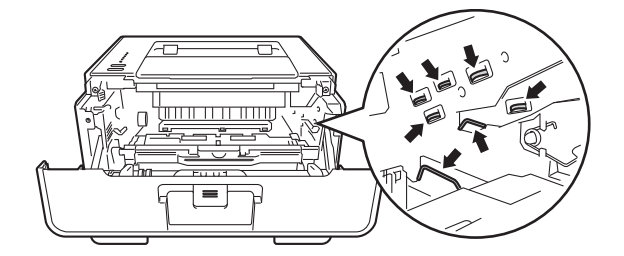

4 Druk de groene vergrendelhendel naar beneden en neem de tonercartridge uit de drumeenheid.

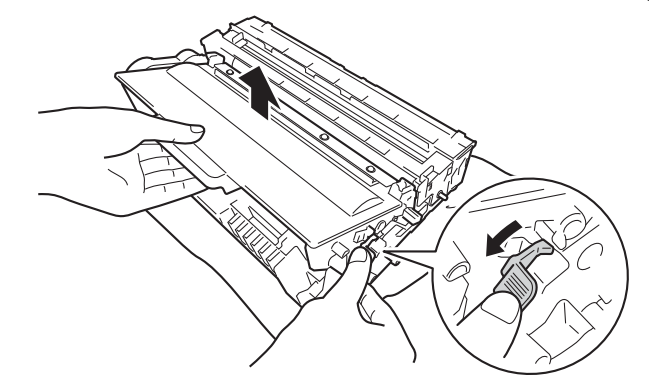

## **WAARSCHUWING**

 $\mathbb{A}$ 

- Werp een tonercartridge of een module met drumeenheid en tonercartridge NIET in het vuur. Hij kan dan namelijk ontploffen en verwondingen veroorzaken.
- Gebruik GEEN brandbare substanties, spuitbussen of een organisch oplosmiddel/vloeistof met alcohol of ammoniak om de binnen- of buitenkant van het apparaat schoon te maken. U kunt dan namelijk brand veroorzaken of een elektrische schok krijgen. Gebruik hiervoor uitsluitend een droge, pluisvrije doek.

(>> Handleiding product veligheid: *Algemene voorschriften*)

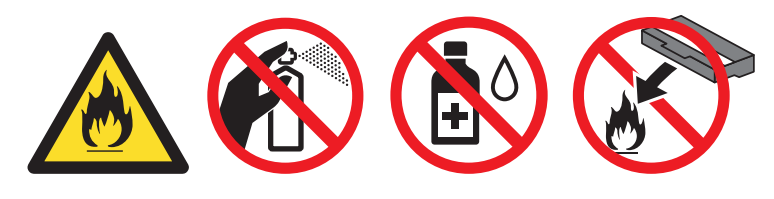

### Belangrijk

<Tonercartridge>

- Wees voorzichtig bij het hanteren van de tonercartridge. Wanneer u toner morst op uw handen of kleding, dient u de vlekken te verwijderen met koud water.
- Raak de onderdelen die hier gearceerd staan afgebeeld NIET aan, daar dit problemen met de afdrukkwaliteit kan veroorzaken.

<Drumeenheid>

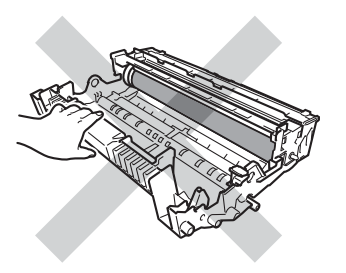

• We raden u aan de tonercartridge op een stuk wegwerppapier of op een doek op een propere, vlakke en stabiele ondergrond te plaatsen voor het geval u per ongeluk toner morst.

## Opmerking

- Stop de gebruikte tonercartridge in een geschikte zak en sluit deze goed af, zodat er geen tonerstof uit de cartridge kan worden geknoeid.
- Ga naar <u>http://www.brother.com/original/index.html</u> voor aanwijzingen over het terugsturen van gebruikte verbruiksartikelen aan het Brother-verzamelprogramma. Als u het gebruikte verbruiksartikel niet terugplaatst, dient u dit te verwijderen conform de plaatselijke voorschriften, en dit niet als huishoudelijk afval te behandelen. Met vragen kunt u contact opnemen met uw plaatselijke afvalverzamelplaats.
   (>> Handleiding product veligheid: *Recyclinginformatie in overeenstemming met de WEEE (2002/96/EC) en Batterij (2006/66/EC) richtlijnen*)
- 5 Pak de nieuwe tonercartridge uit. Houd de cartridge met beide handen vast en schud deze enkele keren heen en weer om de toner gelijkmatig in de cartridge te verdelen.

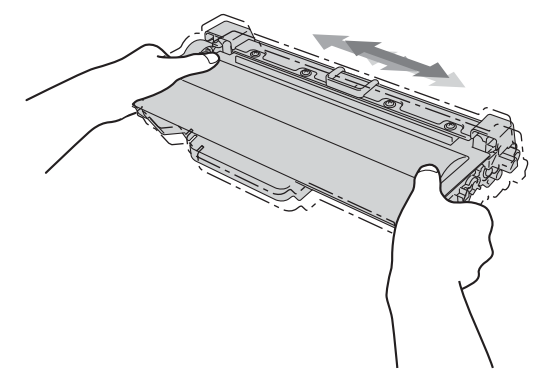
#### Belangrijk

- Pak de tonercartridge pas uit als u deze in de machine wilt plaatsen. Als de tonercartridge gedurende lange tijd in de verpakking blijft, gaat de toner minder lang mee.
- Wanneer u een uitgepakte drumeenheid in direct zonlicht of kamerverlichting plaatst, kan de eenheid beschadigd worden.
- Brother-machines zijn ontworpen voor gebruik met toner van een bepaalde specificatie en werken optimaal wanneer ze worden gebruikt met originele Brother-tonercartridges. Brother kan deze optimale werking niet garanderen wanneer toner of tonercartridges van andere specificaties worden gebruikt. De machine detecteert toner of tonercartridges van andere specificaties mogelijk niet correct en detecteert bijvoorbeeld foutief een tonercartridge met standaardcapaciteit. Het gebruik van andere cartridges dan die van Brother of het gebruik van cartridges die met inkt van andere merken zijn gevuld, wordt derhalve afgeraden in combinatie met deze machine. Indien de drumeenheid of andere onderdelen van deze machine worden beschadigd als gevolg van het gebruik van toner of tonercartridges anders dan originele Brother-producten, vallen de als gevolg hiervan benodigde reparaties niet onder de garantie; deze producten zijn namelijk incompatibel of ongeschikt voor deze machine.

6 Verwijder het beschermende gedeelte.

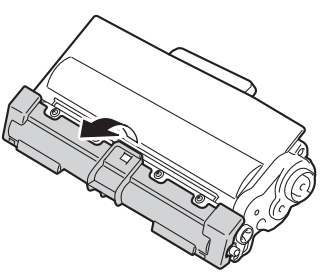

#### Belangrijk

Installeer de tonercartridge onmiddellijk nadat u de bescherming hebt verwijderd in de drumkit. Raak de grijze delen aangegeven in de illustratie NIET aan om problemen met de afdrukkwaliteit te voorkomen.

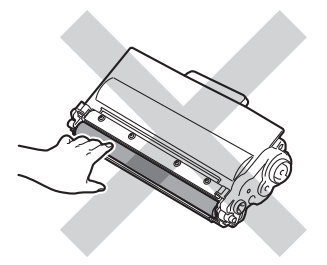

Plaats de nieuwe tonercartridge stevig in de drumeenheid tot u deze op zijn plaats hoort vastklikken. Wanneer u de cartridge correct plaatst, komt de groene vergrendelhendel op de drumeenheid automatisch omhoog.

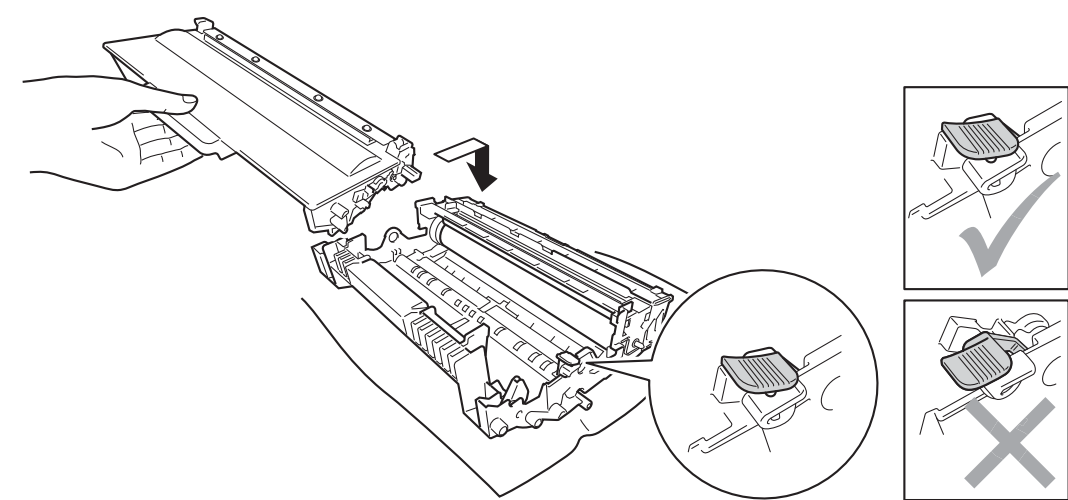

#### Opmerking

Zorg dat u de tonercartridge goed installeert. Doet u dit niet, dan kan deze uit de drumeenheid schuiven.

8 Reinig de corona in de drumeenheid door het groene lipje voorzichtig een paar keer van links naar rechts en weer terug te schuiven.

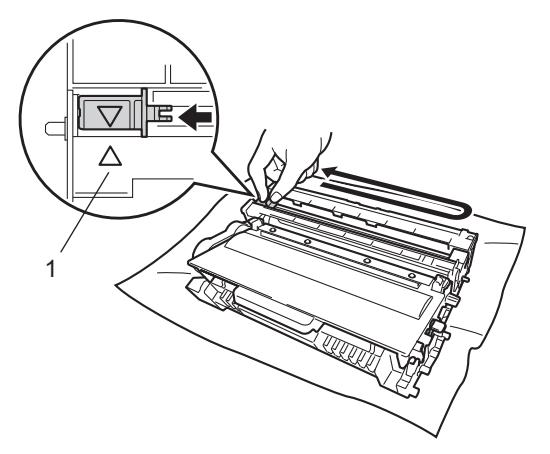

#### Opmerking

Vergeet niet om het plaatje weer in de beginstand te zetten ( $\blacktriangle$ ) (1). Doet u dit niet, dan kan er een verticale streep op de afgedrukte pagina's komen te staan.

#### Routineonderhoud

9 Plaats de module met de drumeenheid en tonercartridge terug in de machine.

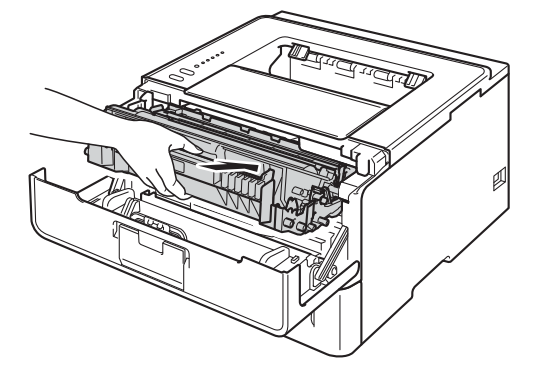

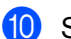

10 Sluit het frontdeksel van de machine.

# Opmerking

Schakel de machine NIET uit of open het frontdeksel NIET voordat de Ready-LED's gaan branden.

## De drumkit vervangen

#### Modelnaam: DR-3300

Een nieuwe drumeenheid kan ongeveer 30.000 enkelzijdige pagina's van formaat A4 of Letter bedrukken.

#### Belangrijk

Gebruik alleen originele drumeenheden en tonereenheden van Brother voor de beste prestaties. Door af te drukken met een drum- of tonereenheid van een ander merk kan niet alleen de afdrukkwaliteit minder zijn, maar kunnen ook de prestaties en de levensduur van de machine afnemen. Problemen die worden veroorzaakt door het gebruik van een drumeenheid of een tonereenheid van een ander merk, vallen niet onder de garantie.

#### Drumfout

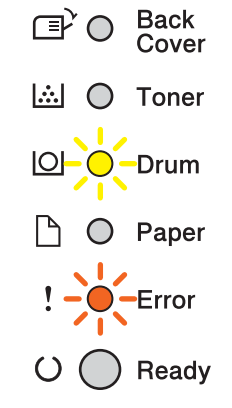

De primaire corona is vuil. Maak de primaire corona in de drumeenheid schoon. (Zie *De primaire corona reinigen* ➤> pagina 115.)

Als u de primaire corona gereinigd hebt en Drumfout nog steeds wordt weergegeven, moet de drumeenheid vervangen worden. Vervang de drumeenheid door een nieuwe.

## Drum bijna leeg

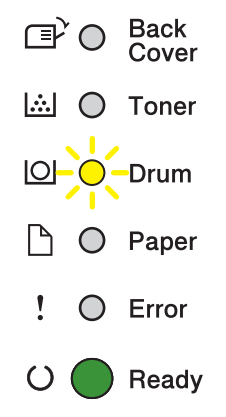

De drumeenheid is bijna aan het einde van zijn levensduur en dient vervangen te worden. Het verdient aanbeveling een originele Brother-drumeenheid klaar te houden voor installatie.

Maak de primaire corona in de drumeenheid schoon. Doet u dit niet, dan verschijnt er mogelijk een verticale streep op de afgedrukte pagina's of kan Drumfout worden weergegeven. (Zie *De primaire corona reinigen* ▶> pagina 115.)

#### Drum vervangen

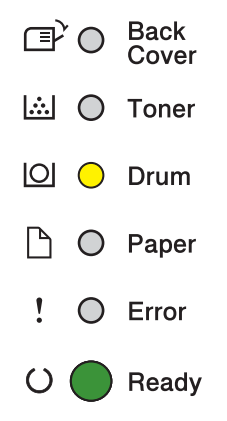

De levensduur van de drumeenheid is verstreken. Vervang de drumeenheid door een nieuwe. Het verdient aanbeveling nu een originele Brother-drumeenheid te installeren.

Stel na het vervangen de drumteller terug door de instructies bij de nieuwe drumeenheid te volgen.

#### Drum stoppen

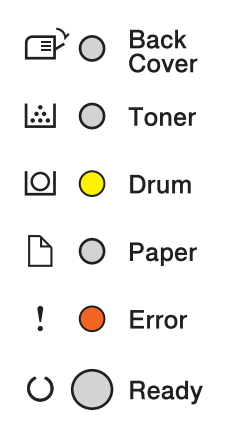

Wij kunnen de afdrukkwaliteit niet garanderen. Vervang de drumeenheid door een nieuwe. Het verdient aanbeveling nu een originele Brother-drumeenheid te installeren.

Stel na het vervangen de drumteller terug door de instructies bij de nieuwe drumeenheid te volgen.

#### De drumkit vervangen

#### Belangrijk

- Ga voorzichtig te werk bij het verwijderen van de drumkit, er kan nog toner in zitten. Wanneer u toner morst op uw handen of kleding, dient u de vlekken te verwijderen met koud water.
- Reinig de binnenzijde van de machine als u de drumeenheid vervangt. (Zie *De machine reinigen en controleren* **>>** pagina 113.)

Wanneer u de drumkit vervangt en een nieuwe drum plaatst, moet u de drumteller als volgt terugstellen:

- 1 Controleer dat de machine aanstaat. Laat de machine minstens 10 minuten afkoelen.
- 2 Druk op de knop waarmee de voorklep wordt geopend en maak deze klep open.

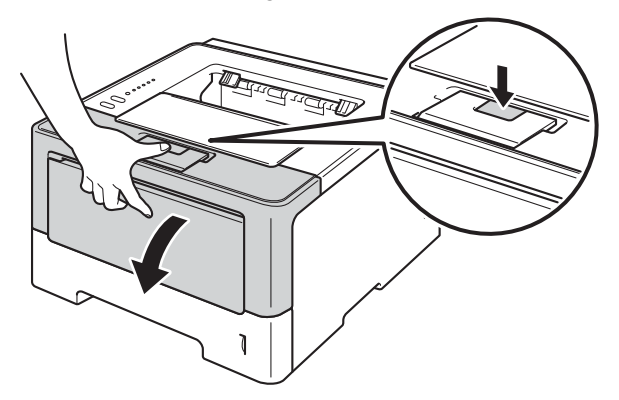

3 Trek de module met de drumeenheid en tonercartridge uit de printer.

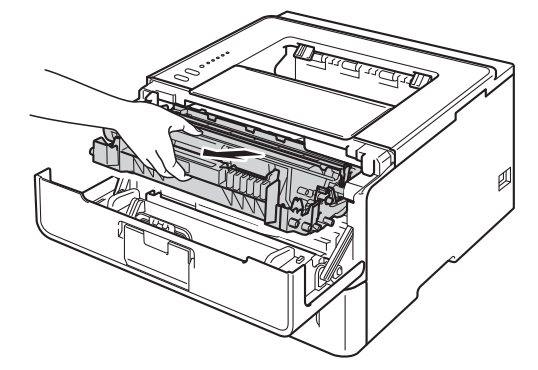

# **WAARSCHUWING**

Wanneer u de machine pas hebt gebruikt, zijn sommige onderdelen in de machine erg heet. Wacht totdat de machine is afgekoeld, pas dan mag u de onderdelen binnen in de machine aanraken.

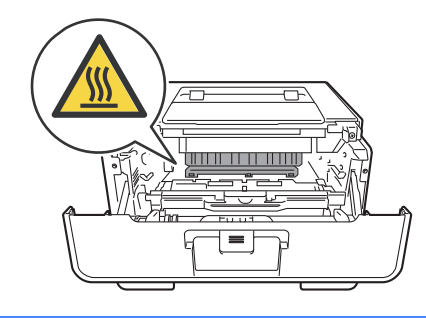

#### Belangrijk

- We raden u aan de module met de drumeenheid en tonercartridge op een stuk wegwerppapier of op een doek op een propere, vlakke ondergrond te plaatsen voor het geval u per ongeluk toner morst.
- Raak NOOIT de elektroden aan die u in de afbeelding ziet om schade aan de machine tengevolge van statische elektriciteit te vermijden.

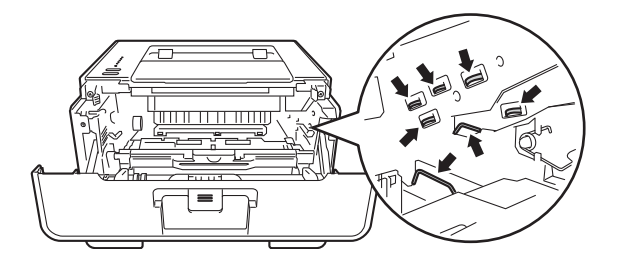

4 Druk de groene vergrendelhendel naar beneden en neem de tonercartridge uit de drumeenheid.

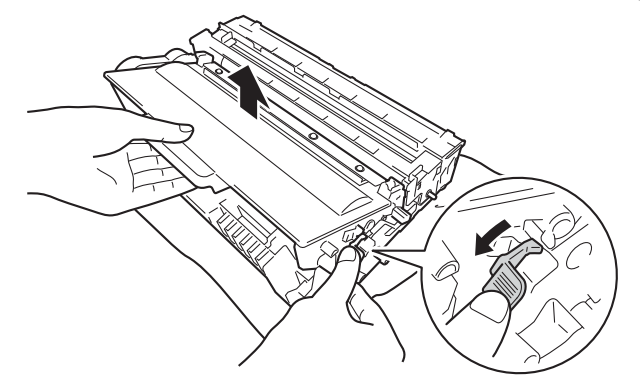

# **WAARSCHUWING**

# 

- Werp een tonercartridge of een module met drumeenheid en tonercartridge NIET in het vuur. Hij kan dan namelijk ontploffen en verwondingen veroorzaken.
- Gebruik GEEN brandbare substanties, spuitbussen of een organisch oplosmiddel/vloeistof met alcohol of ammoniak om de binnen- of buitenkant van het apparaat schoon te maken. U kunt dan namelijk brand veroorzaken of een elektrische schok krijgen. Gebruik hiervoor uitsluitend een droge, pluisvrije doek.
  - (>> Handleiding product veligheid: *Algemene voorschriften*)

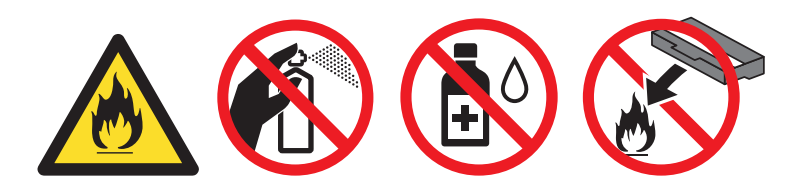

## Belangrijk

- Wees voorzichtig bij het hanteren van de tonercartridge. Wanneer u toner morst op uw handen of kleding, dient u de vlekken te verwijderen met koud water.
- Raak de onderdelen die hier gearceerd staan afgebeeld NIET aan, daar dit problemen met de afdrukkwaliteit kan veroorzaken.

<Tonercartridge>

#### <Drumeenheid>

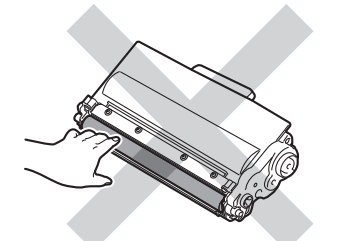

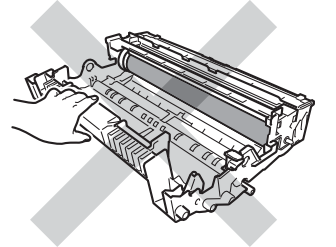

• We raden u aan de tonercartridge op een stuk wegwerppapier of op een doek op een propere, vlakke en stabiele ondergrond te plaatsen voor het geval u per ongeluk toner morst.

## Opmerking

- Stop de gebruikte drumeenheid in een geschikte zak en sluit deze goed af, zodat er geen tonerstof uit de drumeenheid kan worden geknoeid.
- Ga naar <u>http://www.brother.com/original/index.html</u> voor aanwijzingen over het terugsturen van gebruikte verbruiksartikelen aan het Brother-verzamelprogramma. Als u het gebruikte verbruiksartikel niet terugplaatst, dient u dit te verwijderen conform de plaatselijke voorschriften, en dit niet als huishoudelijk afval te behandelen. Met vragen kunt u contact opnemen met uw plaatselijke afvalverzamelplaats.
   (>> Handleiding product veligheid: *Recyclinginformatie in overeenstemming met de WEEE (2002/96/EC) en Batterij (2006/66/EC) richtlijnen*)
- 5 Pak de nieuwe drumeenheid uit.
- 6 Plaats de tonercartridge stevig in de nieuwe drumeenheid tot u deze op zijn plaats hoort vastklikken. Wanneer u de cartridge correct plaatst, komt de groene vergrendelhendel op de drumeenheid automatisch omhoog.

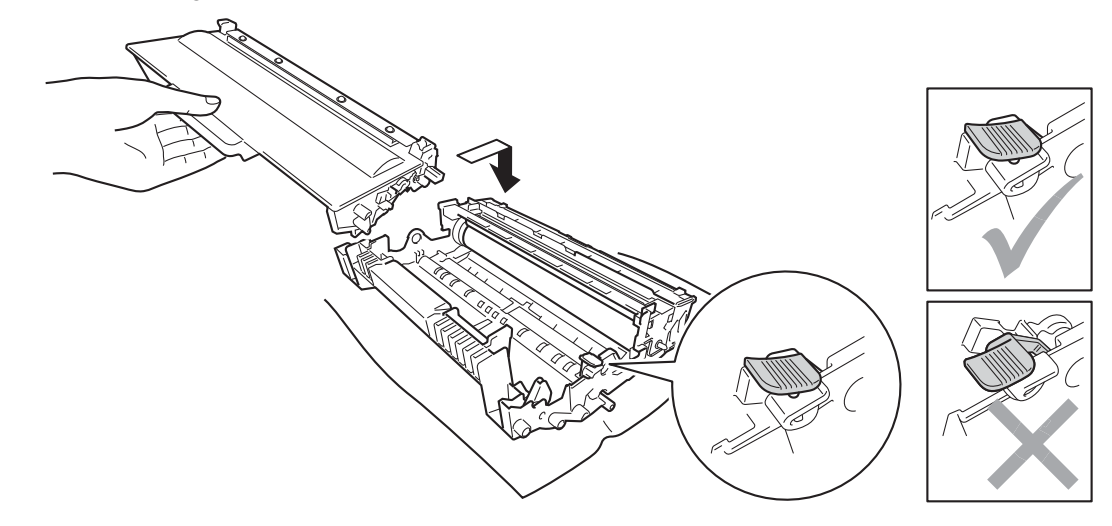

## Opmerking

Zorg dat u de tonercartridge goed installeert. Doet u dit niet, dan kan deze uit de drumeenheid schuiven.

Plaats de module met de drumeenheid en tonercartridge terug in de machine.

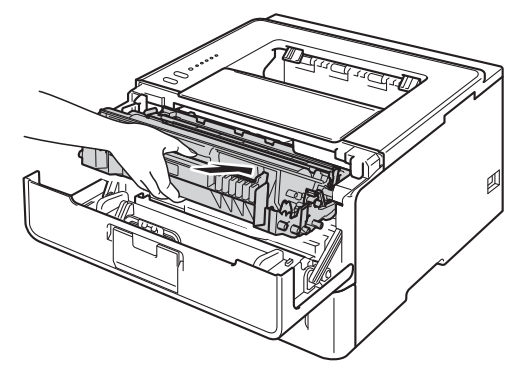

8 Wanneer u de drumeenheid *vervangt* en een nieuwe drum plaatst, moet u de drumteller terugstellen. Dit kunt u doen door **Go** gedurende ongeveer 4 seconden in te drukken tot alle LED's oplichten. Laat **Go** los zodra de zes LED's branden.

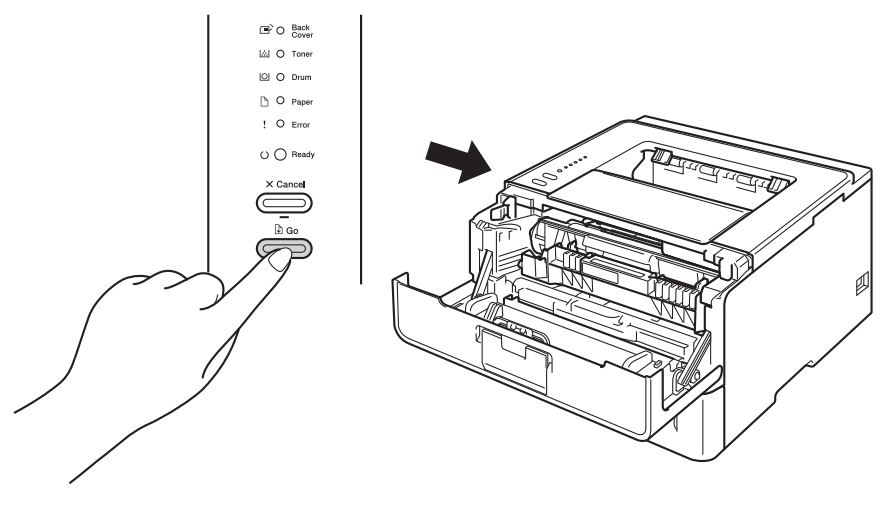

## Belangrijk

U mag de drumteller niet resetten als u alleen de tonercartridge vervangt.

- 9 Sluit het frontdeksel van de machine.
- (1) Controleer of de **Drum**-LED gedoofd is.

# De machine reinigen en controleren

Reinig de buiten- en de binnenkant van de machine regelmatig met een droge, pluisvrije doek. Wanneer u de tonercartridge of drumeenheid vervangt, dient u ook de binnenkant van de machine te reinigen. Als er tonervlekken op een pagina staan, moet het inwendige van de machine met een droge, pluisvrije doek worden gereinigd.

## **WAARSCHUWING**

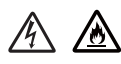

- Werp een tonercartridge of een module met drumeenheid en tonercartridge NIET in het vuur. Hij kan dan namelijk ontploffen en verwondingen veroorzaken.
- Gebruik GEEN brandbare substanties, spuitbussen of een organisch oplosmiddel/vloeistof met alcohol of ammoniak om de binnen- of buitenkant van het apparaat schoon te maken. U kunt dan namelijk brand veroorzaken of een elektrische schok krijgen. Gebruik hiervoor uitsluitend een droge, pluisvrije doek.
  - (>> Handleiding product veligheid: *Algemene voorschriften*)

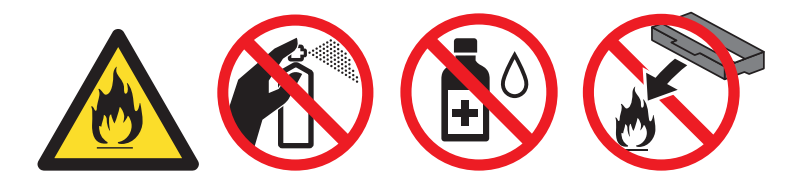

#### Belangrijk

Gebruik neutrale reinigingsmiddelen. Vluchtige middelen zoals verdunner of benzine beschadigen de behuizing van de machine.

## De buitenkant van de machine schoonmaken

- 1) Schakel de machine uit.
- 2 Ontkoppel de interfacekabels van de machine en haal vervolgens de stekker van het netsnoer uit het stopcontact.
- 3 Stof de buitenkant van de machine met een zachte, pluisvrije doek af.

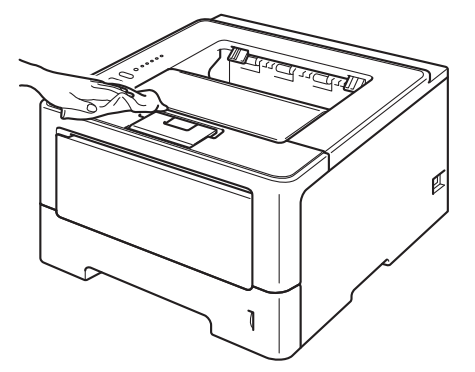

4 Trek de papierlade volledig uit de machine.

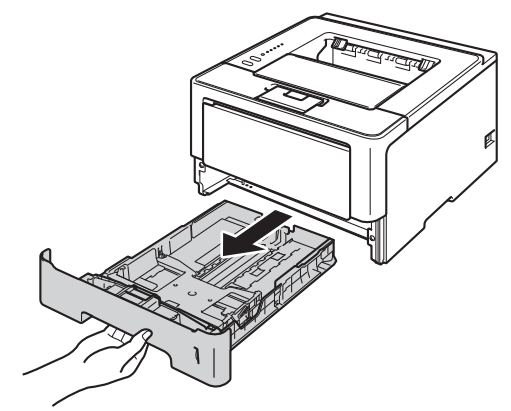

- 5 Verwijder het papier dat in de papierlade is geplaatst.
- 6 Als er iets in de papierlade vastzit, dient u dit te verwijderen.
- Veeg de binnen- en buitenzijde van de papierlade af met een droge, pluisvrije zachte doek om stof te verwijderen.

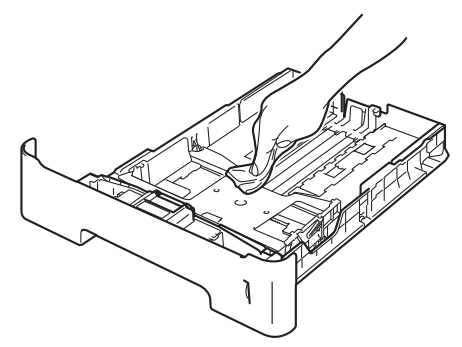

- 8 Laad het papier opnieuw en plaats de papierlade stevig terug in de machine.
- 9 Steek de stekker van het netsnoer van de machine eerst in het stopcontact en sluit dan de interfacekabels aan.
- 10 Schakel de machine in.

## De primaire corona reinigen

Bij problemen met de afdrukkwaliteit dient u de primaire corona als volgt te reinigen:

- Laat de machine gedurende 10 minuten ingeschakeld zodat de interne ventilator de extreem warme interne delen van de machine kan afkoelen.
- 2 Druk op de knop waarmee de voorklep wordt geopend en maak deze klep open.

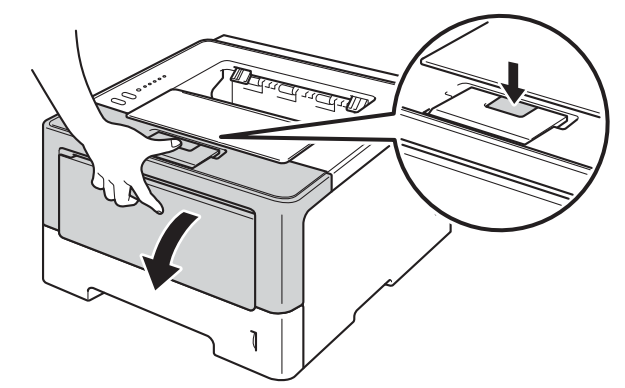

3) Trek de module met de drumeenheid en tonercartridge uit de printer.

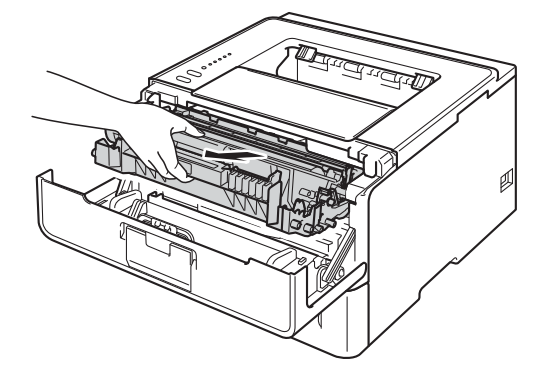

# **WAARSCHUWING**

Wanneer u de machine pas hebt gebruikt, zijn sommige onderdelen in de machine erg heet. Wacht totdat de machine is afgekoeld, pas dan mag u de onderdelen binnen in de machine aanraken.

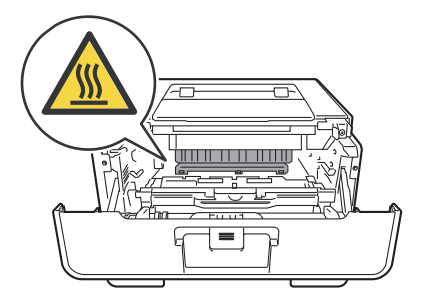

## Belangrijk

- Wij raden u aan om de module met de drumeenheid en tonercartridge op een stuk wegwerppapier of een doek te plaatsen voor het geval u per ongeluk toner morst.
- Wees voorzichtig met de module met de drumeenheid en tonercartridge. Wanneer u toner morst op uw handen of kleding, dient u de vlekken te verwijderen met koud water.
- Raak NOOIT de elektroden aan die u in de afbeelding ziet om schade aan de machine tengevolge van statische elektriciteit te vermijden.

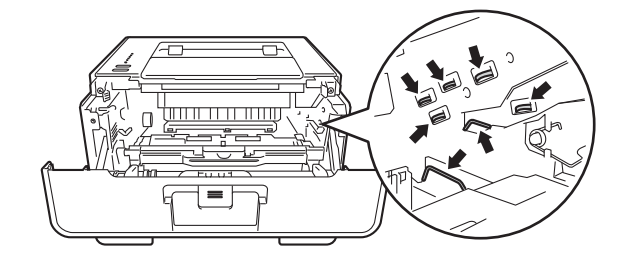

4 Reinig de corona in de drumeenheid door het groene lipje voorzichtig een paar keer van links naar rechts en weer terug te schuiven.

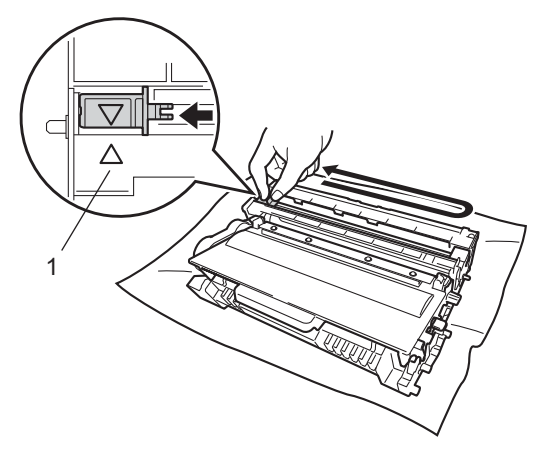

## Opmerking

Vergeet niet om het plaatje weer in de beginstand te zetten ( $\blacktriangle$ ) (1). Doet u dit niet, dan kan er een verticale streep op de afgedrukte pagina's komen te staan.

Plaats de module met de drumeenheid en tonercartridge terug in de machine.

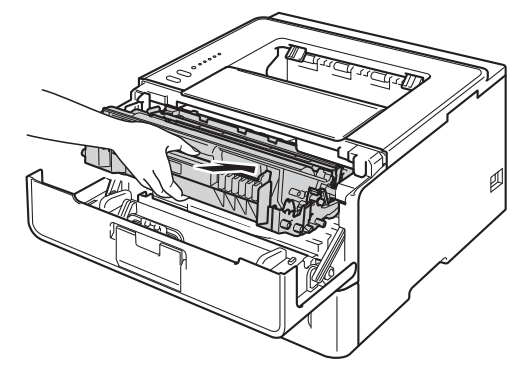

Sluit het frontdeksel van de machine.

## De drumkit reinigen

Als er witte of zwarte stippen worden weergegeven op de afgedrukte documenten met intervallen van 94 mm, zitten er mogelijk vreemde stoffen zoals lijm van etiketten op het oppervlak van de drum. Volg de onderstaande stappen om het probleem op te lossen.

- Controleer dat het frontdeksel gesloten is en dat het netsnoer in het stopcontact zit.
- 2 Schakel de machine in en wacht tot de machine overschakelt naar de stand Gereed.
- 3 Druk twee keer op **Go**. De machine drukte de drumcontrolepagina af.
- 4 Laat de machine gedurende 10 minuten ingeschakeld zodat de interne ventilator de extreem warme interne delen van de machine kan afkoelen.
- 5 Schakel de machine uit.
- 6 Druk op de knop waarmee de voorklep wordt geopend en maak deze klep open.

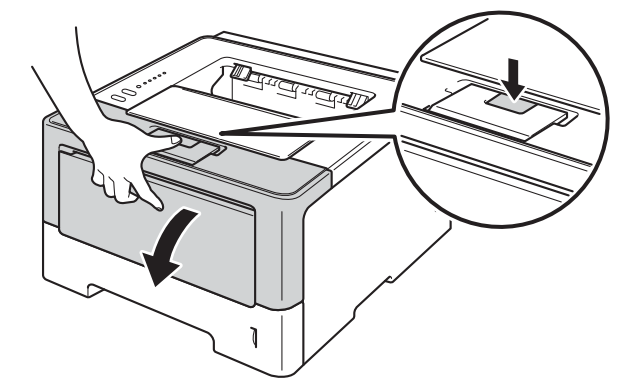

**7** Trek de module met de drumeenheid en tonercartridge uit de printer.

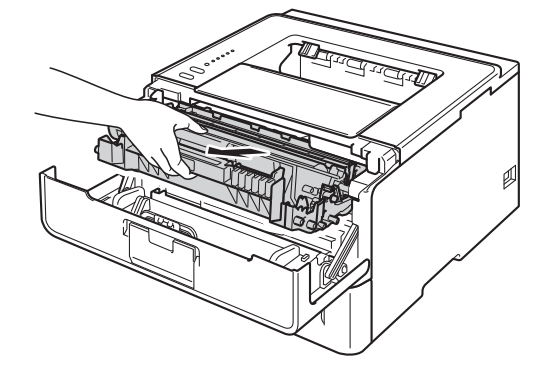

# **WAARSCHUWING**

Wanneer u de machine pas hebt gebruikt, zijn sommige onderdelen in de machine erg heet. Wacht totdat de machine is afgekoeld, pas dan mag u de onderdelen binnen in de machine aanraken.

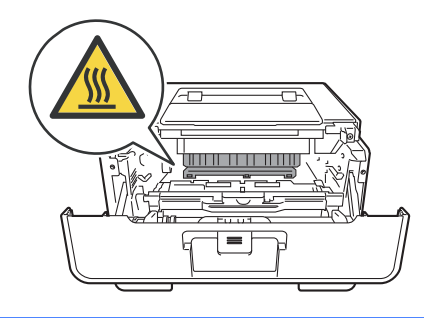

#### Belangrijk

- Wij raden u aan om de module met de drumeenheid en tonercartridge op een stuk wegwerppapier of een doek te plaatsen voor het geval u per ongeluk toner morst.
- Wees voorzichtig met de module met de drumeenheid en tonercartridge. Wanneer u toner morst op uw handen of kleding, dient u de vlekken te verwijderen met koud water.
- Raak NOOIT de elektroden aan die u in de afbeelding ziet om schade aan de machine tengevolge van statische elektriciteit te vermijden.

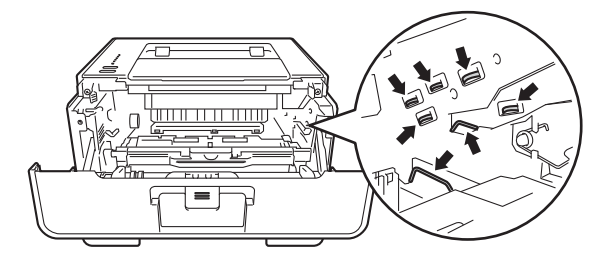

8 Druk de groene vergrendelhendel naar beneden en neem de tonercartridge uit de drumeenheid.

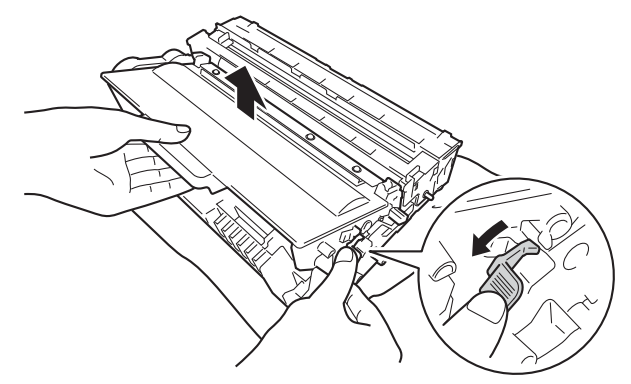

9 Draai de drumeenheid zoals weergegeven op de afbeelding. Zorg ervoor dat het wieltje van de drumeenheid (1) zich links bevindt.

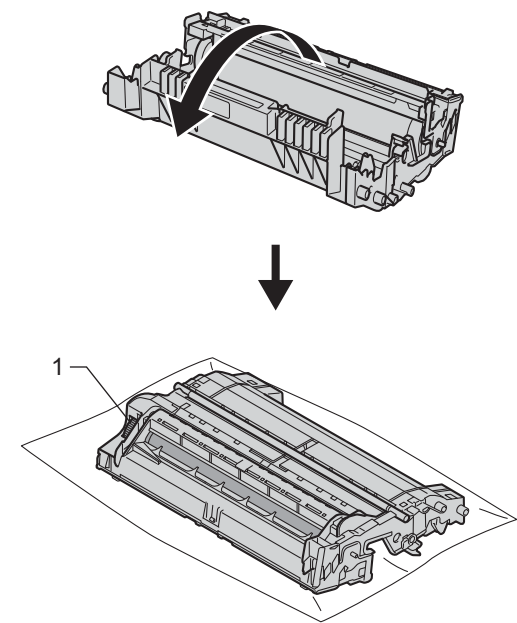

Gebruik de genummerde markeringen naast de drumrol om de markering te vinden. Een punt in kolom 2 op de controlepagina betekent bijvoorbeeld dat er een zich een markering bevindt op de drum in zone "2".

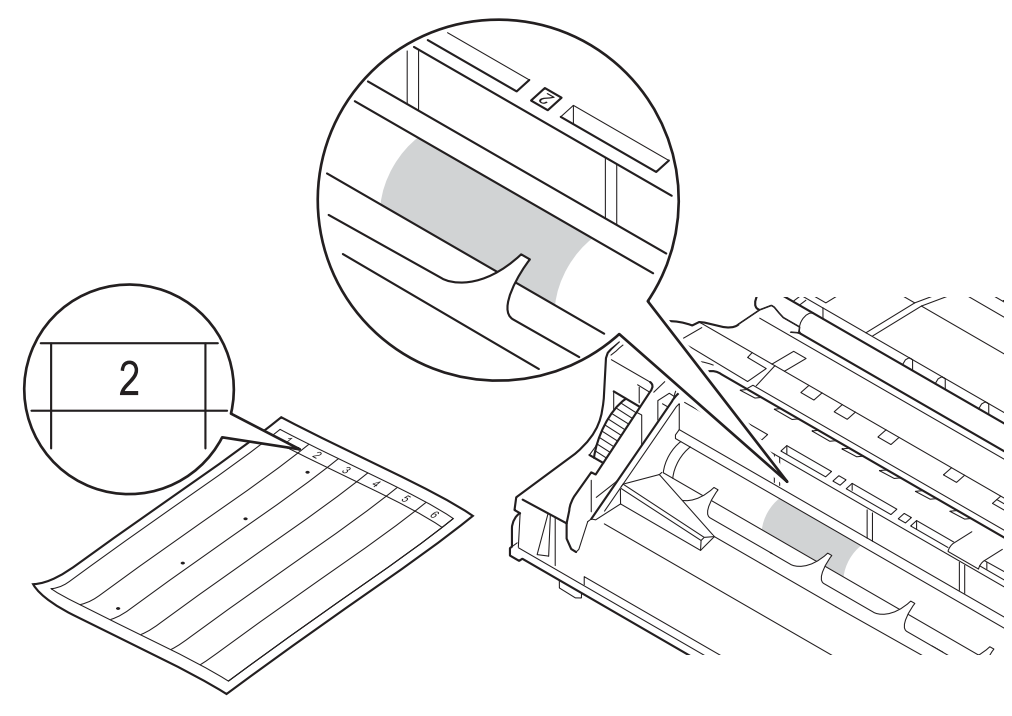

 Controleer het oppervlak van het verdachte deel terwijl u het tandwiel van de drumeenheid handmatig naar u toe draait.

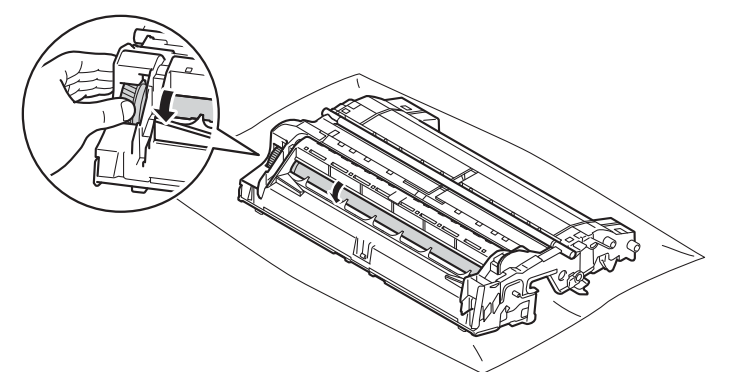

Wanneer u hebt bepaald waar de verontreiniging die de fout op de drumcontrolepagina veroorzaakt zich precies bevindt, veegt u deze plek op de drum met een wattenstaafje schoon totdat de markering is verwijderd.

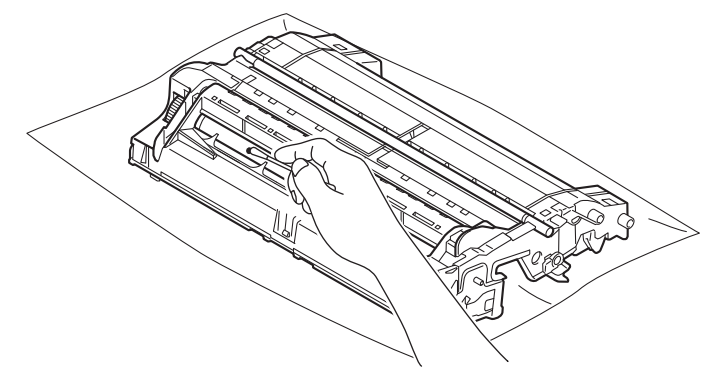

#### Belangrijk

Reinig het oppervlak van de lichtgevoelige drum NIET met een scherp voorwerp of met een vloeistof.

13 Plaats de tonercartridge weer in de drumeenheid; u hoort een klik als hij goed op zijn plaats zit. Wanneer u de cartridge correct plaatst, komt de groene vergrendelhendel op de drumeenheid automatisch omhoog.

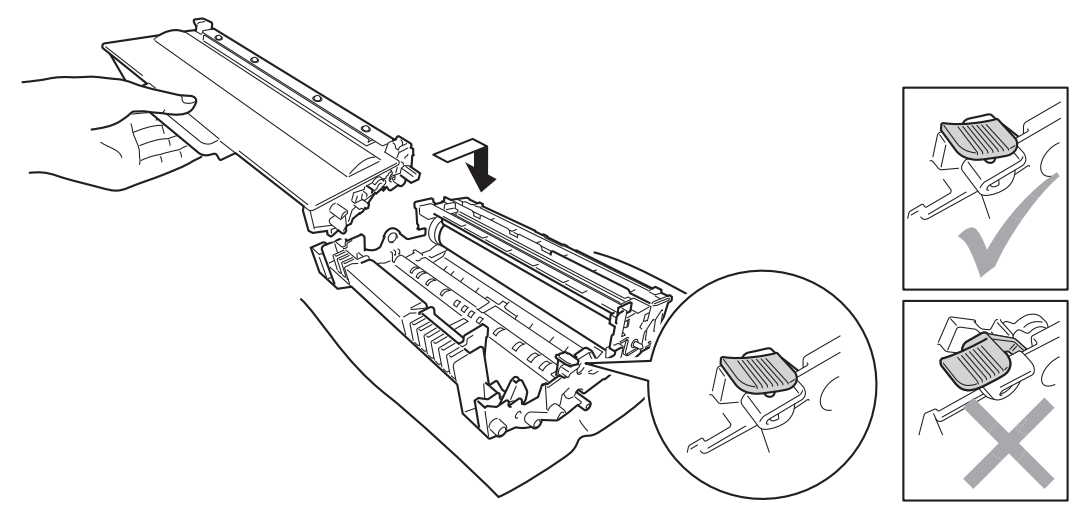

# Opmerking

Zorg dat u de tonercartridge goed installeert. Doet u dit niet, dan kan deze uit de drumeenheid schuiven.

14 Plaats de module met de drumeenheid en tonercartridge terug in de machine.

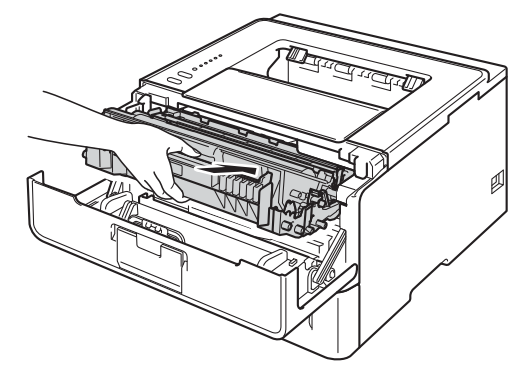

**15** Sluit het frontdeksel van de machine.

16 Schakel de machine in.

## De papierpick-uprol schoonmaken

Als u de papierinvoerrol regelmatig reinigt, zorgt dit er mogelijk voor dat er geen papier vastloopt door papier op de juiste manier in te voeren.

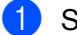

Schakel de machine uit.

- Ontkoppel de interfacekabels van de machine en haal vervolgens de stekker van het netsnoer uit het stopcontact.
- 3 Trek de papierlade volledig uit de machine.
- 4 Maak een pluisvrije doek vochtig met lauw water, wring hem uit en veeg het scheidingskussentje (1) in de papierlade er mee schoon om alle stof te verwijderen.

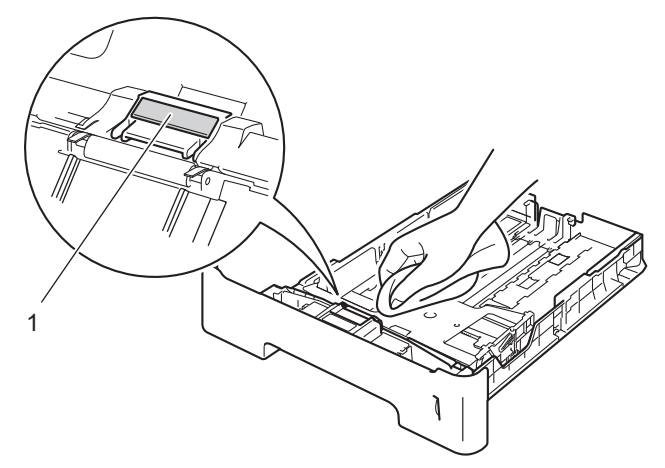

5 Veeg de twee pick-uprollen (1) in de machine schoon om stof te verwijderen.

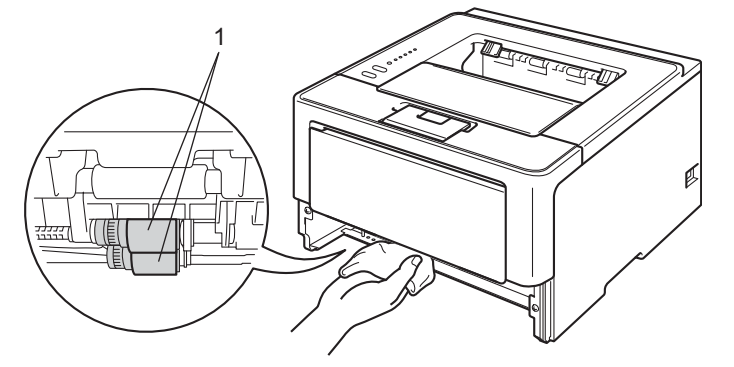

- 6 Plaats de papierlade weer in de machine.
- 7 Steek de stekker van het netsnoer van de machine eerst in het stopcontact en sluit dan de interfacekabels aan.
- 8 Schakel de machine in.

# De machine inpakken en vervoeren

## ▲ WAARSCHUWING

Als u een onderste lade gebruikt, draag de machine dan NIET bij de onderste lade. Dit kan immers leiden tot letsel of tot schade aan de machine omdat die niet vastzit aan de onderste lade.

## Opmerking

- Als u de machine moet vervoeren, is het raadzaam om deze zorgvuldig te verpakken in de oorspronkelijke verpakking om eventuele beschadiging te voorkomen. Zorg er bovendien voor dat de machine tijdens vervoer voldoende verzekerd is.
- Voor gebruikers van de HL-5450DNT moeten de onderste lade en de machine apart worden ingepakt in hun oorspronkelijke verpakking, die daarna samen worden geplaatst in de grootste originele verpakking.
- Schakel de machine uit. Laat de machine gedurende minstens 10 minuten uitgeschakeld om deze te laten afkoelen.
- 2 Koppel alle kabels los en haal de stekker van het netsnoer uit het stopcontact.
- 3 Steek het verpakkingsmateriaal (1) in de doos.

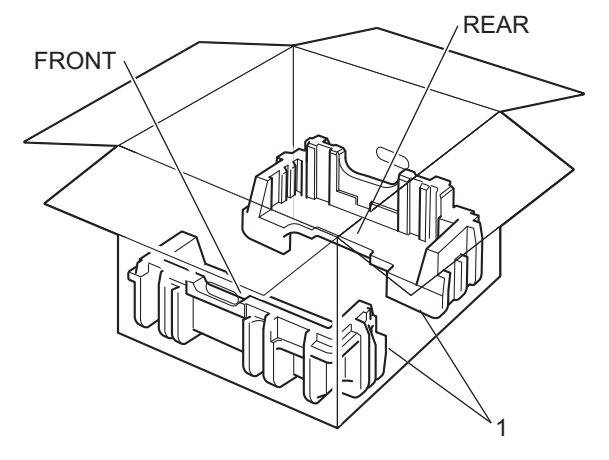

Wikkel de machine in een plastic zak en plaats deze op het onderste verpakkingsmateriaal (1).

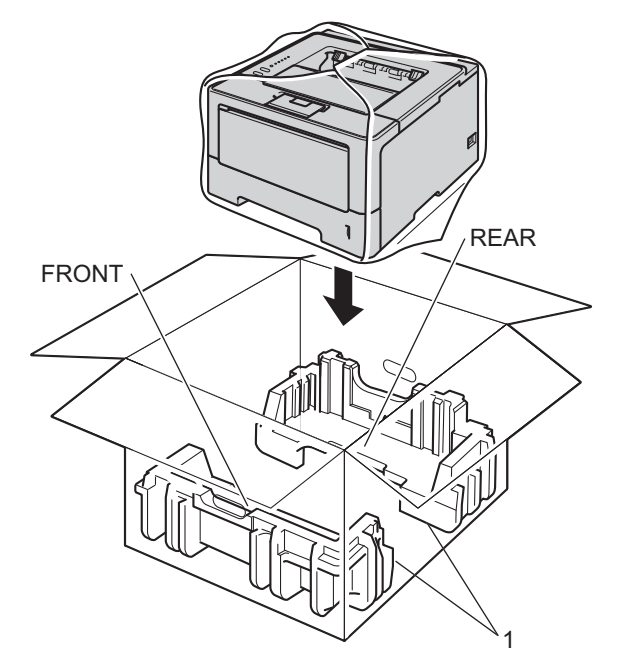

5 Plaats het verpakkingsmateriaal (2) gemarkeerd met "FRONT" op de voorzijde van de machine. Plaats het verpakkingsmateriaal (3) gemarkeerd met "REAR" op de achterzijde van de machine.

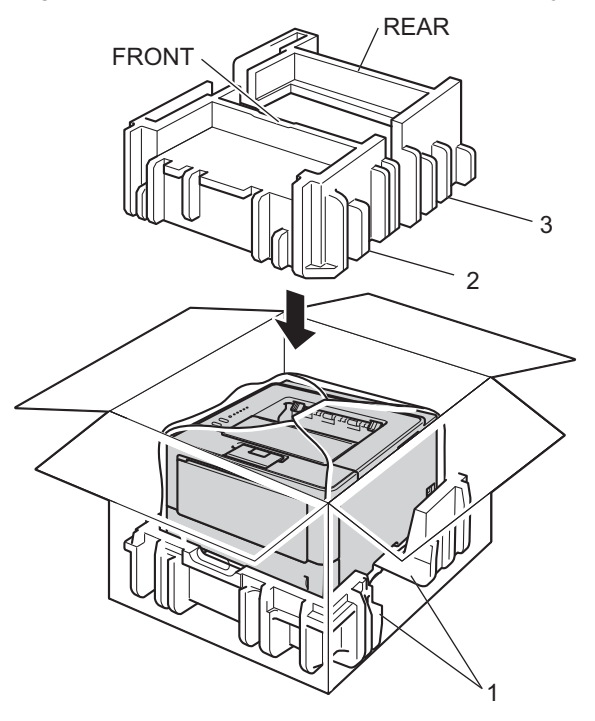

6 Plaats de kartonnen plaat (1) boven op de machine en steek het netsnoer erin.

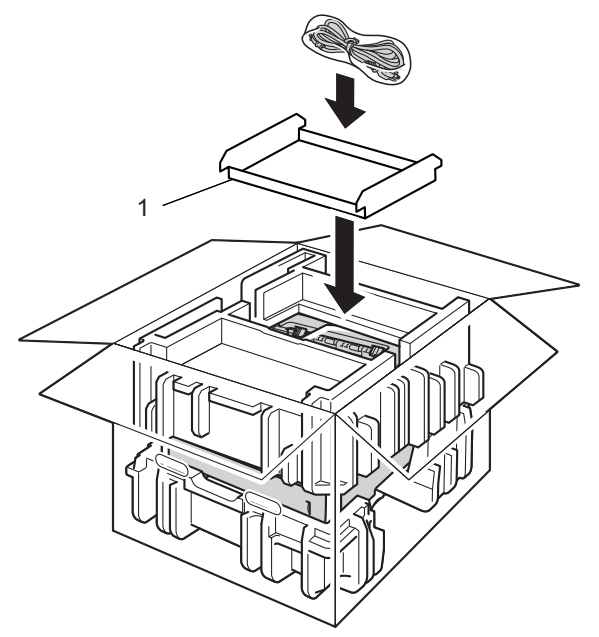

7 Sluit de doos en tape deze stevig dicht.

8 <Als u een onderste lade gebruikt> Verpak de onderste lade zoals weergegeven op de afbeelding.

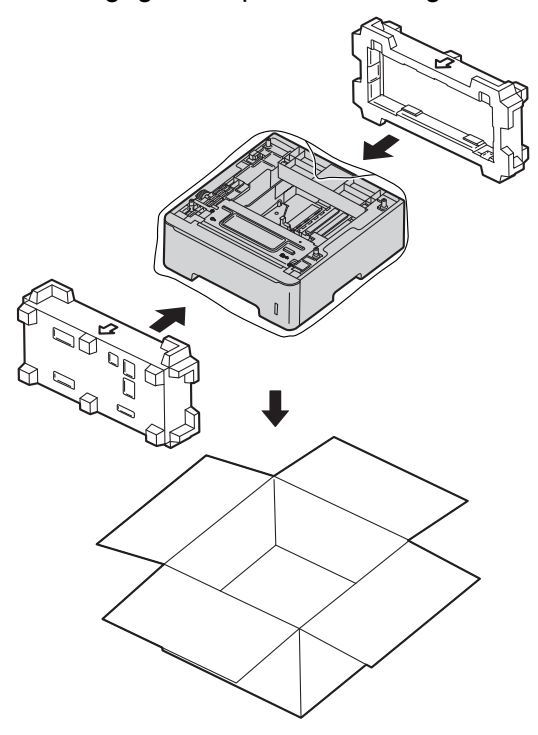

6

# **Problemen oplossen**

Als u denkt dat er een probleem is met uw machine, controleer dan de onderstaande items en volg de tips voor het oplossen van problemen. De meeste problemen kunt u zelf eenvoudig oplossen.

# Uw probleem identificeren

Controleer eerst de volgende punten.

- Het netsnoer is correct aangesloten en de machine is ingeschakeld. Als de machine niet ingeschakeld wordt na het aansluiten van het netsnoer, raadpleegt u *Overige problemen* >> pagina 143.
- Alle beschermende onderdelen zijn verwijderd.
- Het papier is correct in de papierlade geplaatst.
- De interfacekabels zijn correct aangesloten op de machine en de computer, of de draadloze verbinding is ingesteld op de machine en de computer.
- Foutmeldingen

(Zie Foutmeldingen in de Status Monitor ➤➤ pagina 127.)

Hebt u bovenstaande punten gecontroleerd maar het probleem niet kunnen verhelpen, zoek het probleem dan in de onderstaande lijst op en raadpleeg de hieronder aangegeven pagina.

De machine drukt niet af.

Omgaan met papier

(Zie Problemen met papier ➤> pagina 142.)

- Er wordt wel afgedrukt, maar er zijn problemen.
- Afdrukkwaliteit

(Zie De afdrukkwaliteit verbeteren ➤> pagina 144.)

De afdruk ziet er niet goed uit

(Zie Problemen met afdrukken >> pagina 140.)

Netwerk- en andere problemen:

- Netwerkproblemen (alleen HL-5450DN(T)) >> pagina 142
- Overige problemen >> pagina 143

# Foutmeldingen in de Status Monitor

Zoals bij alle geavanceerde kantoorapparatuur kunnen fouten optreden en kunnen verbruiksartikelen op zijn. Wanneer dat gebeurt, identificeert uw machine de fout of de vereiste routinematige onderhoudsbeurt, en toont deze de betreffende melding. De meest voorkomende fout- en onderhoudsmeldingen vindt u hieronder.

U kunt de meeste fouten oplossen en het routinematige onderhoud zelf uitvoeren. Als u extra hulp nodig hebt, kunt u terecht op het Brother Solutions Center voor veelgestelde vragen en tips voor het oplossen van problemen.

U vindt de site op http://solutions.brother.com/.

De Status Monitor meldt problemen met de machine. Onderneem de juiste actie door de volgende tabel te raadplegen. Raadpleeg *Status Monitor* ➤> pagina 54 (voor Windows<sup>®</sup>-gebruikers) of *Status Monitor* ➤> pagina 71 (voor Macintosh-gebruikers) voor meer informatie over het inschakelen van de Status Monitor.

| Foutmelding      | Oorzaak                                                            | Wat te doen                                                                                                    |
|------------------|--------------------------------------------------------------------|----------------------------------------------------------------------------------------------------|
| Afdrukken Onm    | De machine heeft een mechanisch probleem.                          | Zet de stroomschakelaar uit, wacht een paar minuten en schakel deze vervolgens weer in.                                                                                                    |
|                  |                                                                    | Als het probleem zich blijft voordoen, neemt u contact op met uw Brother-leverancier.                                                                                                    |
| Cartridgefout    | De tonercartridge is niet juist<br>geïnstalleerd.                  | Haal de module met de drumeenheid en<br>tonercartridge uit de machine, verwijder de<br>tonercartridge en plaats deze opnieuw in de<br>drumeenheid. Plaats de module met de drumeenheid<br>en tonercartridge terug in de machine. Als het<br>probleem zich blijft voordoen, neemt u contact op met<br>uw Brother-leverancier. |
| Drum bijna op    | De drumeenheid is bijna opgebruikt.                                | Bestel een nieuwe drumeenheid zodat u een reserve-<br>eenheid bij de hand hebt wanneer de <b>Status Monitor</b><br><b>Drum vervangen</b> aangeeft. (Zie <i>Drum bijna leeg</i><br>➤> pagina 106.)                                                                                                    |
| Drum stop        | De drumeenheid moet vervangen worden.                              | Vervang de drumeenheid. (Zie <i>De drumkit vervangen</i><br>➤> pagina 108.)                                                                                                    |
| Drum vervangen   | De drumeenheid moet vervangen worden.                              | Vervang de drumeenheid. (Zie <i>De drumkit vervangen</i><br>➤ pagina 108.)                                                                                                    |
|                  | De drumteller is na het plaatsen van een nieuwe drum niet gereset. | Reset de teller van de drumeenheid. (Zie <i>De drumkit vervangen</i> ➤> pagina 108.)                                                                                                    |
| Dubbelzijdig uit | De achterklep van de machine is niet volledig gesloten.            | Sluit de achterklep van de machine.                                                                                                    |
|                  | De duplexlade is niet of niet juist geïnstalleerd.                 | Plaats de duplexlade opnieuw.                                                                                                    |

| Foutmelding           | Oorzaak                                                                                                    | Wat te doen                                                                                                    |
|-----------------------|----------------------------------------------------------------------------------------------------|----------------------------------------------------------------------------------------------------|
| Fout formaat DX       | Het papierformaat opgegeven in de<br>printerdriver is niet beschikbaar<br>voor automatisch tweezijdig<br>afdrukken.        | Druk op <b>Cancel</b> . Kies een papierformaat die door de duplexlade wordt ondersteund.                                                                                                    |
|                       |                                                                                                    | Het papierformaat dat u kunt gebruiken voor automatisch tweezijdig afdrukken is A4.                                                                                                    |
|                       | Het papier in de lade heeft niet het<br>juiste formaat en is niet beschikbaar<br>voor automatisch tweezijdig<br>afdrukken. | Plaats papier met het correcte formaat in de lade.                                                                                                    |
|                       |                                                                                                    | Het papierformaat dat u kunt gebruiken voor automatisch tweezijdig afdrukken is A4.                                                                                                    |
| Fout in drum          | De printcorona van de drumeenheid<br>moet worden schoongemaakt.                                                            | Reinig de primaire corona. (Zie <i>De primaire corona reinigen</i> ➤> pagina 115.)                                                                                                    |
|                       | De tonercartridge wordt zonder de drumeenheid in de machine geplaatst.                                                     | Plaats de tonercartridge in de drumeenheid en plaats<br>de drumeenheid en tonercartridge vervolgens<br>opnieuw in de machine                                                                                                    |
| Fout toegang log      | De machine krijgt geen toegang tot                                                                                         | Contacteer uw beheerder voor meer informatie over de instellingen voor Afdruklogboek op netwerk opslaan.                                                                                                    |
| (alleen HL-5450DN(T)) | op de server.                                                                                                    |                                                                                                    |
|                       |                                                                                                    | (Zie voor meer informatie ➤➤ Netwerkhandleiding:<br>Afdruklogboek op netwerk opslaan)                                                                                                    |
| Fuser Vervangen       | De fusereenheid moet worden vervangen.                                                                                     | Neem contact op met uw Brother-leverancier of een<br>bevoegd servicecentrum van Brother om de<br>fusereenheid te vervangen.                                                                                                    |
| Fuserfout             | De fuser unit bereikt een bepaalde<br>temperatuur niet binnen een<br>bepaalde tijd.                                        | Zet de stroomschakelaar uit, wacht een paar<br>seconden en zet hem vervolgens weer aan. Laat de<br>machine aanstaan maar raak deze 15 minuten lang                                                                                                    |
|                       | De fuser unit is te heet.                                                                                                  | niet aan.                                                                                                    |
| Geen papier           | De machine heeft geen papier meer                                                                                          | Plaats papier in de lade die u gebruikt.                                                                                                    |
|                       | opgegeven papierlade geplaatst.                                                                                            | Zorg ervoor dat de papiergeleiders op het correcte formaat ingesteld zijn.                                                                                                    |
| Geen toner            | De tonercartridge of de module met<br>de drumeenheid en tonercartridge is<br>niet correct geïnstalleerd.                   | Verwijder het geheel van drumeenheid en<br>tonercartridge, verwijder de tonercartridge uit de<br>drumeenheid en plaats de tonercartridge terug in de<br>drumeenheid. Plaats het geheel van drumeenheid en<br>tonercartridge terug in de machine. Als het probleem<br>zich blijft voordoen, vervangt u de tonercartridge.<br>(Raadpleeg <i>De tonercartridge vervangen</i><br>➤ pagina 100) |
| Geheugen vol          | Het geheugen van de machine is vol.                                                                                        | Maak uw document minder complex of gebruik een lagere afdrukresolutie.                                                                                                    |
|                       |                                                                                                    | Plaats meer geheugen (alleen HL-5450DN(T)).<br>Raadpleeg <i>Extra geheugen plaatsen</i> ➤➤ pagina 95.                                                                                                    |
| Handmatige invoer     | Handmatig was geselecteerd als<br>papierbron wanneer er geen papier<br>aanwezig was in de MF-lade.                         | Plaats papier in de MF-lade. Als de machine zich in<br>Pauze-modus bevindt, drukt u op <b>Go</b> . (Zie <i>Papier</i><br><i>laden in de multifunctionele lade (MF-lade)</i><br>➤ pagina 12.)                                                                                                    |

| Foutmelding      | Oorzaak                                                                                                    | Wat te doen                                                                                                    |
|------------------|----------------------------------------------------------------------------------------------------|----------------------------------------------------------------------------------------------------|
| Klep is open     | Het frontdeksel is niet volledig gesloten.                                                                                                    | Sluit het frontdeksel van de machine.                                                                                                    |
|                  | De fuserklep is niet volledig<br>gesloten of er is papier vastgelopen<br>in de achterzijde van de machine<br>toen u deze inschakelde.                                      | Sluit de fuserklep van de machine.                                                                                                    |
|                  |                                                                                                    | <ul> <li>Zorg ervoor dat er geen papier vastzit in de<br/>achterkant van de machine, sluit de fuserklep en<br/>druk op Go. (Zie Vast achterzijde / Vast duplex</li> <li>pagina 134.)</li> </ul> |
| Laser vervangen  | De lasereenheid moet vervangen worden.                                                                                                    | Neem contact op met uw Brother-leverancier of een<br>bevoegd servicecentrum van Brother om de<br>lasereenheid te vervangen.                                                                     |
| PF-kit1 vervang  | De papiertoevoerset moet worden vervangen.                                                                                                    | Neem contact op met uw Brother-leverancier of een<br>bevoegd servicecentrum van Brother om de<br>papiertoevoerset te vervangen.                                                                 |
| vervang PF-kit2  |                                                                                                    |                                                                                                    |
| PF-kitMP vervang |                                                                                                    |                                                                                                    |
| Toner Bijna Op   | Als de <b>Status Monitor</b><br><b>Toner Bijna Op</b> weergeeft, kunt u<br>nog steeds afdrukken. De machine<br>laat u echter weten dat de<br>tonercartridge bijna leeg is. | Bestel een nieuwe tonercartridge zodat u een<br>reservecartridge bij de hand hebt wanneer de<br><b>Status Monitor</b> Toner vervangen aangeeft.                                                 |
| Toner vervangen  | De tonercartridge is aan het einde<br>van zijn gebruiksduur. De machine<br>stopt alle afdruktaken.                                                                         | Vervang de tonercartridge. (Zie <i>De tonercartridge vervangen</i> ➤➤ pagina 100.)                                                                                                    |
| Vast: duplex     | Het papier is vastgelopen in de duplexlade of in de fusereenheid.                                                                                                    | Raadpleeg Vast in MF-lade / Vast in lade 1 / Vast in lade 2 / Vast binnenin ➤> pagina 130.                                                                                                    |
| Vast in lade1    | Het papier is vastgelopen in de papierlade van de machine.                                                                                                    | Raadpleeg Vast in MF-lade / Vast in lade 1 / Vast in lade 2 / Vast binnenin ➤➤ pagina 130.                                                                                                    |
| Vast in lade2    |                                                                                                    |                                                                                                    |
| Vast in MP lade  | Het papier is vastgelopen in de MF-<br>lade van de machine.                                                                                                    | Raadpleeg Vast in MF-lade / Vast in lade 1 / Vast in lade 2 / Vast binnenin ➤➤ pagina 130.                                                                                                    |
| Vast: achter     | Het papier is vastgelopen aan de<br>achterkant van de machine.                                                                                                    | Raadpleeg <i>Vast achterzijde / Vast duplex</i><br>➤➤ pagina 134.                                                                                                    |
| Vast: binnenin   | Het papier is vastgelopen in de machine.                                                                                                    | Raadpleeg <i>Vast achterzijde / Vast duplex</i><br>➤ pagina 134.                                                                                                    |
|                  | De tonercartridge wordt zonder de<br>drumeenheid in de machine<br>geplaatst.                                                                                               | Plaats de tonercartridge in de drumeenheid en<br>installeer de drumeenheid en tonercartridge<br>vervolgens opnieuw in de machine.                                                               |

## Vastgelopen papier

## Opmerking

Wanneer nieuw papier wordt geplaatst, moet u altijd eerst al het papier dat nog in de lade zit verwijderen en het papier in een nette stapel plaatsen. Zo voorkomt u dat er meerdere vellen papier tegelijk worden ingevoerd en dat papier vastloopt.

## Vast in MF-lade / Vast in lade 1 / Vast in lade 2 / Vast binnenin

Als het papier vastloopt in de machine, MF-lade of papierlade, licht de **Error**-LED op en knippert de **Paper**-LED.

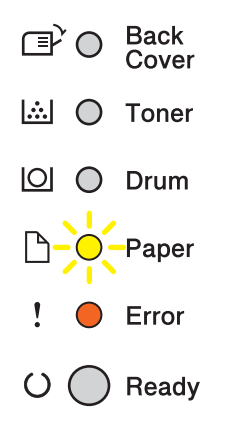

Als u via de MF-lade afgedrukt hebt, start u bij stap ().

Als u via de Lade 1 of Lade 2 afgedrukt hebt, start u bij stap (3).

- 1 Verwijder het papier uit de MF lade.
- Verwijder eventueel vastgelopen papier uit de MP-lade. Druk op Go. Als de foutmelding nog steeds wordt weergegeven, gaat u verder met de volgende stappen.
- 3 Laat de machine gedurende 10 minuten ingeschakeld zodat de interne ventilator de extreem warme interne delen van de machine kan afkoelen.

4 Trek de papierlade volledig uit de machine.

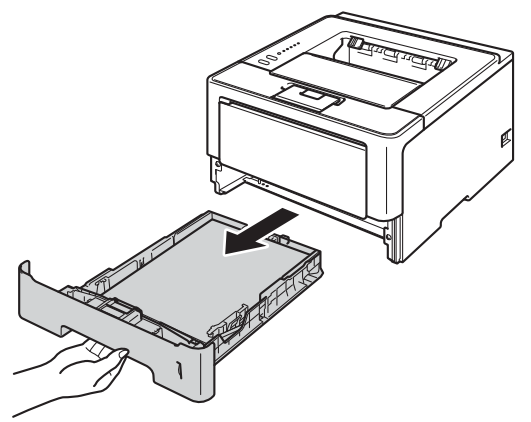

5 Trek het vastgelopen papier er voorzichtig en met beide handen uit.

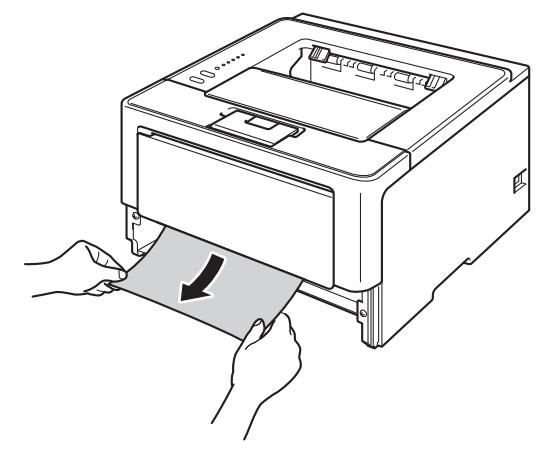

## Opmerking

Wanneer u het vastgelopen papier er naar beneden toe uittrekt, gaat het eenvoudiger.

6 Druk op de knop waarmee de voorklep wordt geopend en maak deze klep open.

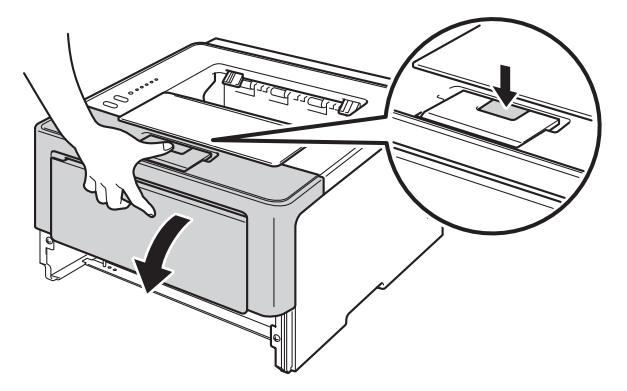

7 Trek de module met de drumeenheid en tonercartridge voorzichtig uit de printer. Het vastgelopen papier kan mogelijk samen met de module met de drumeenheid en tonercartridge worden verwijderd. Het is

eveneens mogelijk dat deze handeling ervoor zorgt dat het papier los komt te zitten zodat u het kunt verwijderen uit de machine.

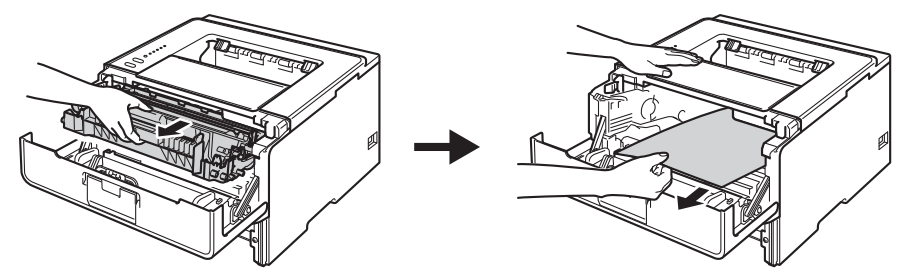

# **WAARSCHUWING**

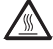

Wanneer u de machine pas hebt gebruikt, zijn sommige onderdelen in de machine erg heet. Wacht totdat de machine is afgekoeld, pas dan mag u de onderdelen binnen in de machine aanraken.

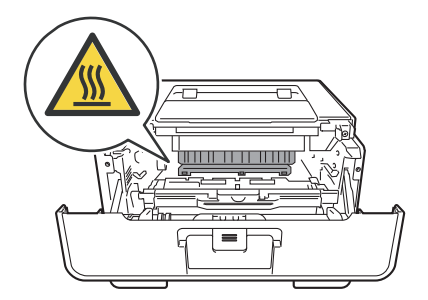

## Belangrijk

- Wij raden u aan om de module met de drumeenheid en tonercartridge op een stuk wegwerppapier of een doek te plaatsen voor het geval u per ongeluk toner morst.
- Wees voorzichtig met de module met de drumeenheid en tonercartridge. Wanneer u toner morst op uw handen of kleding, dient u de vlekken te verwijderen met koud water.
- Raak NOOIT de elektroden aan die u in de afbeelding ziet om schade aan de machine tengevolge van statische elektriciteit te vermijden.

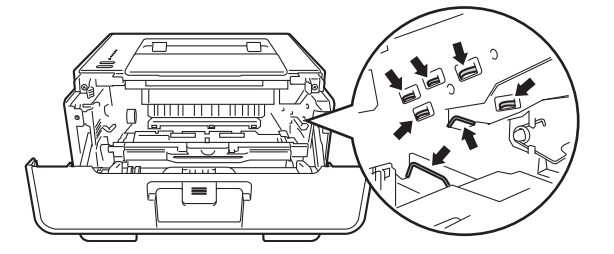

## Opmerking

De drumeenheid en de tonercartridge zijn twee aparte onderdelen. Zorg ervoor dat deze als een module geïnstalleerd zijn. Als de tonercartridge zonder de drumeenheid in de machine wordt geplaatst, worden mogelijk de meldingen Drum Error of Jam Inside aangegeven.

8 Druk de groene vergrendelhendel naar beneden en neem de tonercartridge uit de drumeenheid. Als er papier in de drumeenheid is vastgelopen, dient u dit te verwijderen.

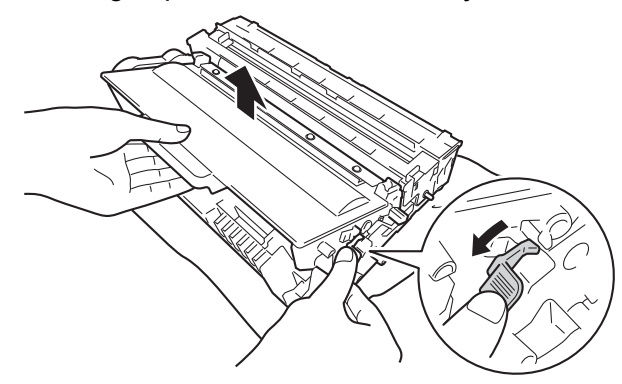

9 Plaats de tonercartridge weer in de drumeenheid; u hoort een klik als hij goed op zijn plaats zit. Wanneer u de cartridge correct plaatst, komt de groene vergrendelhendel op de drumeenheid automatisch omhoog.

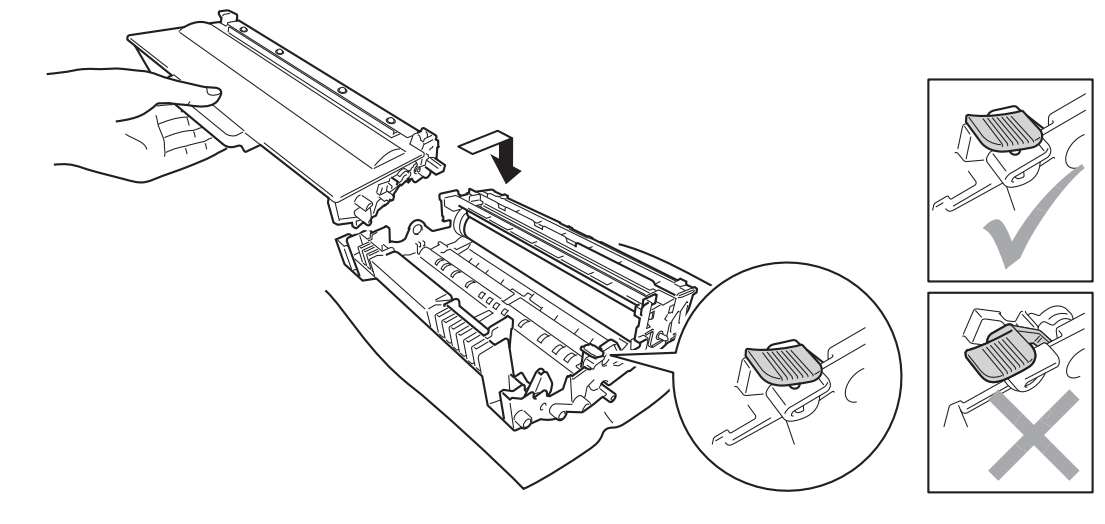

## 🖉 Opmerking

Zorg dat u de tonercartridge goed installeert. Doet u dit niet, dan kan deze uit de drumeenheid schuiven.

#### Problemen oplossen

10 Plaats de module met de drumeenheid en tonercartridge terug in de machine.

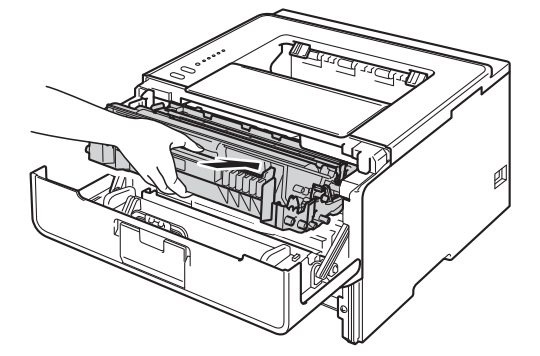

- 11 Sluit het frontdeksel van de machine.
- 2 Zorg ervoor dat het papier de maximummarkering (▼ ▼ ) van de papierlade niet bereikt. Houd de groene ontgrendelingshendel van de papiergeleiders ingedrukt en stel de geleiders af op het gebruikte papierformaat. Controleer dat de geleiders goed in de sleuven passen.
- 13 Plaats de papierlade weer in de machine.

#### Opmerking

Als u de machine uitschakelt wanneer het papier vastgelopen is, zal de machine onvolledige gegevens van uw computer afdrukken. Voor u de machine opnieuw inschakelt, dient u de afdruktaak te verwijderen van uw computer.

14 Controleer of de **Paper**- en **Error**-LEDs gedoofd zijn en de **Ready**-LED groen oplicht.

#### Vast achterzijde / Vast duplex

Als het papier achter de achterklep (documentuitvoer met bedrukte zijde naar boven) of in de duplexlade vastloopt, licht de **Error**-LED op en knipperen de **Back Cover**- en **Paper**-LED.

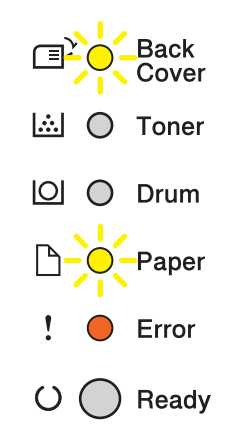

Laat de machine gedurende 10 minuten ingeschakeld zodat de interne ventilator de extreem warme interne delen van de machine kan afkoelen. 2 Trek de papierlade volledig uit de machine.

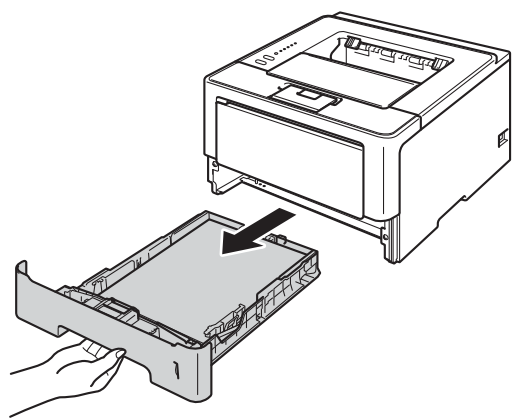

3 Druk op de knop waarmee de voorklep wordt geopend en maak deze klep open.

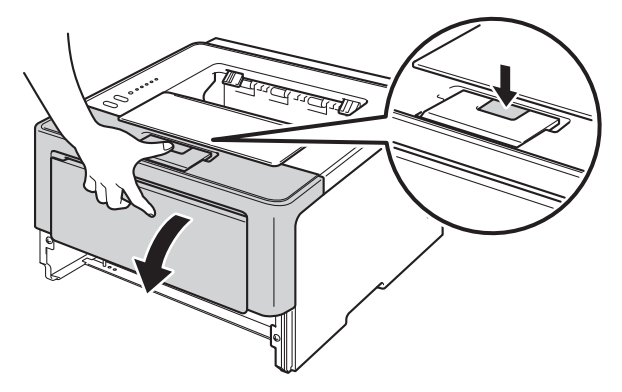

4 Trek de module met de drumeenheid en tonercartridge voorzichtig uit de printer. Het vastgelopen papier kan mogelijk samen met de module met de drumeenheid en tonercartridge worden verwijderd. Het is eveneens mogelijk dat deze handeling ervoor zorgt dat het papier los komt te zitten zodat u het kunt verwijderen uit de machine.

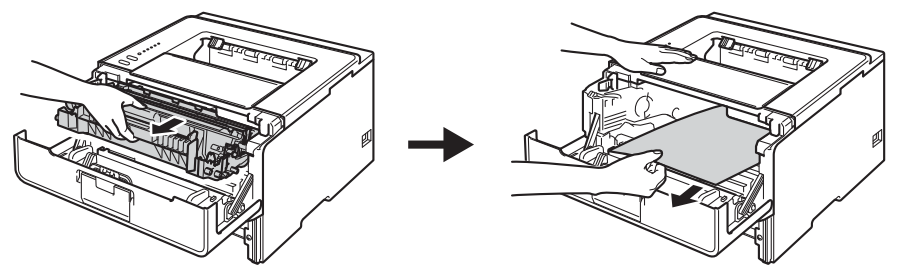

# **WAARSCHUWING**

Wanneer u de machine pas hebt gebruikt, zijn sommige onderdelen in de machine erg heet. Wacht totdat de machine is afgekoeld, pas dan mag u de onderdelen binnen in de machine aanraken.

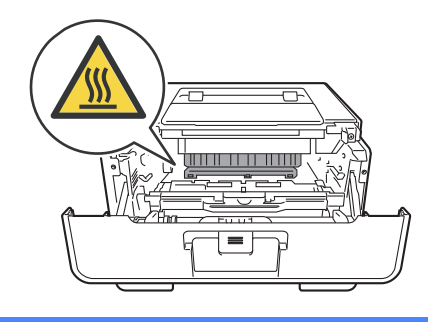

#### Belangrijk

- Wij raden u aan om de module met de drumeenheid en tonercartridge op een stuk wegwerppapier of een doek te plaatsen voor het geval u per ongeluk toner morst.
- Wees voorzichtig met de module met de drumeenheid en tonercartridge. Wanneer u toner morst op uw handen of kleding, dient u de vlekken te verwijderen met koud water.
- Raak NOOIT de elektroden aan die u in de afbeelding ziet om schade aan de machine tengevolge van statische elektriciteit te vermijden.

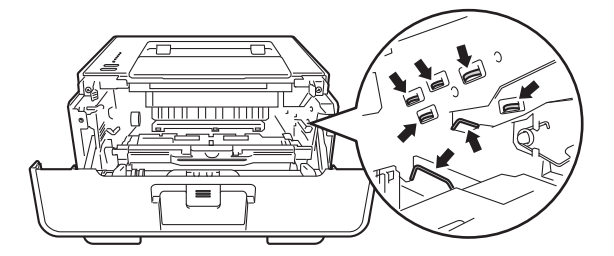

5 Maak de achterklep open.

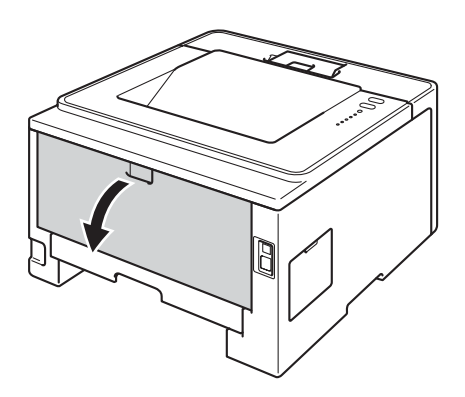

# **WAARSCHUWING**

Wanneer u de machine pas hebt gebruikt, zijn sommige onderdelen in de machine erg heet. Wacht totdat de machine is afgekoeld, pas dan mag u de onderdelen binnen in de machine aanraken.

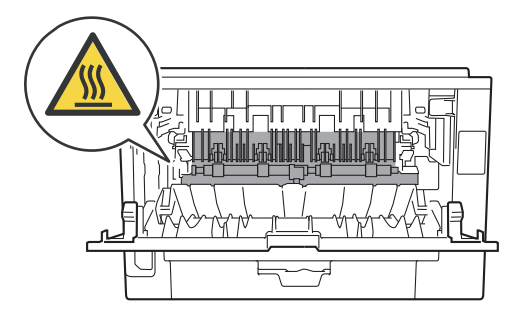

6 Trek het vastgelopen papier voorzichtig en met beide handen uit de achterkant van de machine.

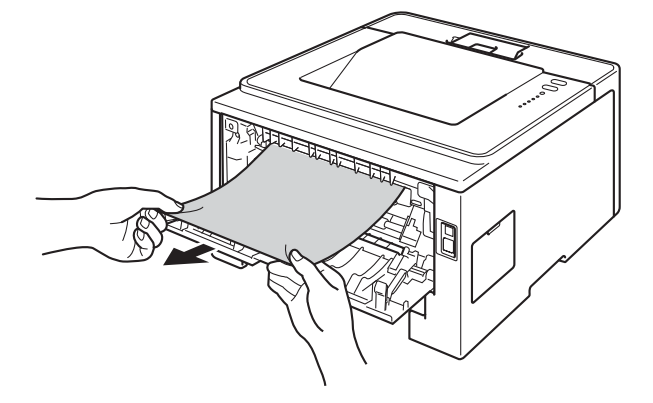

7 Trek de groene lipjes aan de linker- en rechterkant naar u toe en klap de fuserklep(1) open.

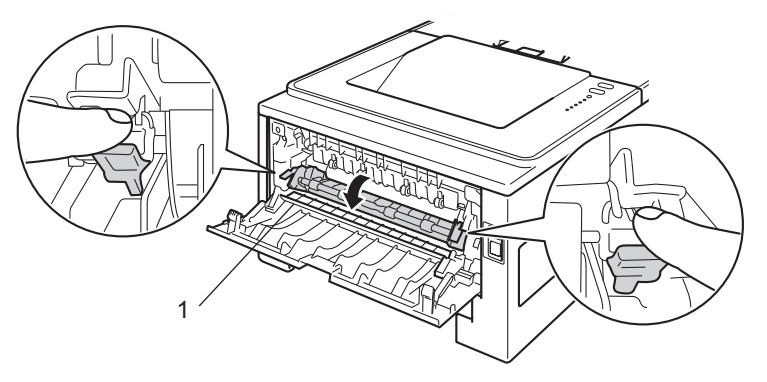

8 Trek het vastgelopen papier voorzichtig en met beide handen uit de fuser.

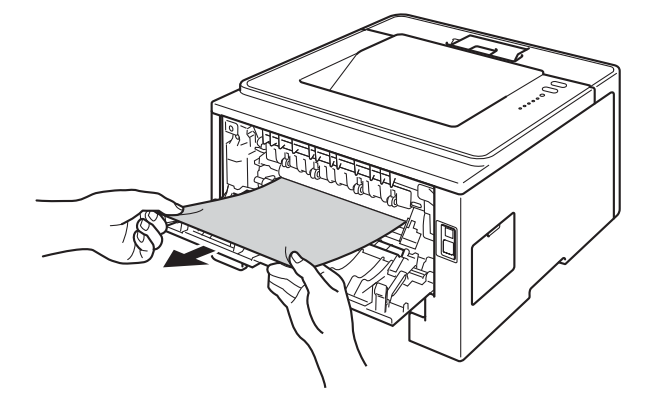

9 Sluit de fuserklep.

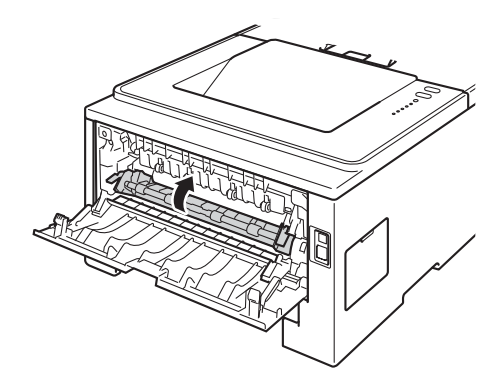

- 10 Zorg dat de achterklep goed is gesloten.
- 1 Trek de duplexlade volledig uit de machine.

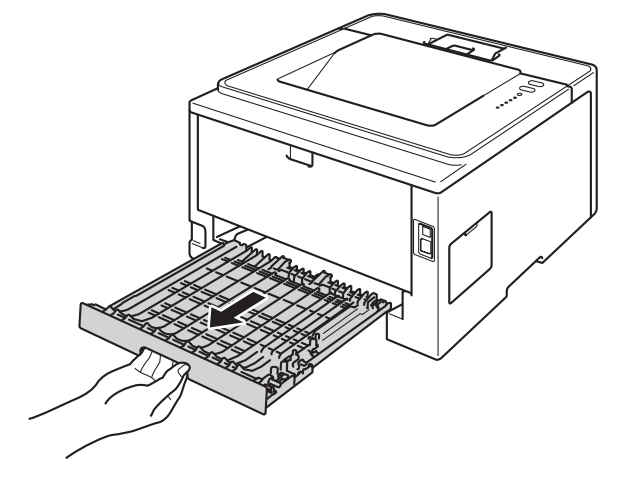
12 Trek het vastgelopen papier uit de machine of uit de duplexlade.

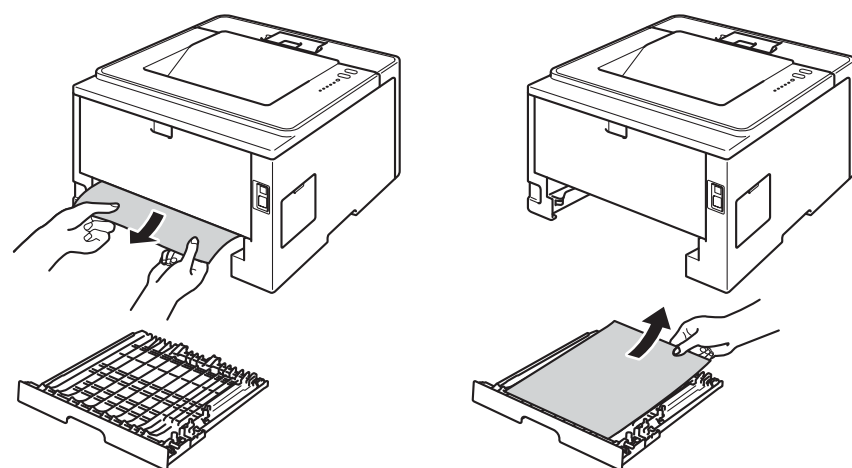

13 Zorg ervoor dat het vastgelopen papier niet onder de machine blijft steken ten gevolge van statische elektriciteit.

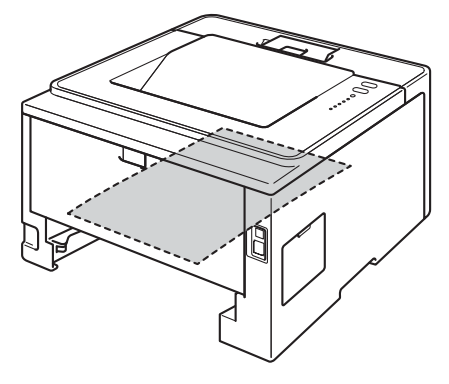

- 14 Plaats de duplexlade terug in de machine.
- 15 Plaats de module met de drumeenheid en tonercartridge terug in de machine.

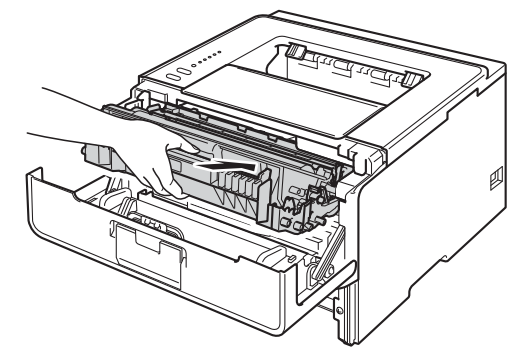

- 16 Sluit het frontdeksel van de machine.
- 17 Plaats de papierlade weer in de machine.
- 18 Controleer of de Back Cover-, Paper- en Error-LEDs gedoofd zijn en de Ready-LED groen oplicht.

6

# Als u problemen hebt met uw machine

### Belangrijk

- Voor technische ondersteuning moet u de servicedienst bellen in het land waar u de machine hebt gekocht. Er dient vanuit dat land te worden gebeld.
- Als u denkt dat er een probleem is met uw machine, raadpleegt u de onderstaande tabel en volgt u de tips voor het oplossen van problemen. De meeste problemen kunt u zelf eenvoudig oplossen.
- Als u verdere hulp nodig hebt, kan het Brother Solutions Center uitkomst bieden met antwoorden op de meest recente vragen en tips voor het oplossen van problemen. Ga naar <u>http://solutions.brother.com/</u>.

### Problemen met afdrukken

| Problemen                                                                                                | Suggesties                                                                                                    |
|----------------------------------------------------------------------------------------------------|----------------------------------------------------------------------------------------------------|
| Er kan niet worden afgedrukt.                                                                            | Controleer of de correcte printerdriver is geïnstalleerd en geselecteerd.                                                                                                    |
|                                                                                                    | Controleer of de LED's een fout aanduiden.<br>(Zie <i>LED's (Light Emitting Diodes)</i> ➤> pagina 74 en <i>Foutmeldingen in de Status</i><br><i>Monitor</i> ➤> pagina 127.)                                                                                                    |
|                                                                                                    | Controleer of de machine online is:                                                                                                    |
|                                                                                                    | (Windows <sup>®</sup> 7 en Windows Server <sup>®</sup> 2008 R2)<br>Klik op de knop <b>Start</b> en daarna op <b>Apparaten en printers</b> . Klik met de<br>rechtermuisknop op <b>Brother HL-XXXX series</b> en klik op <b>Afdruktaken weergeven</b> .<br>Klik op <b>Printer</b> en zorg ervoor dat <b>Printer offline gebruiken</b> uitgevinkt is. |
|                                                                                                    | (Windows Vista <sup>®</sup> en Windows Server <sup>®</sup> 2008)<br>Klik op de knop <b>Starten</b> , <b>Configuratiescherm</b> , <b>Hardware en geluiden</b> en<br>vervolgens op <b>Printers</b> . Klik met de rechtermuisknop op <b>Brother HL-XXXX series</b> .<br>Zorg ervoor dat <b>Printer off line gebruiken</b> is uitgevinkt.              |
|                                                                                                    | (Windows <sup>®</sup> XP en Windows Server <sup>®</sup> 2003)                                                                                                    |
|                                                                                                    | Klik op de knop Start en selecteer Printers en faxapparaten. Klik met de rechtermuisknop op Brother HL-XXXX series. Zorg ervoor dat<br>Printer off line gebruiken is uitgevinkt.                                                                                                    |
|                                                                                                    | Contacteer uw beheerder om uw instellingen voor Secure Function Lock te controleren. (alleen HL-5450DN(T))                                                                                                    |
|                                                                                                    | Controleer of de stroomuitschakelstand geactiveerd is op de machine.                                                                                                    |
|                                                                                                    | Druk op een willekeurige toets op het bedieningspaneel en verstuur vervolgens de afdrukgegevens opnieuw.                                                                                                    |
|                                                                                                    | (Zie Stroomuitschakelstand ➤➤ pagina 90.)                                                                                                    |
| De machine drukt niet af of is                                                                           | Druk op Cancel.                                                                                                    |
| met afdrukken gestopt.                                                                                   | De machine annuleert de afdruktaak en wist deze uit het geheugen. De afgedrukte documenten zijn mogelijk onvolledig.                                                                                                    |
| De kop- en voettekst van mijn<br>document verschijnt wel op<br>het scherm, maar wordt niet<br>afgedrukt. | Er is een onbedrukbaar gedeelte aan de boven- en onderkant van de pagina. Pas de<br>boven- en ondermarge voor uw document aan.<br>(Zie <i>Onbedrukbaar gebied bij afdrukken vanaf een computer</i> <b>&gt;&gt;</b> pagina 7.)                                                                                                    |

## Problemen met afdrukken (Vervolg)

| Problemen                                                                                             | Suggesties                                                                                                    |
|----------------------------------------------------------------------------------------------------|----------------------------------------------------------------------------------------------------|
| De machine drukt onverwacht<br>of heel slecht af.                                                     | Druk op <b>Cancel</b> om afdruktaken te annuleren.                                                                                                    |
|                                                                                                    | Controleer de instellingen in uw toepassing en controleer of deze compatibel zijn met uw machine.                                                                                                    |
| De machine print de eerste<br>pagina's correct, maar daarna<br>ontbreekt tekst op enkele<br>pagina's. | Controleer de instellingen in uw toepassing en controleer of deze compatibel zijn met uw machine.                                                                                                    |
|                                                                                                    | <ul> <li>Uw computer herkent het signaal dat de ingangsbuffer van de machine vol is niet.</li> <li>Controleer of u de interfacekabel correct hebt aangesloten.</li> <li>(➤&gt; Installatiehandleiding)</li> </ul> |
| Kan afdrukken van 'Paginalay-<br>out' niet uitvoeren.                                                 | Controleer of de instellingen voor het papierformaat in de toepassing en in de printerdriver hetzelfde zijn.                                                                                                    |
| De afdruksnelheid is te traag.                                                                        | Wijzig de instelling in de printerdriver. Als u de hoogste resolutie selecteert, duurt het langer om de gegevens te verwerken, te versturen en af te drukken.                                                     |
|                                                                                                    | Controleer of de achterklep goed gesloten is en de duplexlade correct geïnstalleerd is.                                                                                                    |
|                                                                                                    | Wanneer de stille stand ingeschakeld is, verlaagt de afdruksnelheid. Controleer de instelling van de stille stand.                                                                                                |
|                                                                                                    | (Zie De stille stand in-/uitschakelen ➤➤ pagina 91.)                                                                                                    |
| De machine drukt niet af                                                                              | Verlaag de afdrukkwaliteit.                                                                                                    |
| vanuit Adobe <sup>®</sup> Illustrator <sup>®</sup> .                                                  | (Zie <i>Het tabblad Normaal</i> ➤➤ pagina 27 (voor Windows <sup>®</sup> ))                                                                                                    |
|                                                                                                    | (Zie Afdrukinstellingen ➤➤ pagina 62 (voor Macintosh))                                                                                                    |
| Slechte afdrukkwaliteit                                                                               | Raadpleeg De afdrukkwaliteit verbeteren ➤➤ pagina 144.                                                                                                    |

### Problemen met papier

| Problemen                                    | Suggesties                                                                                                    |
|----------------------------------------------|----------------------------------------------------------------------------------------------------|
| De machine voert geen papier<br>in.          | Wanneer er geen papier is, plaatst u een nieuwe stapel papier in de papierlade.                                                                                                    |
|                                              | Zit er nog papier in de papierlade, zorg dan dat het recht ligt, in een nette stapel.<br>Wanneer het papier gekruld is, moet u het plat maken. Soms moet u het papier uit<br>de lade halen, de stapel omdraaien en weer in de lade plaatsen. |
|                                              | Plaats minder papier in de papierlade en probeer opnieuw.                                                                                                    |
|                                              | Controleer dat in de printerdriver niet de handinvoer is geselecteerd.                                                                                                    |
|                                              | Reinig de invoerrol voor papier.                                                                                                    |
|                                              | (Zie De papierpick-uprol schoonmaken ➤➤ pagina 122.)                                                                                                    |
| De machine neemt geen papier uit de MP-lade. | Controleer of in de printerdriver <b>MF lade</b> is geselecteerd.                                                                                                    |
|                                              | Waaier het papier goed door en plaats het terug in de lade.                                                                                                    |
| Hoe kan ik enveloppen<br>afdrukken?          | U kunt enveloppen invoeren in de MP-lade. Uw toepassing moet zo zijn ingesteld dat<br>u het betreffende envelopformaat kunt printen. Dit stelt u meestal in via het menu<br>pagina-instelling of documentinstelling van uw toepassing.       |
|                                              | (Zie de handleiding bij de toepassing voor meer informatie.)                                                                                                    |

# Netwerkproblemen (alleen HL-5450DN(T))

| Problemen                                                                                     | Suggesties                                                                                                    |
|-----------------------------------------------------------------------------------------------|----------------------------------------------------------------------------------------------------|
| Printen via een bedraad<br>netwerk onmogelijk.                                                | Bij netwerkproblemen ➤➤ Netwerkhandleiding.                                                                                                    |
|                                                                                               | Controleer of de machine ingeschakeld is, online is en in de stand Gereed staat. Druk de pagina met printerinstellingen af om te controleren of uw netwerkinstellingen correct zijn.                                                                                                    |
|                                                                                               | (Zie De pagina met printerinstellingen afdrukken ➤➤ pagina 86.)                                                                                                    |
|                                                                                               | Sluit de LAN-kabel weer aan op de hub om te controleren of de kabel en de<br>netwerkaansluitingen in orde zijn. Probeer, indien mogelijk, de machine aan te<br>sluiten op een andere poort van uw hub en gebruik een andere kabel. U kunt de<br>huidige status van het bedrade netwerk controleren op de pagina met<br>printerinstellingen. |
| De Brother-software kan niet<br>geïnstalleerd worden.                                         | (Windows <sup>®</sup> )<br>Als er een beveiligingswaarschuwing weergegeven wordt op het scherm van de pc<br>tijdens de installatie, wijzigt u de instellingen van de beveiligingssoftware zodat er<br>toegestaan wordt dat het Brother-installatieprogramma of een ander programma<br>wordt uitgevoerd.                                     |
|                                                                                               | <b>(Macintosh)</b><br>Als u de firewallfunctie van een antispyware- of antivirusprogramma gebruikt, dient<br>u deze tijdelijk uit te schakelen en daarna de Brother-software te installeren.                                                                                                    |
| Overige problemen betreffende het gebruik van uw machine in een netwerk >> Netwerkhandleiding |                                                                                                    |

### Overige problemen

| De mechine echel/elt niet in De e                                                                                                    |                                                                                                    |
|----------------------------------------------------------------------------------------------------|----------------------------------------------------------------------------------------------------|
| span<br>span<br>wac                                                                                                    | troomvoorziening kan nadelig beïnvloed zijn door bijvoorbeeld bliksem of een<br>nningspiek waardoor de interne veiligheidsmechanismes van de machine<br>schakeld worden. Zet de machine uit en trek de stekker uit het stopcontact.<br>ht 10 minuten, steek de stekker weer in het stopcontact en zet de machine aan.                                                                                                    |
| Scha<br>stroc<br>niet<br>stop<br>een                                                                                                    | akel de machine uit als het probleem niet verholpen is. Als u een<br>omonderbreker gebruikt, koppelt u deze los om na te gaan of deze het probleem<br>veroorzaakt. Steek de stekker van het netsnoer rechtstreeks in een ander<br>contact waarvan u weet dat het goed werkt, en schakel de machine in. Probeer<br>ander netsnoer als er nog steeds geen stroom is.                                                                                                    |
| De machine kan geen EPS-gegevens met binary-gegevens afdrukken met de BR-Script3-printerdriver.       (Win Voor         1       1         (Mac Als u EPS afdru op <u>h</u> via h       1 | ndows <sup>®</sup> ) r het afdrukken van EPS-gegevens moet u de volgende instellingen doorvoeren: Voor Windows <sup>®</sup> 7 en Windows Server <sup>®</sup> 2008 R2: Klik op de knop Start en Apparaten en printers. Voor Windows Vista <sup>®</sup> en Windows Server <sup>®</sup> 2008: Klik op de knop Starten, Configuratiescherm, Hardware en geluiden en vervolgens op Printers. Voor Windows <sup>®</sup> XP en Windows Server <sup>®</sup> 2003: Klik op de knop Start en selecteer Printers en faxapparaten. Klik met de rechtermuisknop op het pictogram Brother HL-XXXX BR-Script3 en selecteer Eigenschappen <sup>1</sup> . Selecteer op het tabblad Apparaatinstellingen bij TBCP de optie Uitvoerprotocol (Tagged binary communicatieprotocol). cintosh) we machine op een computer is aangesloten met een USB-interface, kunt u geen -gegevens afdrukken die binaire gegevens bevatten. U kunt de EPS-gegevens ukken bij de machine via een netwerk. Raadpleeg het Brother Solutions Center ttp://solutions.brother.com/ voor het installeren van de BR-Script3-printerdriver met netwerk. |

<sup>1</sup> Eigenschappen van printer voor gebruikers van Windows<sup>®</sup> 7 en Windows Server<sup>®</sup> 2008 R2

# De afdrukkwaliteit verbeteren

Bij problemen met de afdrukkwaliteit moet u eerst een testpagina afdrukken (raadpleeg *Druk een testpagina af* ➤> pagina 85). Als de afdruk er goed uitziet, ligt het probleem waarschijnlijk niet bij de machine. Controleer de interfacekabel of probeer de machine met een andere computer te gebruiken. Wanneer u problemen hebt met de kwaliteit van het drukwerk, verricht dan eerst de volgende stappen. Als u dan nog problemen hebt met de afdrukkwaliteit, kijk dan in onderstaande tabel en volg de tips op voor het oplossen van problemen.

### Opmerking

Brother raadt u af cartridges te gebruiken die geen originele Brother-cartridges zijn of gebruikte cartridges te hervullen met toner van andere bronnen.

Om de beste afdrukkwaliteit te verkrijgen, raden wij u aan het aanbevolen papier te gebruiken. Zorg ervoor dat u papier gebruikt dat aan de specificaties voldoet. (Zie Papiersoorten en andere afdrukmedia die kunnen worden gebruikt ➤> pagina 2.)

Controleer of de drumeenheid en tonercartridge correct zijn geïnstalleerd.

| Voorbeelden van slechte<br>afdrukkwaliteit | Oplossing                                                                                                    |
|--------------------------------------------|----------------------------------------------------------------------------------------------------|
| ABCDEFGH                                   | Trek de module met de drumeenheid en tonercartridge uit de printer. Houd<br>de module met beide handen vast en schud deze enkele keren heen en weer<br>om de toner gelijkmatig in de cartridge te verdelen. |
|                                            | Als de LED's Toner vervangen aanduiden, dient u een nieuwe<br>tonercartridge te plaatsen.                                                                                                    |
| 01234                                      | >> De tonercartridge vervangen >> pagina 100                                                                                                    |
| Vaag beeld                                 | Controleer de omgeving van de machine. Dit probleem kan worden<br>veroorzaakt door omstandigheden als vochtigheid, hoge temperatuur enz.                                                                    |
|                                            | >> Handleiding product veligheid: Kies een veilige locatie voor uw product                                                                                                    |
|                                            | Wanneer de hele pagina te licht is, is de tonerbespaarstand misschien ingeschakeld. Schakel <b>Toner-bespaarstand</b> uit op het tabblad                                                                    |
|                                            | Afdrukinstellingen (voor Macintosh) van de driver.                                                                                                    |
|                                            | Maak de primaire corona van de drumeenheid schoon.                                                                                                    |
|                                            | >> De primaire corona reinigen >> pagina 115                                                                                                    |
|                                            | Installeer een nieuwe tonercartridge.                                                                                                    |
|                                            | >> De tonercartridge vervangen >> pagina 100                                                                                                    |
|                                            | Installeer een nieuwe drumkit.                                                                                                    |
|                                            | >> De drumkit vervangen >> pagina 108                                                                                                    |

| Voorbeelden van slechte<br>afdrukkwaliteit | Oplossing                                                                                                    |
|--------------------------------------------|----------------------------------------------------------------------------------------------------|
|                                            | Controleer dat u papier gebruikt dat aan de specificaties voldoet.                                                                                          |
| ABCDEFGH<br>abcdefghijk                    | <ul> <li>Papiersoorten en andere afdrukmedia die kunnen worden gebruikt</li> <li>pagina 2</li> </ul>                                                        |
| ABCD<br>abcde<br>01234                     | Controleer de omgeving van de machine. Omstandigheden zoals hoge<br>temperaturen en hoge luchtvochtigheid kunnen een donkerdere achtergrond<br>veroorzaken. |
| 01204                                      | >> Handleiding product veligheid: <i>Kies een veilige locatie voor uw product</i>                                                                           |
| Grijze achtergrond                         | Installeer een nieuwe tonercartridge.                                                                                                    |
|                                            | >> De tonercartridge vervangen >> pagina 100                                                                                                    |
|                                            | Installeer een nieuwe drumkit.                                                                                                    |
|                                            | >> De drumkit vervangen >> pagina 108                                                                                                    |
| B                                          | Controleer dat u papier gebruikt dat aan de specificaties voldoet.<br>Gestructureerd of dik papier kan dit probleem veroorzaken.                            |
| B                                          | <ul> <li>Papiersoorten en andere afdrukmedia die kunnen worden gebruikt</li> <li>pagina 2</li> </ul>                                                        |
|                                            | Controleer of u het correcte mediatype hebt gekozen in de printerdriver.                                                                                    |
| В                                          | <ul> <li>Papiersoorten en andere afdrukmedia die kunnen worden gebruikt</li> <li>pagina 2</li> </ul>                                                        |
| Vage afdruk van vorige pagina              | Selecteer Minder wazige herhaalde beelden in de printerdriver.                                                                                              |
|                                            | >> Overige afdrukopties >> pagina 38 (Voor Windows <sup>®</sup> )                                                                                           |
|                                            | >> Afdrukinstellingen >> pagina 62 (Voor Macintosh)                                                                                                    |
|                                            | Installeer een nieuwe drumkit.                                                                                                    |
|                                            | >> De drumkit vervangen >> pagina 108                                                                                                    |
|                                            | Installeer een nieuwe tonercartridge.                                                                                                    |
|                                            | >> De tonercartridge vervangen >> pagina 100                                                                                                    |
|                                            | De fuser is misschien vuil. Bel uw Brother-leverancier voor service                                                                                         |
|                                            | Controleer dat u papier gebruikt dat aan de specificaties voldoet. Papier met<br>een ruw oppervlak kan de oorzaak zijn van dit probleem.                    |
|                                            | <ul> <li>Papiersoorten en andere afdrukmedia die kunnen worden gebruikt</li> <li>pagina 2</li> </ul>                                                        |
| abcde                                      | Maak de primaire corona van de drumeenheid schoon.                                                                                                    |
| 01234                                      | >> De primaire corona reinigen >> pagina 115                                                                                                    |
| Tonervlekken                               | De drumeenheid is mogelijk beschadigd. Installeer een nieuwe drumkit.                                                                                       |
|                                            | >> De drumkit vervangen >> pagina 108                                                                                                    |
|                                            | De fuser is misschien vuil. Bel uw Brother-leverancier voor service                                                                                         |

| Voorbeelden van slechte<br>afdrukkwaliteit | Oplossing                                                                                                    |
|--------------------------------------------|----------------------------------------------------------------------------------------------------|
|                                            | Controleer dat u papier gebruikt dat aan de specificaties voldoet.                                                                                                    |
|                                            | <ul> <li>Papiersoorten en andere afdrukmedia die kunnen worden gebruikt</li> <li>pagina 2</li> </ul>                                                                           |
|                                            | Selecteer <b>Dik papier</b> in hetprinterstuurprogramma of gebruik dunnerpapier.                                                                                               |
|                                            | Controleer de omgeving van de machine. Dit probleem kan worden<br>veroorzaakt door omstandigheden zoals hoge vochtigheid.                                                      |
| Ontbrokondo stukkon                        | >> Handleiding product veligheid: <i>Kies een veilige locatie voor uw product</i>                                                                                              |
| Ontbrekende Stukken                        | De drumeenheid is mogelijk beschadigd. Installeer een nieuwe drumkit.                                                                                                    |
|                                            | >> De drumkit vervangen >> pagina 108                                                                                                    |
|                                            | Reinig de primaire corona in de drumeenheid door de groene lip te<br>verschuiven. Zorg ervoor dat u het lipje weer terugzet in de oorspronkelijke<br>stand (▲).                |
|                                            | ➤> De primaire corona reinigen ➤> pagina 115                                                                                                    |
|                                            | De drumeenheid is mogelijk beschadigd. Installeer een nieuwe drumkit.                                                                                                    |
|                                            | >> De drumkit vervangen >> pagina 108                                                                                                    |
| Alles zwart                                |                                                                                                    |
|                                            | Controleer dat u papier gebruikt dat aan de specificaties voldoet.<br>Gestructureerd of erg dik papier kan dit probleem veroorzaken.                                           |
| abcdefghijk                                | <ul> <li>Papiersoorten en andere afdrukmedia die kunnen worden gebruikt</li> <li>pagina 2.</li> </ul>                                                                          |
| abcde                                      | Controleer of u het correcte mediatype hebt gekozen in de printerdriver.                                                                                                    |
| 01234<br>Horizontale witte strepen over    | Dit probleem verdwijnt soms vanzelf. Druk meer blanco pagina's af om dit<br>probleem te verhelpen, met name wanneer u de machine een lange tijd niet<br>hebt kunnen gebruiken. |
| de pagina                                  | De drumeenheid is mogelijk beschadigd. Installeer een nieuwe drumkit.                                                                                                    |
|                                            | >> De drumkit vervangen >> pagina 108                                                                                                    |
|                                            | Maak de primaire corona in de drumeenheid schoon.                                                                                                    |
| ABCDEEGH                                   | >> De primaire corona reinigen >> pagina 115                                                                                                    |
| abcdefghijk                                | De drumeenheid is mogelijk beschadigd. Installeer een nieuwe drumkit.                                                                                                    |
| ABCD                                       | >> De drumkit vervangen >> pagina 108                                                                                                    |
| <del>ab</del> cde<br><u>01</u> 234         |                                                                                                    |
| Lijnen op de pagina                        |                                                                                                    |

| Voorbeelden van slechte<br>afdrukkwaliteit          | Oplossing                                                                                                    |
|-----------------------------------------------------|----------------------------------------------------------------------------------------------------|
|                                                     | Controleer de omgeving van de machine. Zaken zoals een hoge vochtigheid<br>en hoge temperaturen kunnen de oorzaak zijn van dit<br>kwaliteitsafdrukprobleem.                                                                                                    |
|                                                     | >> Handleiding product veligheid: <i>Kies een veilige locatie voor uw product</i>                                                                                                    |
| abcde                                               | Als het probleem niet is opgelost na het afdrukken van enkele pagina's,<br>installeer dan een nieuwe drumeenheid.                                                                                                    |
|                                                     | ➤ De drumkit vervangen ➤➤ pagina 108                                                                                                    |
| Witte lijnen, strepen of ribbels<br>over de pagina. |                                                                                                    |
| 94 mm<br>• • • • • • • • • • • • • • • • • •        | <ul> <li>Als het probleem na het afdrukken van een paar pagina's niet is verholpen, zitten er misschien vreemde stoffen zoals lijm van etiketten op de drumeenheid. Reinig de drumkit.</li> <li>&gt; De drumkit reinigen &gt;&gt; pagina 117</li> <li>De drumeenheid is mogelijk beschadigd. Installeer een nieuwe drumkit.</li> <li>&gt; De drumkit vervangen &gt;&gt; pagina 108</li> </ul> |
| Witte plekken op zwarte tekst en                    |                                                                                                    |
| afbeeldingen, op intervallen van<br>94 mm           |                                                                                                    |
| 94 mm<br>94 mm                                      |                                                                                                    |
| Zwarte plekken op intervallen<br>van 94 mm          |                                                                                                    |

| Voorbeelden van slechte<br>afdrukkwaliteit | Oplossing                                                                                                    |
|--------------------------------------------|----------------------------------------------------------------------------------------------------|
|                                            | Als u etiketten voor laserprinters gebruikt, kan de lijm op de vellen aan het<br>oppervlak van de drumeenheid blijven kleven. Reinig de drumkit.                                   |
| ABCDEFGH<br>abcdefghiik                    | >> De drumkit reinigen >> pagina 117                                                                                                    |
| ABČD                                       | Controleer dat u papier gebruikt dat aan de specificaties voldoet.                                                                                                    |
| abcde<br>01234                             | <ul> <li>Papiersoorten en andere afdrukmedia die kunnen worden gebruikt</li> <li>pagina 2</li> </ul>                                                                               |
| Zwarte tonervlekken op de                  | Gebruik geen papier met paperclips of nietjes, daar deze het oppervlak van<br>de drum bekrassen.                                                                                   |
| pagina                                     | Als een uitgepakte drumeenheid aan direct zonlicht wordt blootgesteld, kan<br>de drum beschadigd worden.                                                                           |
|                                            | De tonercartridge is mogelijk beschadigd. Installeer een nieuwe<br>tonercartridge.                                                                                                 |
|                                            | >> De tonercartridge vervangen >> pagina 100                                                                                                    |
|                                            | De drumeenheid is mogelijk beschadigd. Installeer een nieuwe drumkit.                                                                                                    |
|                                            | >> De drumkit vervangen >> pagina 108                                                                                                    |
|                                            | Reinig de primaire corona in de drumeenheid door de groene lip te verschuiven.                                                                                                    |
| ABCDEFGH<br>abcdefghijk                    | >> De primaire corona reinigen >> pagina 115                                                                                                    |
| A B Č Ď<br>abcde                           | <ul> <li>Controleer dat het groene lipje van de primaire corona in de beginstand staat<br/>(▲).</li> </ul>                                                                         |
| 01234                                      | De tonercartridge is mogelijk beschadigd. Installeer een nieuwe tonercartridge.                                                                                                    |
| Verticale zwarte strepen op de             | >> De tonercartridge vervangen >> pagina 100                                                                                                    |
| Afaodrukto pagina's hobbon                 | De drumeenheid is mogelijk beschadigd. Installeer een nieuwe drumkit.                                                                                                    |
| tonervlekken onder aan de                  | >> De drumkit vervangen >> pagina 108                                                                                                    |
| pagina                                     | De fuser is misschien vuil. Bel uw Brother-leverancier voor service                                                                                                    |
| ABÇDEFGH                                   | Zorg ervoor dat er geen vreemde stoffen zoals een gescheurd stukje papier,<br>kleverige etiketten of stof aanwezig zijn in de machine en rond de<br>drumeenheid en tonercartridge. |
|                                            | De tonercartridge is mogelijk beschadigd. Installeer een nieuwe<br>tonercartridge.                                                                                                 |
| 01234                                      | >> De tonercartridge vervangen >> pagina 100                                                                                                    |
|                                            | De drumeenheid is mogelijk beschadigd. Installeer een nieuwe drumkit.                                                                                                    |
| verticale witte strepen op de<br>pagina    | >> De drumkit vervangen >> pagina 108                                                                                                    |

| Voorbeelden van slechte<br>afdrukkwaliteit | Oplossing                                                                                                    |
|--------------------------------------------|----------------------------------------------------------------------------------------------------|
| ABCDEFGH                                   | Controleer of het papier of ander afdrukmateriaal correct in de papierlade is<br>geplaatst en of de geleiders niet te strak of te los op de papierstapel<br>aansluiten.                                                                                                    |
| ABCD                                       | Controleer dat de papiergeleiders goed zijn afgesteld.                                                                                                    |
| abcde<br>01234                             | Afdrukken op normaal papier, dun papier of kringlooppapier in Lade 1 en<br>Lade 2 >> pagina 8                                                                                                    |
| Beeld scheef                               | Wanneer u de MP-lade gebruikt, zie Afdrukken op normaal papier, dun<br>papier, kringlooppapier en bankpostpapier vanuit de MF-lade >> pagina 12.                                                                                                    |
|                                            | De papierlade is misschien te vol.                                                                                                    |
|                                            | >> Papier en afdrukmedia laden >> pagina 8                                                                                                    |
|                                            | Controleer dat u de juiste papiersoort en -kwaliteit gebruikt.                                                                                                    |
|                                            | <ul> <li>Papiersoorten en andere afdrukmedia die kunnen worden gebruikt</li> <li>pagina 2</li> </ul>                                                                                                    |
|                                            | Controleer of er losse objecten zoals gescheurd papier in de machine<br>aanwezig zijn.                                                                                                    |
|                                            | Als het probleem zich alleen voordoet tijdens tweezijdig afdrukken,<br>controleert u of er gescheurd papier in de duplexlade aanwezig is, gaat u na<br>of de duplexlade correct geplaatst is en controleert u dat de achterklep<br>volledig gesloten is.                         |
|                                            | Controleer dat u de juiste papiersoort en -kwaliteit gebruikt. Hoge<br>temperaturen en hoge luchtvochtigheid kunnen het papier doen omkrullen.                                                                                                    |
| ABCDEFGH<br>abcdefghijk<br><b>A B C D</b>  | <ul> <li>Papiersoorten en andere afdrukmedia die kunnen worden gebruikt</li> <li>pagina 2</li> </ul>                                                                                                    |
| abcde                                      | >> Handleiding product veligheid: <i>Kies een veilige locatie voor uw product</i>                                                                                                    |
| 01234<br>Papier krult om of vervormt       | Als u de machine niet vaak gebruikt, is het mogelijk dat het papier te lang in<br>de papierlade heeft gelegen. Neem de stapel papier uit de papierlade, draai<br>hem om en leg hem weer terug. Blader de stapel papier ook door en draai<br>het papier 180° om in de papierlade. |
|                                            | Open de achterklep (documentuitvoer met bedrukte zijde naar boven) zodat<br>de bedrukte pagina's naar de documentuitvoer met bedrukte zijde naar<br>boven kunnen.                                                                                                    |
|                                            | Kies de modus Omkrullen van papier voorkomen in de printerdriver<br>wanneer u niet het door ons aanbevolen papier gebruikt.                                                                                                    |
|                                            | ➤> Overige afdrukopties ➤> pagina 38 (Voor Windows <sup>®</sup> )                                                                                                    |
|                                            | ➤ Afdrukinstellingen ➤➤ pagina 62 (Voor Macintosh)                                                                                                    |

| Voorbeelden van slechte<br>afdrukkwaliteit | Oplossing                                                                                                    |
|--------------------------------------------|----------------------------------------------------------------------------------------------------|
|                                            | Controleer of het papier correct is geladen.                                                                                                    |
| ABCDEFGH<br>abcdefghijk                    | Afdrukken op normaal papier, dun papier of kringlooppapier in Lade 1 en<br>Lade 2 >> pagina 8                                                         |
| ABCD                                       | Controleer dat u de juiste papiersoort en -kwaliteit gebruikt.                                                                                        |
| abcde<br>01234                             | <ul> <li>Papiersoorten en andere afdrukmedia die kunnen worden gebruikt</li> <li>pagina 2</li> </ul>                                                  |
| Kreukels of vouwen                         | Draai de stapel papier in de lade om of draai het papier 180° om in de<br>invoerlade.                                                                 |
|                                            | Zorg ervoor dat de enveloppen afgedrukt worden met de achterklep<br>(documentuitvoer met bedrukte zijde naar boven) geopend.                          |
| CDEFC                                      | <ul> <li>Afdrukken op dik papier, etiketten en enveloppen vanuit de MF-lade</li> <li>pagina 15</li> </ul>                                             |
| , AB                                       | Controleer dat u de juiste enveloppesoort en -kwaliteit gebruikt.                                                                                     |
| Enveloppe verkreukelt                      | <ul> <li>Papiersoorten en andere afdrukmedia die kunnen worden gebruikt</li> <li>pagina 2</li> </ul>                                                  |
|                                            | Zorg ervoor dat enveloppen uitsluitend via de MP-lade worden ingevoerd.                                                                               |
|                                            | >> Papier laden in de multifunctionele lade (MF-lade) >> pagina 12                                                                                    |
|                                            | Selecteer Tonerhechting verbeteren in de printerdriver.                                                                                               |
|                                            | ➤> Overige afdrukopties ➤> pagina 38 (Voor Windows <sup>®</sup> )                                                                                     |
|                                            | ➤ Afdrukinstellingen ➤➤ pagina 62 (Voor Macintosh)                                                                                                    |
|                                            | Indien deze instelling onvoldoende verbetering oplevert, wijzigt u de instelling van de printerdriver bij <b>Mediatype</b> naar een dikke instelling. |
| Toner hecht niet goed.                     |                                                                                                    |
|                                            | Selecteer Omkrullen van papier voorkomen in de printerdriver.                                                                                         |
| ABODEEGH                                   | >> Overige afdrukopties >> pagina 38 (Voor Windows <sup>®</sup> )                                                                                     |
| abcdefghijk                                | >> Afdrukinstellingen >> pagina 62 (Voor Macintosh)                                                                                                   |
| ABCD                                       | Open de achterklep (documentuitvoer met bedrukte zijde naar boven) zodat                                                                              |
| abcde<br>01234                             | de bedrukte pagina's naar de documentuitvoer met bedrukte zijde naar<br>boven kunnen.                                                                 |
| Omgekruld papier                           |                                                                                                    |

# Informatie over de machine

# Standaardinstellingen

De machine heeft drie niveaus van standaardinstellingen; de standaardinstellingen zijn op de fabriek ingesteld vóór verzending.

- Netwerk (alleen HL-5450DN(T))
- Fabrieksinstellingen
- Instellingen reset

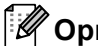

Opmerking

- · De standaardinstellingen zelf kunt u niet veranderen.
- De paginatellers kunnen niet worden gewijzigd.

### Standaardnetwerkinstellingen (alleen HL-5450DN(T))

Als u uitsluitend de standaardinstellingen van de afdrukserver wilt herstellen (alle informatie wordt teruggesteld, zoals wachtwoord en IP-adres), volgt u de onderstaande stappen:

- Schakel de machine uit.
- Controleer dat de voorklep gesloten is en dat de stekker in het stopcontact zit.
- Houd Go ingedrukt terwijl u de stroomschakelaar inschakelt. Houd Go ingedrukt totdat alle LED's gaan branden en de Gereed-LED uitgaat.
- 4 Laat **Go** los. Controleer of alle LED's uit zijn.
- 5 Druk zes keer op **Go**. Controleer dat alle LED's gaan branden; dit betekent dat de standaardinstellingen van de afdrukserver zijn hersteld. De machine wordt opnieuw opgestart.

### Fabrieksinstellingen

U kunt de printer gedeeltelijk resetten op de standaard printerinstellingen daarvan. De netwerkinstellingen worden niet gereset:

- Schakel de machine uit.
- Controleer dat de voorklep gesloten is en dat de stekker in het stopcontact zit.
- Houd Go ingedrukt terwijl u de stroomschakelaar inschakelt. Houd Go ingedrukt totdat alle LED's gaan branden en de Gereed-LED uitgaat.
- 4 Laat **Go** los. Controleer of alle LED's uit zijn.
- 5 Druk acht keer op **Go**. Controleer dat alle LED's gaan branden; dit betekent dat de standaardinstellingen van de machine zijn hersteld (behalve de netwerkinstellingen). De machine wordt opnieuw opgestart.

### Instellingen reset

Deze operatie zal alle printerinstellingen resetten tot de instellingen zoals ze ingesteld werden op de fabriek:

- Ontkoppel de netwerkkabel van de machine, anders worden de netwerkinstellingen (zoals het IP-adres) niet gereset.
- Schakel de machine uit.
- 3 Controleer dat de voorklep gesloten is en dat de stekker in het stopcontact zit.
- Houd Go ingedrukt terwijl u de stroomschakelaar inschakelt. Houd Go ingedrukt totdat alle LED's gaan branden en de Gereed-LED uitgaat.
- 5 Laat **Go** los. Controleer of alle LED's uit zijn.
- 6 Druk 10 keer op **Go**. De machine wordt automatisch opnieuw opgestart.

# Machinespecificaties

# Algemeen

| Model                       |                             | HL-5440D                                     | HL-5450DN   | HL-5450DNT |  |
|-----------------------------|-----------------------------|----------------------------------------------|-------------|------------|--|
| Printertype                 |                             | Laser                                        |             |            |  |
| Afdrukmethode               |                             | Elektrofotografische laserprinter            |             |            |  |
| Geheugencapaciteit          | Standaard                   | 64 MB                                        |             |            |  |
|                             | Optioneel                   | - 1 sleuf: DDR2 SO-DIMM (144 pins) tot 256 M |             |            |  |
| Stroombron                  |                             | 220 - 240 V AC 50/60 H                       | lz          |            |  |
| Stroomverbruik <sup>1</sup> | Piek                        | Ong. 1.200 W                                 |             |            |  |
| (Gemiddeld)                 | Afdrukken                   | Ong. 665 W bij 25 °C                         |             |            |  |
|                             | Afdrukken<br>(Stille stand) | Ong. 332 W bij 25 °C                         |             |            |  |
|                             | Gereed                      | Ong. 4,7 W bij 25 °C                         |             |            |  |
|                             | Diepe Slaap                 | Ong. 0,7 W                                   | Ong. 0,6 W  |            |  |
|                             | Stroom uit                  | Ong. 0,40 W                                  | Ong. 0,41 W |            |  |
| Afmetingen                  |                             | 371<br>*: HL-5450DNT                         | 245<br>375* | Unit: mm   |  |
| Gewicht (met verbruiksar    | tikelen)                    | 10,4 kg                                      | 10,5 kg     | 13,6 kg    |  |

<sup>1</sup> USB-verbindingen met pc

Α

#### Appendix

| Model         |                             |                             | HL-5440D              | HL-5450DN | HL-5450DNT        |
|---------------|-----------------------------|-----------------------------|-----------------------|-----------|-------------------|
| Geluidsniveau | Geluidsdruk                 | Afdrukken                   | LPAm = 59 dB (A)      |           |                   |
|               |                             | Gereed                      | LPAm = 34 dB (A)      |           |                   |
|               |                             | Afdrukken<br>(Stille stand) | LPAm = 54 dB (A)      |           |                   |
|               | Geluidskracht <sup>12</sup> | Afdrukken                   | Lwad = 6,79 B (A)     |           |                   |
|               |                             | Gereed                      | Lwad = 4,70 B (A)     |           | Lwad = 4,63 B (A) |
|               |                             | Afdrukken<br>(Stille stand) | Lwad = 6,4 B (A)      |           |                   |
| Temperatuur   |                             | In bedrijf                  | 10 tot 32,5°C         |           |                   |
|               |                             | Opslag                      | 0 tot 40°C            |           |                   |
| Vochtigheid   |                             | In bedrijf                  | 20 tot 80% (niet cond | enserend) |                   |
|               |                             | Opslag                      | 10 tot 90% (niet cond | enserend) |                   |

<sup>1</sup> Gemeten in overeenstemming met de in RAL-UZ122 beschreven methode.

<sup>2</sup> Kantoorapparatuur met LwAd>6,30 B (A) is niet geschikt voor gebruik in ruimten waar mensen voornamelijk intellectueel werk verrichten. Dergelijke apparatuur moet u vanwege hun geluidsemissie in afzonderlijke ruimtes plaatsen.

# Afdrukmedia

| Model                      |                                                                                                    |                              | HL-5440D                                                                                 | HL-5450DN                                                           | HL-5450DNT                                  |  |
|----------------------------|----------------------------------------------------------------------------------------------------|------------------------------|------------------------------------------------------------------------------------------|---------------------------------------------------------------------|---------------------------------------------|--|
| Papierinvoer <sup>1</sup>  | Papierlade                                                                                                    | Papiertype                   | Normaal papier, dun                                                                      | Normaal papier, dun papier, kringlooppapier                         |                                             |  |
| -                          | (standaard)                                                                                                    | Papierformaat                | A4, Letter, B5 (ISO/JIS), A5, A5 (Lange zijde), B6 (ISO), A6,<br>Executive, Legal, Folio |                                                                     |                                             |  |
|                            |                                                                                                    | Papiergewicht                | 60 tot 105 g/m <sup>2</sup>                                                              |                                                                     |                                             |  |
|                            |                                                                                                    | Maximale<br>papiercapaciteit | Maximaal 250 vellen gewoon papier van 80 g/m <sup>2</sup>                                |                                                                     |                                             |  |
|                            | Multifunctionele<br>lade (MP-lade)                                                                                          | Papiertype                   | Normaal papier, dun<br>kringlooppapier, bank<br>env. dik                                 | papier, dik papier, dikk<br>postpapier, etiketten, e                | er papier,<br>nveloppen, env. dun,          |  |
|                            |                                                                                                    | Papierformaat                | Breedte: 76,2 tot 215,9 mm                                                               |                                                                     |                                             |  |
|                            |                                                                                                    |                              | Lengte: 127,0 tot 355,6 mm                                                               |                                                                     |                                             |  |
|                            |                                                                                                    | Papiergewicht                | 60 tot 163 g/m <sup>2</sup>                                                              |                                                                     |                                             |  |
|                            |                                                                                                    | Maximale<br>papiercapaciteit | Maximaal 50 vellen gewoon papier van 80 g/m <sup>2</sup>                                 |                                                                     |                                             |  |
|                            | Papierlade 2                                                                                                    | Papiertype                   | Normaal papier, dun                                                                      | papier, kringlooppapier                                             |                                             |  |
|                            | (optioneel) <sup>2</sup>                                                                                                    |                              | A4, Letter, B5 (ISO/JIS), A5, B6 (ISO), Executive, Legal, Folio                          |                                                                     |                                             |  |
|                            |                                                                                                    | Papiergewicht                | 60 tot 105 g/m <sup>2</sup>                                                              |                                                                     |                                             |  |
|                            |                                                                                                    | Maximale<br>papiercapaciteit | Maximaal 500 vellen gewoon papier van 80 g/m <sup>2</sup>                                |                                                                     |                                             |  |
| Papieruitvoer <sup>1</sup> | Papieruitvoer 1       Documentuitvoer met bedrukte zijde naar beneden         Documentuitvoer met bedrukte zijde naar boven |                              | Tot 150 vellen norma<br>naar beneden op de o<br>beneden uitgeworper                      | al papier van 80 g/m <sup>2</sup> (i<br>documentuitvoer met b<br>ı) | met de bedrukte zijde<br>edrukte zijde naar |  |
|                            |                                                                                                    |                              | Eén vel (met de bedru<br>met bedrukte zijde na                                           | ukte zijde naar boven op<br>aar boven uitgeworpen)                  | o de documentuitvoer                        |  |
| Duplex                     | Automatisch                                                                                                    | Papiertype                   | Normaal papier, dun                                                                      | papier, kringlooppapier                                             | -                                           |  |
|                            | tweezijdig<br>afdrukken                                                                                                    | Papierformaat                | A4                                                                                       |                                                                     |                                             |  |
|                            |                                                                                                    | Papiergewicht                | 60 tot 105 g/m <sup>2</sup>                                                              |                                                                     |                                             |  |

<sup>1</sup> Voor etiketten adviseren we u de afgedrukte vellen onmiddellijk na het afdrukken uit de uitvoerlade te verwijderen, om vlekken te vermijden.

<sup>2</sup> Lade 2 is standaard voor HL-5450DNT.

# Printer

| Model                                          |                                     | HL-5440D                                                               | HL-5450DN                                                                      | HL-5450DNT |  |  |
|------------------------------------------------|-------------------------------------|------------------------------------------------------------------------|--------------------------------------------------------------------------------|------------|--|--|
| Automatisch dubbelzijdig afdrukken<br>(duplex) |                                     | Ja                                                                     | Ja                                                                             |            |  |  |
| Emulatie                                       |                                     | PCL6, BR-Script3 (Pos                                                  | PCL6, BR-Script3 (PostScript <sup>®</sup> 3™), IBM ProPrinter XL, EPSON FX-850 |            |  |  |
| Resolutie                                      |                                     | 1200 × 1200 dpi                                                        | 1200 × 1200 dpi                                                                |            |  |  |
|                                                |                                     | HQ1200-kwaliteit (2400 $	imes$ 600 dpi)                                |                                                                                |            |  |  |
|                                                |                                     | 600 	imes 600 dpi                                                      |                                                                                |            |  |  |
| Afdruksnelheid <sup>1</sup>                    | Enkelzijdig                         | Tot 38 ppm (A4-formaat)                                                |                                                                                |            |  |  |
| afdrukken                                      |                                     | Tot 40 ppm (Letter-formaat)                                            |                                                                                |            |  |  |
|                                                | Tweezijdig<br>afdrukken<br>(duplex) | Max. 18 zijden per minuut (9 vellen per minuut) (formaat A4 of Letter) |                                                                                |            |  |  |
| Eerste afdruk na <sup>2</sup>                  |                                     | Minder dan 8,5 seconden bij 23 °C / 230 V                              |                                                                                |            |  |  |

<sup>1</sup> De afdruksnelheid kan variëren al naar gelang het type document dat u afdrukt.

<sup>2</sup> In de stand Gereed met de standaardlade

# Interface

| Model                 | HL-5440D                       | HL-5450DN                                   | HL-5450DNT                    |
|-----------------------|--------------------------------|---------------------------------------------|-------------------------------|
| USB                   | Hi-Speed USB 2.0 <sup>12</sup> |                                             |                               |
|                       | Het is aanbevolen een USB 2    | .0-kabel (type A/B) te gebruiker            | n van maximaal 2,0 m lang.    |
| Ethernet <sup>3</sup> | -                              | 10BASE-T / 100BASE-TX                       |                               |
|                       |                                | Gebruik een rechtstreekse ca<br>pair-kabel. | tegorie 5 (of hoger) twisted- |
| Parallel              | IEEE 1284 Centronics (type B)  | -                                           |                               |

<sup>1</sup> Uw machine beschikt over een Hi-Speed USB 2.0-interface. De machine kan ook worden aangesloten op een computer met een USB 1.1interface.

<sup>2</sup> Er worden geen USB-poorten van derden ondersteund.

<sup>3</sup> Voor gedetailleerde netwerkspecificaties raadpleegt u Netwerk (LAN) >> pagina 160 en >> Netwerkhandleiding

# Computervereisten

| Computerpla<br>besturingssy                     | ntform en versie<br>vsteem                                         | Minimumsnelheid<br>processor                                                                                                   | Minimum<br>RAM                         | Aanbevolen<br>RAM                      | Harde<br>schijf<br>ruimte<br>om te<br>installeren | Ondersteunde<br>PC-<br>interface <sup>1</sup>                 |
|-------------------------------------------------|--------------------------------------------------------------------|----------------------------------------------------------------------------------------------------|----------------------------------------|----------------------------------------|---------------------------------------------------|---------------------------------------------------------------|
| Windows <sup>®</sup> -<br>besturings<br>systeem | Windows <sup>®</sup> XP Home<br>Edition<br>Windows <sup>®</sup> XP | Intel <sup>®</sup> Pentium <sup>®</sup> II of<br>gelijkwaardig                                                                 | 128 MB                                 | 256 MB                                 | 80 MB                                             | USB,<br>10Base-T/<br>100Base-TX/<br>(Ethernet) <sup>2</sup> , |
|                                                 | Windows <sup>®</sup> XP<br>Professional x64<br>Edition             | 64-bits (Intel <sup>®</sup> 64 of AMD64)<br>ondersteunde CPU                                                                   | 256 MB                                 | 512 MB                                 |                                                   | Parallel <sup>3</sup>                                         |
|                                                 | Windows Vista <sup>®</sup>                                         | Intel <sup>®</sup> Pentium <sup>®</sup> 4 of<br>gelijkwaardige<br>64 bits (Intel <sup>®</sup> 64 of AMD64)<br>ondersteunde CPU | 512 MB                                 | 1 GB                                   |                                                   |                                                               |
|                                                 | Windows <sup>®</sup> 7                                             | Intel <sup>®</sup> Pentium <sup>®</sup> 4 of<br>gelijkwaardige<br>64 bits (Intel <sup>®</sup> 64 of AMD64)<br>ondersteunde CPU | 1 GB<br>(32 bits)<br>2 GB<br>(64 bits) | 1 GB<br>(32 bits)<br>2 GB<br>(64 bits) |                                                   |                                                               |
|                                                 | Windows Server <sup>®</sup><br>2003                                | Intel <sup>®</sup> Pentium <sup>®</sup> III of gelijkwaardig                                                                   | 256 MB                                 | 512 MB                                 |                                                   |                                                               |
|                                                 | Windows Server <sup>®</sup><br>2003 x64 Edition                    | 64-bits (Intel <sup>®</sup> 64 of AMD64)<br>ondersteunde CPU                                                                   |                                        |                                        |                                                   |                                                               |
|                                                 | Windows Server <sup>®</sup><br>2008                                | Intel <sup>®</sup> Pentium <sup>®</sup> 4 of<br>gelijkwaardige<br>64 bits (Intel <sup>®</sup> 64 of AMD64)<br>ondersteunde CPU | 512 MB                                 | 2 GB                                   |                                                   |                                                               |
|                                                 | Windows Server <sup>®</sup><br>2008 R2                             | 64-bits (Intel <sup>®</sup> 64 of AMD64)<br>ondersteunde CPU                                                                   |                                        |                                        |                                                   |                                                               |
| Macintosh-<br>besturings                        | OS X 10.5.8                                                        | PowerPC G4/G5<br>Intel <sup>®</sup> -processor                                                                                 | 512 MB                                 | 1 GB                                   | 80 MB                                             |                                                               |
| systeem                                         | OS X 10.6.x                                                        | Intel <sup>®</sup> -processor                                                                                                  | 1 GB                                   | 2 GB                                   | ]                                                 |                                                               |
|                                                 | OS X 10.7.x                                                        | Intel <sup>®</sup> -processor                                                                                                  | 2 GB                                   | 2 GB                                   |                                                   |                                                               |

<sup>1</sup> Er worden geen USB-poorten van derden ondersteund.

<sup>2</sup> Ethernet is beschikbaar voor HL-5450DN(T).

<sup>3</sup> Parallel is beschikbaar voor HL-5440D.

Voor de laatste actualiseringen van het stuurprogramma gaat u naar http://solutions.brother.com/.

# Belangrijke informatie bij het kiezen van papier

Met de informatie in dit onderdeel kunt u papier kiezen dat geschikt is voor gebruik in deze machine.

# 🖉 Opmerking

Als u ander papier dan de aanbevolen soorten gebruikt, kan dit papier vastlopen of scheef worden ingevoerd.

### Voordat u grote hoeveelheden papier aanschaft

Controleer dat het papier geschikt is voor deze machine.

### Normaal kopieerpapier

Papier wordt onderverdeeld op gebruik. Zo is er papier voor afdrukken en papier voor kopiëren. Op de verpakking wordt doorgaans aangegeven voor welke doeleinden het papier geschikt is. Controleer de verpakking om te zien of het papier geschikt is voor gebruik met laserprinters. Gebruik alleen papier dat geschikt is voor gebruik met laserprinters.

### Basisgewicht

Het gewicht van papier voor algemeen gebruik kan van land tot land verschillen. Wij raden u aan om papier te gebruiken van 75 tot 90 g/m<sup>2</sup>, maar u kunt in deze machine ook dunner of dikker papier gebruiken.

### Langlopend en breedlopend papier

De vezels in het papier worden tijdens de productie in een bepaalde richting gelegd. Papier kan worden opgesplitst in twee soorten: langlopend en breedlopend.

Bij langlopend papier lopen de vezels in dezelfde richting als de lange zijde van het papier. Bij breedlopend papier staan de vezels dwars ten opzichte van de lange zijde van het papier. Normaal kopieerpapier is meestal langlopend, maar kan breedlopend zijn. Wij raden u aan om langlopend papier in deze machine te gebruiken. Breedlopend papier is niet sterk genoeg voor gebruik in deze machine.

### Papier met een hoge zuurgraad en geneutraliseerd papier

Papier heeft ofwel een hoge zuurgraad, of is geneutraliseerd.

De moderne papierindustrie produceerde in eerste instantie papier met een hoge zuurgraad, maar daar is onlangs verandering in gekomen. Ten behoeve van het milieu wordt tegenwoordig steeds meer geneutraliseerd papier geproduceerd.

In kringlooppapier wordt echter vaak nog papier met een hoge zuurgraad gebruikt. Wij raden u aan om geneutraliseerd papier in deze machine te gebruiken.

Er bestaat een pen die u kunt gebruiken om te bepalen of papier een hoge zuurgraad heeft of geneutraliseerd is.

### Op welke zijde van het papier moet u afdrukken

De structuur van de voor- en achterkant van een vel papier is niet altijd hetzelfde.

Doorgaans is de kant waar u het pakket openmaakt de kant waarop u moet afdrukken. Volg de instructies op de verpakking. Deze zijde wordt meestal met een pijltje aangeduid.

1

## Symbolen- en tekensets

Voor de emulaties HP LaserJet, IBM Proprinter XL en EPSON FX-850 kunt u de symbolen- en tekensets selecteren met Beheer via een webbrowser <sup>1</sup> of met de Remote Printer Console.

Alleen HL-5450DN(T)

### Beheer via een webbrowser gebruiken (alleen HL-5450DN(T))

Volg de onderstaande instructies voor het gebruik van Beheer via een webbrowser.

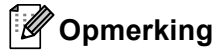

Wij raden u aan Windows<sup>®</sup> Internet Explorer<sup>®</sup> 7.0/8.0 of Firefox<sup>®</sup> 3.6 voor Windows<sup>®</sup> en Safari 4.0/5.0 voor Macintosh te gebruiken. Verder dienen JavaScript en cookies altijd te zijn geactiveerd, ongeacht welke browser u gebruikt. Als u een webbrowser wilt gebruiken, dient u het IP-adres van de afdrukserver te kennen.

- 1 Start uw webbrowser.
- 2 Typ "http://IP-adres van machine/" in uw browser. (Waarbij "IP-adres van machine" het IP-adres van de machine is.)
  - Bijvoorbeeld:

http://192.168.1.2/

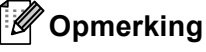

- Als u het HOSTS-bestand op uw computer hebt bijgewerkt of een domeinnaamsysteem (DNS) gebruikt, dan mag u hier ook de DNS-naam van de afdrukserver invoeren.
- Wanneer u Windows<sup>®</sup> gebruikt: aangezien de afdrukserver zowel TCP/IP als NetBIOS ondersteunt, mag u ook de NetBIOS-naam van de afdrukserver invoeren. De NetBIOS-naam kunt u vinden door de pagina met printerinstellingen af te drukken. De toegewezen NetBIOS-naam bestaat uit de eerste 15 tekens van de knooppuntnaam en standaard wordt deze weergegeven als "BRNxxxxxxxxxx" voor een bedraad netwerk of "BRWxxxxxxxxx" voor een draadloos netwerk.
- Bij gebruik van Macintosh kunt u de machine via Beheer via een webbrowser beheren door op het scherm **Status Monitor** gewoon op het symbool van de machine te klikken.
- Standaard dient er geen wachtwoord te worden ingevoerd. Voer een wachtwoord in als u dit hebt ingesteld en druk op ⇒.
- 4 Klik op Druk af.
- 5 Selecteer het tabblad HP LaserJet en klik op Lettertype instellen. Selecteer de gewenste symbolenset in de keuzelijst Symbolenset.

### De software Remote Printer Console gebruiken en installeren

Zie *Remote Printer Console (alleen Windows<sup>®</sup>)* ➤➤ pagina 73 om de software Remote Printer Console te gebruiken en te installeren.

# Verbruiksartikelen

| Model          |                    | HL-5440D                                        | HL-5450DN                | HL-5450DNT                 | Naam van<br>het model |
|----------------|--------------------|-------------------------------------------------|--------------------------|----------------------------|-----------------------|
| Tonercartridge | Inbox              | Ong. 2.000 pagina's (A4 of Letter) <sup>1</sup> | Ong. 3.000 pagina's (/   | A4 of Letter) <sup>1</sup> | -                     |
|                | Standaard          | Ong. 3.000 pagina's (A4 of Letter) <sup>1</sup> |                          |                            | TN-3330               |
|                | Hoge<br>capaciteit | Ong. 8.000 pagina's (A4 of Letter) <sup>1</sup> |                          |                            | TN-3380               |
| Drumkit        |                    | Ong. 30.000 pagina's                            | (A4 of Letter) (1 pagina | /taak) <sup>2</sup>        | DR-3300               |

<sup>1</sup> De geschatte cartridgeopbrengst wordt verklaard in overeenstemming met ISO/IEC 19752.

<sup>2</sup> De levensduur van de drum is een gemiddelde waarde, en kan verschillen met het soort gebruik.

# **Netwerk (LAN)**

| Model                 |         | HL-5440D | HL-5450DN                                                                                                    | HL-5450DNT                                                                                                    |
|-----------------------|---------|----------|----------------------------------------------------------------------------------------------------|----------------------------------------------------------------------------------------------------|
| LAN                   |         | -        | U kunt de machine op een netwerk aansluiten voo<br>Printen via het netwerk.<br>De software voor netwerkbeheer Brother BRAdmir<br>Light <sup>12</sup> is eveneens bijgeleverd                  |                                                                                                    |
| Protocollen           | IPv4    | -        | ARP, RARP, BOOTP, DHC<br>WINS/NetBIOS name resol<br>mDNS, LLMNR responder,<br>Port/Port9100, IPP/IPPS, F<br>HTTP/HTTPS server, TFTF<br>Client, SNMPv1/v2c/v3, ICI<br>CIFS client, SNTP client | P, APIPA(Auto IP),<br>ution, DNS Resolver,<br>LPR/LPD, Custom Raw<br>TP Server, TELNET Server,<br>client and server, SMTP<br>VP, Web Services (Print), |
|                       | IPv6    | -        | NDP, RA, DNS resolver, m<br>LPR/LPD, Custom Raw Pol<br>Server, TELNET Server, H<br>client and server, SMTP Cli<br>ICMPv6, Web Services (Pri<br>Client                                         | DNS, LLMNR responder,<br>t/Port9100, IPP/IPPS, FTP<br>TTP/HTTPS server, TFTP<br>ient, SNMPv1/v2c/v3,<br>int), CIFS Client, SNTP                        |
| Beveiligingsprotocols | Bedraad | -        | APOP, POP voor SMTP, S<br>(IPPS, HTTPS, SMTP, POI<br>(EAP-MD5, EAP-FAST, PE<br>Kerberos                                                                                                    | MTP-AUTH, SSL/TLS<br>P), SNMP v3, 802.1x<br>AP, EAP-TLS, EAP-TTLS),                                                                                    |

<sup>1</sup> (Voor Windows<sup>®</sup>-gebruikers) Brother BRAdmin Light is beschikbaar op de cd-rom die bij de machine geleverd is. (Voor Macintosh-gebruikers) Brother BRAdmin Light kan gedownload worden via <u>http://solutions.brother.com/</u>.

<sup>2</sup> (Voor Windows<sup>®</sup>-gebruikers) Voor een geavanceerd printerbeheer gebruikt u de meest recente versie van het hulpprogramma Brother BRAdmin Professional dat u kunt ophalen op <u>http://solutions.brother.com/</u>.

# **Brother telefoonnummers**

#### Belangrijk

Voor technische ondersteuning en hulp bij de bediening van de machine dient u het land waar u de machine hebt gekocht te bellen. Er dient *vanuit* dat land te worden gebeld.

#### **Registreer dit product**

Vul de Brother Warranty Registration in of, voor een snellere en efficiëntere manier om uw nieuwe product te registreren, ga on line naar

http://www.brother.com/registration/

#### Veelgestelde vragen (FAQ's)

Op het Brother Solutions Center vindt u alle benodigde informatie over deze machine. Download de meest recente drivers, software en hulpprogramma's, lees de veelgestelde vragen en de tips voor het oplossen van problemen om te leren hoe u het meeste uit dit product van Brother kunt halen.

### http://solutions.brother.com/

Hier vindt u de updates voor de drivers van Brother.

#### Klantenservice

Kijk op <u>http://www.brother.com/</u> of neem contact op met uw plaatselijke Brother-vestiging voor meer informatie.

#### Servicecentra

Neem contact op met uw plaatselijke Brother-kantoor voor informatie over onderhoudscentra in Europa. U vindt de adressen en telefoonnummers van de Europese kantoren door op de website http://www.brother.com/ uw land te selecteren.

#### Internetadressen

Wereldwijde Brother website: http://www.brother.com/

Voor veelgestelde vragen (FAQs), technische vragen, productondersteuning en updates voor drivers en hulpprogramma's: <u>http://solutions.brother.com/</u>

# **B** Index

# Α

| Accessoirestab           |     |
|--------------------------|-----|
| Afdrukken                |     |
| Macintosh                |     |
| BR-Script3-printerdriver |     |
| Printerdriver            |     |
| problemen                |     |
| Windows <sup>®</sup>     |     |
| BR-Script3-printerdriver |     |
| Folder afdrukken         |     |
| Printerdriver            |     |
| Tweezijdig afdrukken     |     |
| Afdrukkwaliteit          |     |
| Afmetingen               | 153 |

# В

| Bedieningspaneel | 74 |
|------------------|----|
| BR-Script347,    | 66 |

# С

| Computervereisten | 157   |
|-------------------|-------|
| Coronadraad       | . 115 |

# D

| Dik papier                    |  |
|-------------------------------|--|
| Domein                        |  |
| Drumeenheid                   |  |
| Duplex (dubbelzijdig) printen |  |

# Е

| Emulatie   | 156      |
|------------|----------|
| Enveloppen | 3, 5, 15 |
| Etiketten  | 3, 6, 15 |

## F

| Folio         | <br>5 |
|---------------|-------|
| Foutmeldingen | <br>, |

# G

| Geheugen94 | , 153 |
|------------|-------|
| Gewicht    | . 153 |

# H

| Handmatig Duplex printen |  |
|--------------------------|--|
| Hulpprogramma's          |  |

| I         |       |
|-----------|-------|
| Interface | <br>; |

# L

| LED (Light Emitting Diode) | 74 |
|----------------------------|----|
| Linux                      |    |

### Μ

| Macintosh |  |
|-----------|--|
|-----------|--|

### Ν

| Netwerkconnectiviteit    |    |
|--------------------------|----|
| Netwerksoftware          | 73 |
| Niet bedrukbaar gedeelte | 7  |
| Normaal papier           | 2  |

# 0

| Onderhoudsmeldingen         | 97 |
|-----------------------------|----|
| Onderste lade               | 93 |
| Opdracht nogmaals afdrukken | 84 |

## Ρ

| Papier                      | 2, 158   |
|-----------------------------|----------|
| aanbevolen                  |          |
| formaat                     | 2        |
| ladecapaciteit              |          |
| laden                       |          |
| type                        | 2        |
| Papierspecificaties         |          |
| Printerdriver               |          |
| Problemen oplossen          | 126, 140 |
| als u problemen ervaart met |          |
| afdrukken                   | 140      |
| netwerk                     |          |
| omgaan met papier           | 142      |
|                             |          |

### R

| Registreer dit product | 161 |
|------------------------|-----|
| Reinigen               | 113 |

### Index

# S

| Servicecentra (Europa en andere landen) |        |
|-----------------------------------------|--------|
|                                         |        |
| SO-DIMM                                 |        |
| Specificaties                           | 153    |
| Stand diepe slaap                       | 75, 89 |
| Standaardinstellingen                   | 151    |
| Status Monitor                          |        |
| Macintosh                               | 71     |
| Windows <sup>®</sup>                    |        |
| Stille stand                            |        |
| Stroomuitschakelstand                   | 75, 90 |
| Symbolen                                |        |

# Т

| Tekensets      | 159 |
|----------------|-----|
| Tonercartridge | 100 |

### V

| Vastgelopen papier    | 130 |
|-----------------------|-----|
| Verbruiksartikelen97, | 160 |

### W

| Watermerk |  | .33, | 37 |
|-----------|--|------|----|
|-----------|--|------|----|